Aspire 5349, 5749 & 5749Z

# **SERVICE**GUIDE

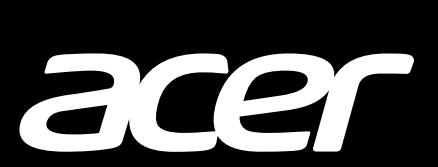

## **Revision History**

Refer to the table below for the updates made to this service guide.

| Date | Chapter | Updates |
|------|---------|---------|
|      |         |         |
|      |         |         |
|      |         |         |

Service guide files and updates are available on the ACER/CSD Website. For more information, go to <u>http://csd.acer.com.tw</u>. The information in this guide is subject to change without notice.

### Copyright

Copyright © 2011 by Acer Incorporated. All rights reserved. No part of this publication may be reproduced, transmitted, transcribed, stored in a retrieval system, or translated into any language or computer language, in any form or by any means, electronic, mechanical, magnetic, optical, chemical, manual or otherwise, without the prior written permission of Acer Incorporated.

#### Disclaimer

The information in this guide is subject to change without notice.

There are no representations or warranties, either expressed or implied, with respect to the contents hereof and specifically disclaims any warranties of merchantability or fitness for any particular purpose. The software described in this manual is sold or licensed "as is". Should the programs prove defective following their purchase, the buyer (not the manufacturer, distributor, or its dealer) assumes the entire cost of all necessary servicing, repair, and any incidental or consequential damages resulting from any defect in the software.

## Conventions

The following conventions are used in this manual:

#### **WARNING:**

Indicates a potential for personal injury.

#### **A** CAUTION:

Indicates a potential loss of data or damage to equipment.

#### + IMPORTANT:

Indicates information that is important to know for the proper completion of a procedure, choice of an option, or completing a task.

The following typographical conventions are used in this document:

• Book titles, directory names, file names, path names, and program/process names are shown in *italics*.

Example:

the DRS5 User's Guide

/usr/local/bin/fd

the /TPH15spool\_M program

• Computer output (text that represents information displayed on a computer screen, such as menus, prompts, responses to input, and error messages) are shown in constant width.

Example:

[01] The server has been stopped

• User input (text that represents information entered by a computer user, such as command names, option letters, and words) are shown in constant width bold.

Variables contained within user input are shown in angle brackets (< >).

Example:

At the prompt, type run <file name> -m

• Keyboard keys are shown in **bold italics**.

Example:

After entering data, press Enter.

# **General Information**

This service guide provides all technical information relating to the basic configuration for Acer's global product offering. To better fit local market requirements and enhance product competitiveness, the regional office may have decided to extend the functionality of a machine (such as add-on cards, modems, or extra memory capabilities). These localized features are not covered in this generic service guide. In such cases, contact the regional offices or the responsible personnel/channel to provide further technical details.

When ordering FRU parts: Check the most up-to-date information available on the Website. If, for whatever reason, a part number change is made, it may not be noted in this printed service guide.

Acer-authorized Service Providers: The Acer office may have a different part number code than those given in the FRU list in this service guide. A list must be provided by the regional Acer office to order FRU parts for repair and service of customer machines.

| Features                                       | -5  |
|------------------------------------------------|-----|
| Operating System                               | -5  |
| Platform                                       | -5  |
| System Memory                                  | -5  |
| Display                                        | -5  |
| Audio Subsystem 1                              | -5  |
| Graphics                                       | -6  |
| Storage Subsystem                              | -6  |
| Optical Media Drive 1                          | -6  |
| Privacy Control                                | -6  |
| Webcam                                         | -6  |
| Wireless and networking1                       | -7  |
| Dimension and Weight 1                         | -7  |
| Power Adapter and Battery                      | -7  |
| Input and Controls                             | -8  |
| I/O Ports                                      | -8  |
| Optional Items 1                               | -8  |
| Warranty1                                      | -8  |
| Eco-compliance1                                | -8  |
| Environment                                    | -9  |
| Software                                       | -10 |
| Notebook Tour1                                 | -11 |
| Touchpad Basics                                | -18 |
| Using the Keyboard 1                           | -19 |
| Windows Keys                                   | -20 |
| Hotkeys                                        | -21 |
| Using the communication key*                   | -22 |
| Specification Tables                           | -24 |
| Computer specifications                        | -24 |
| Processor                                      | -25 |
| Processor Specifications                       | -26 |
| CPU Fan True Value Table (TJ100-CPU)           | -26 |
| CPU Fan True Value Table (TJ85-CPU)            | -27 |
| System Memory                                  | -27 |
| Memory Combinations                            | -28 |
| Video Interface                                | -28 |
| BIOS                                           | -28 |
| LAN Interface                                  | -29 |
| Keyboard1                                      | -29 |
| Hard Disk Drive (AVL components)               | -30 |
| LED 15.6"                                      | -31 |
| LCD Inverter (not available with this model) 1 | -31 |

| Display Supported Resolution (LCD Supported Resolution) 1-32 |
|--------------------------------------------------------------|
| Display Supported Resolution (GPU Supported Resolution) 1-32 |
| Mini Card                                                    |
| 3G Card (not available in this model) 1-34                   |
| Audio Codec and Amplifier 1-35                               |
| Audio Interface                                              |
| Battery                                                      |
| VRAM                                                         |
| USB Port 1-37                                                |
| AC Adapter                                                   |
| System Power Management 1-38                                 |
| Card Reader 1-38                                             |
| System LED Indicator 1-39                                    |
| System DMA Specification                                     |
| System Interrupt Specification                               |
| System I/O Address Map                                       |
| System I/O Address Map (Continued) 1-45                      |

# CHAPTER 2 System Utilities

| BIOS Setup Utility           | <b>3</b> |
|------------------------------|----------|
| BIOS                         | ,<br>4   |
| Information                  | 4        |
| Main                         | 5        |
| Advanced                     | 3        |
| Security                     | 9        |
| Power                        | 13       |
| Boot                         | 14       |
| Exit                         | 15       |
| BIOS Flash Utilities         | 16       |
| DOS Flash Utility            | 17       |
| WinFlash Utility 2-1         | 18       |
| Clearing BIOS Passwords      | 19       |
| Removing BIOS Passwords      | 20       |
| Removing Insyde HDD Password | 22       |
| Miscellaneous Tools          | 23       |

| Using DMITools.                  | 2-23 |
|----------------------------------|------|
| Using STUUID                     | 2-26 |
| Using the LAN MAC EEPROM Utility | 2-27 |
| Crisis Disk Recovery             | 2-28 |

## CHAPTER 3 Machine Maintenance Procedures

| Introduction                                      | 2 5          |
|---------------------------------------------------|--------------|
| Concret Information                               | . 3-3<br>2 E |
|                                                   | . 3-3<br>2 E |
| Maintonanao Elouvehart                            | . 3-3        |
|                                                   | . 3-0        |
| Getting Started.                                  | . 3-7        |
| Battery Pack Removal.                             | . 3-8        |
| Battery Pack Installation                         | . 3-8        |
| Dummy Card Removal                                | . 3-9        |
| Dummy Card Installation                           | . 3-9        |
| Keyboard Removal                                  | . 3-10       |
| Keyboard Installation                             | . 3-11       |
| UpperCase Screws and FFC Removal                  | . 3-12       |
| UpperCase Screws and FFC Installation.            | . 3-12       |
| ODD (Optical Disk Drive) Module Removal           | . 3-13       |
| ODD Module Installation                           | . 3-14       |
| Base Cover Removal                                | . 3-15       |
| Base Cover Installation.                          | . 3-15       |
| USB Module Removal.                               | . 3-16       |
| USB Module Installation                           | . 3-17       |
| HDD (Hard Disk Drive) Removal                     | . 3-18       |
| Hard Disk Drive Installation.                     | . 3-19       |
| RTC (Real Time Clock) Battery Removal             | . 3-20       |
| RTC Battery Installation                          | . 3-20       |
| WLAN (Wireless Local Area Network) Module Removal | . 3-21       |
| WLAN Module Installation                          | . 3-23       |
| Bluetooth Module Removal.                         | . 3-24       |
| Bluetooth Module Installation                     | . 3-25       |
| Thermal Module Removal                            | . 3-26       |
| Thermal Module Installation                       | . 3-27       |
| Mainboard Removal                                 | . 3-29       |
| Mainboard Installation                            | . 3-30       |
| CPU (Central Processing Unit) Removal             | . 3-31       |
| CPU Installation                                  | . 3-32       |
| PCH (Platform Controller Hub) Removal             | . 3-33       |

| PCH Installation                                 |
|--------------------------------------------------|
| DIMM (Dual In-line Memory Module) Removal        |
| DIMM Installation                                |
| Power Board Removal 3-37                         |
| Power Board Installation 3-38                    |
| DC-in Jack Removal 3-39                          |
| DC-in Jack Installation 3-40                     |
| Speakers Removal                                 |
| Speakers Installation                            |
| LCD (Liquid Crystal Display) Module Removal 3-42 |
| LCD Module Installation 3-43                     |
| LCD Bezel Removal                                |
| LCD Bezel Installation 3-45                      |
| Camera Module Removal                            |
| Camera Module Installation 3-47                  |
| LCD Panel Removal                                |
| LCD Panel Installation                           |
| LCD Hinge Removal 3-50                           |
| LCD Hinge Installation 3-50                      |
| LVDS Cable Removal 3-51                          |
| LVDS Cable Installation 3-52                     |

## CHAPTER 4 Troubleshooting

| Introduction                  |   |
|-------------------------------|---|
| General Information4-3        |   |
| Power On Issues               |   |
| No Display Issues             |   |
| LCD Failure                   |   |
| Keyboard Failure 4-9          |   |
| Touchpad Failure 4-10         | ) |
| Internal Speaker Failure 4-11 |   |
| Microphone Failure 4-13       | 3 |
| USB Failure                   | ŀ |
| Other Functions Failure 4-15  | 5 |
| Intermittent Problems         | 5 |

| Undetermir | ned Problems4- | 16  |
|------------|----------------|-----|
| Post Codes |                | ·17 |

## CHAPTER 5 Jumper and Connector Locations

| Mainboard Jumper and Connector Locations  | . 5-3 |
|-------------------------------------------|-------|
| Clearing Password Check and BIOS Recovery | . 5-5 |
| Clearing Password Check                   | . 5-5 |
|                                           | . 5-6 |
| BIOS Recovery by Crisis Disk.             | . 5-6 |

### CHAPTER 6 FRU (Field Replaceable Unit) List

| Exploded Diagrams |  |  |  | <br>  |  |  |  |  |  |  | • • | <br>. <b>6-4</b> |
|-------------------|--|--|--|-------|--|--|--|--|--|--|-----|------------------|
| FRU List          |  |  |  | <br>• |  |  |  |  |  |  | • • | <br>. <b>6-7</b> |
| Screw List        |  |  |  |       |  |  |  |  |  |  |     | <br>. 6-16       |

## CHAPTER 7 Model Definition and Configuration

| spire 5349  | 1 |
|-------------|---|
| spire 5749Z | 3 |
| spire 5749  | 5 |

#### **CHAPTER 8**

**Test Compatible Components** 

Microsoft® Windows® 7 Environment Test.....8-4

### CHAPTER 9 Online Support Information

# CHAPTER 1 Hardware Specifications

| Features                                                     |   |
|--------------------------------------------------------------|---|
| Operating System1-5                                          |   |
| Platform                                                     |   |
| System Memory1-5                                             |   |
| Display                                                      |   |
| Audio Subsystem1-5                                           |   |
| Graphics                                                     |   |
| Storage Subsystem                                            |   |
| Optical Media Drive                                          |   |
| Privacy Control                                              |   |
| Webcam                                                       |   |
| Wireless and networking1-7                                   |   |
| Dimension and Weight                                         |   |
| Power Adapter and Battery                                    |   |
| Input and Controls                                           |   |
| I/O Ports                                                    |   |
| Optional Items                                               |   |
| Warranty                                                     |   |
| Eco-compliance                                               |   |
| Environment                                                  |   |
| Software                                                     | ) |
| Notebook Tour                                                | 1 |
| Touchpad Basics                                              | 3 |
| Using the Keyboard 1-19                                      | ) |
| Windows Keys 1-20                                            | ) |
| Hotkovs 1-21                                                 |   |
| Liging the communication kowt                                | , |
| Using the communication key"                                 |   |
|                                                              | ł |
| Computer specifications                                      |   |
| Processor Specifications 1-26                                |   |
| CPU Fan True Value Table (TJ100-CPU)                         |   |
| CPU Fan True Value Table (TJ85-CPU)                          |   |
| System Memory                                                |   |
| Memory Combinations 1-28                                     |   |
| Video Interface                                              |   |
| BIUS                                                         |   |
| Keyboard 1-29                                                |   |
| Hard Disk Drive (AVL components)                             |   |
| LED 15.6"                                                    |   |
| LCD Inverter (not available with this model) 1-31            |   |
| Display Supported Resolution (LCD Supported Resolution) 1-32 |   |
| Display Supported Resolution (GPU Supported Resolution)      |   |
| 3G Card (not available in this model) 1-34                   |   |
| Audio Codec and Amplifier                                    |   |
| Audio Interface                                              |   |

| attery1                             | -36 |
|-------------------------------------|-----|
| /RAM                                | -37 |
| ISB Port                            | -37 |
| C Adapter                           | -37 |
| ystem Power Management 1            | -38 |
| ard Reader1                         | -38 |
| ystem LED Indicator 1               | -39 |
| ystem DMA Specification             | -39 |
| ystem Interrupt Specification 1     | -40 |
| ystem I/O Address Map 1             | -44 |
| ystem I/O Address Map (Continued) 1 | -45 |

# Features

Below is a summary of the computer's features:

# **Operating System**

- Genuine Windows® 7 Home Basic 64-bit
- Genuine Windows® 7 Home Premium 64-bit

## Platform

#### Aspire 5349

- Intel® Celeron® processor B710/B800 (1 MB/2 MB L3 cache, 1.6 GHz/1.5 GHz, DDR3 1333 MHz, 35 W), supporting Intel® 64 architecture, Intel® Smart Cache
- Mobile Intel® HM65 Express Chipset

#### Aspire 5749

- Intel<sup>®</sup> Core<sup>™</sup> i3-2310M/i3-2330M/i3-2350M processor (3 MB L3 cache, 2.10/2.20/2.30 GHz, DDR3 1333 MHz, 35 W), supporting Intel<sup>®</sup> 64 architecture, Intel<sup>®</sup> Smart Cache
- Mobile Intel® HM65 Express Chipset

#### Aspire 5749Z

- Intel® Pentium® processor B940/B950/B960 (2 MB L3 cache, 2/2.10/2.20 GHz, DDR3 1333 MHz, 35 W), supporting Intel® 64 architecture, Intel® Smart Cache
- Mobile Intel® HM65 Express Chipset

## System Memory

- Dual-channel DDR3 SDRAM support:
  - Up to 4 GB of DDR3 system memory, upgradable to 8 GB using two soDIMM modules

## Display

- 15.6" HD 1366 x 768 resolution, high-brightness (200-nit) Acer CineCrystal™ LED-backlit TFT LCD
- Mercury-free, environment-friendly
- 16:9 aspect ratio

# Audio Subsystem

• High-definition audio support

- Two built-in stereo speakers
- MS-Sound compatible
- Built-in microphone

# Graphics

Intel® HD Graphics with 128 MB of dedicated system memory, supporting Microsoft® DirectX  $\ensuremath{\mathbb{R}}$  10.1

- Dual independent display support
- 16.7 million colors
- External resolution / refresh rates:6
  - VGA port up to 2048 x 1536: 75 Hz
  - HDMI<sup>®</sup> port up to 1920 x 1080: 60 Hz
- MPEG-2/DVD decoding
- WMV9 (VC-1) and H.264 (AVC) decoding
- HDMI<sup>®</sup> (High-Definition Multimedia Interface) with HDCP (High-bandwidth Digital Content Protection) support

# Storage Subsystem

Hard disk drive:

• 250/320/500/640/750 GB or larger

2-in-1 card reader:

• Supports Secure Digital<sup>™</sup> (SD) Card and MultiMediaCard<sup>™</sup> (MMC)

# **Optical Media Drive**

8X DVD-Super Multi double-layer drive:

- Read: 24X CD-ROM, 24X CD-R, 24X CD-RW, 8X DVD-ROM, 8X DVD-R, 8X DVD+R, 6X DVD-ROM DL, 6X DVD-R DL, 6X DVD+R DL, 6X DVD-RW, 6X DVD+RW, 5X DVD-RAM
- Write: 24X CD-R, 16X CD-RW, 8X DVD-R, 8X DVD+R, 4X DVD-R DL, 4X DVD+R DL, 6X DVD-RW, 8X DVD+RW, 5X DVD-RAM

# **Privacy Control**

- BIOS user, supervisor, HDD passwords
- Kensington lock slot

#### Webcam

Acer Video Conference, featuring:

• Acer Crystal Eye webcam

# Wireless and networking

WLAN:

- Acer InviLink<sup>™</sup> Nplify<sup>™</sup> 802.11b/g/n Wi-Fi CERTIFIED<sup>™</sup>
- Supporting Acer SignalUp<sup>™</sup> wireless technology

WPAN:

- Bluetooth® 3.0+HS
- Bluetooth® 2.0/2.1+EDR

LAN:

• Fast Ethernet, Wake-on-LAN ready

# **Dimension and Weight**

Dimensions:

• 381 (W) x 253 (D) x 29.6/34.7 (H) mm (15 x 9.96 x 1.17/1.37 inches)

Weight:

• 2.4 kg (5.29 lbs.)10 with 6-cell battery pack

# Power Adapter and Battery

ACPI 3.0 CPU power management standard: supports Standby and Hibernation power-saving modes

Power adapter:

- 3-pin 65 W AC adapter:
  - 95 (W) x 50 (D) x 25.4 (H) mm (3.74 x 1.96 x 1 inches)
  - 216 g (0.47 lbs.)10 with 180 cm DC cable

Battery:

- 48.8 Wh 4400 mAh 6-cell Li-ion standard battery pack
- Battery life: 4 hours
- ENERGY STAR®

# Input and Controls

Keyboard

• 103-/104-/107-key Acer FineTip keyboard with independent standard numeric keypad, international language support

Touchpad

• Multi-gesture touchpad, supporting two-finger scroll, pinch, rotate, flip

Media keys

• Media control keys (printed on keyboard): play/pause, stop, previous, next, volume up, volume down

## I/O Ports

- 2-in-1 card reader (SD<sup>™</sup>, MMC)
- Three USB 2.0 ports
- External display (VGA) port
- Headphone/speaker jack
- Microphone-in jack
- Ethernet (RJ-45) port
- DC-in jack for AC adapter
- HDMI<sup>®</sup> port with HDCP support

# **Optional Items**

- 1/2/4 GB DDR3 soDIMM module
- 6-cell Li-ion battery pack
- 3-pin 65W AC adapter

## Warranty

• One-year International Travelers Warranty (ITW)

## Eco-compliance

- Energy Star
- WEE
- RoHS
- Mercury free

# Environment

- Temperature:
  - Operating: 41 F to 95 F (5 C to 35 C)
  - Non-operating: -4 F to 149 F (-20 C to 65 C)
- Humidity (non-condensing):
  - Operating: 20% to 80%
  - Non-operating: 20% to 80%

## Software

Productivity

- Acer Backup Manager
- Acer ePower Management
- Acer eRecovery Management
- Adobe® Flash® Player 10.1
- Adobe<sup>®</sup> Reader<sup>®</sup> 9.1
- AUPEO! (US only)
- Bing<sup>™</sup> Bar
- Kobo<sup>™</sup> (Canada only)
- Microsoft® Office Starter 2010: Includes limited-functionality Microsoft® Word and Excel with advertising; no PowerPoint or Outlook. Buy Office 2010 to use the full-featured software.
- New York Times Reader (US only)
- NOOK for PC (US only)
- Norton<sup>™</sup> Online Backup
- Windows Live<sup>™</sup> Essentials

Security

- McAfee® Internet Security Suite Trial
- MyWinLocker® (except China, Hong Kong)

Multimedia

- Acer clear.fi
- NTI Media Maker™

#### Gaming

- Oberon GameZone (except US, Canada, China, Hong Kong, Korea)
- WildTangent<sup>®</sup> (US, Canada only)

Communication and ISP

- Acer Crystal Eye
- Microsoft<sup>®</sup> Silverlight<sup>™</sup>
- Skype<sup>™</sup>

Web links and utilities

- Acer Accessory Store (Belgium, France, Germany, Italy, Netherlands, Spain, Sweden, UK only)
- Acer Identity Card
- Acer Registration
- Acer Updater
- eBay® shortcut 2009 (Canada, France, Germany, Italy, Mexico, Spain, UK, US only)
- Netflix shortcut (US only)

# Notebook Tour

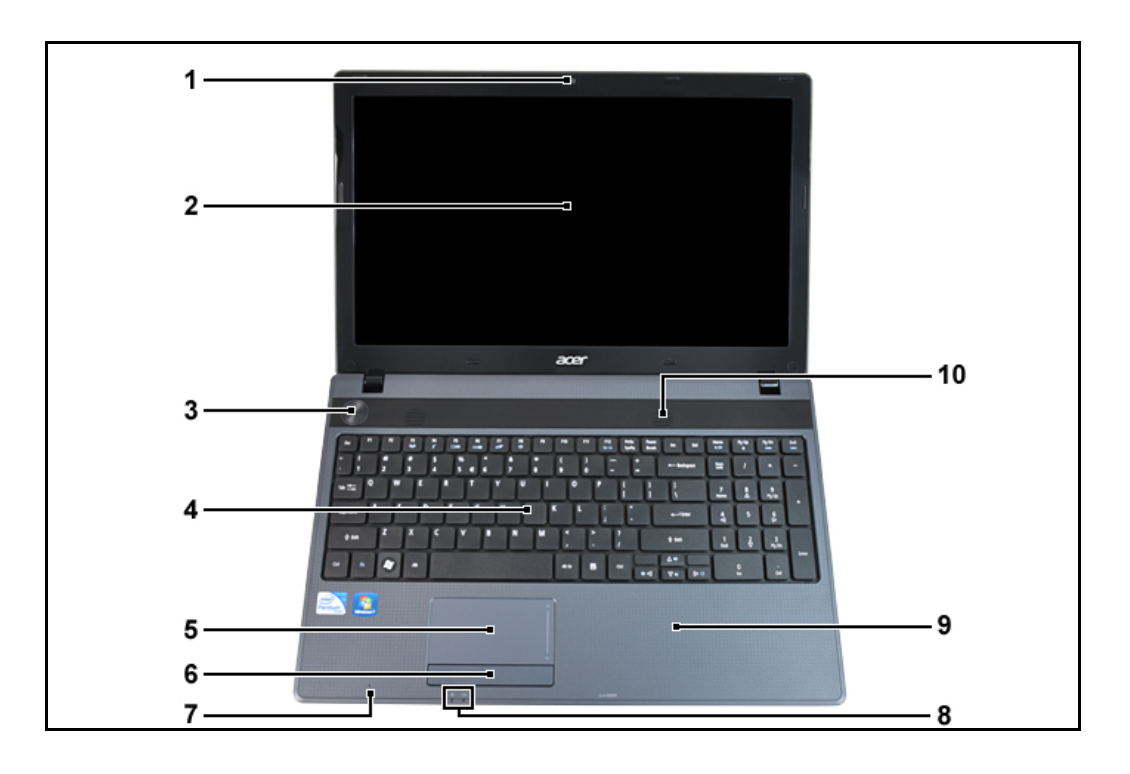

Figure 1-1. Top ViewTop View

| Table 1-1. | Top View |
|------------|----------|
|------------|----------|

| # | lcon | Item                           | Description                                                                                           |  |
|---|------|--------------------------------|----------------------------------------------------------------------------------------------------|--|
| 1 |      | Integrated webcam              | Web camera for video communication (configuration may vary by model).                                 |  |
| 2 |      | Display screen                 | Also called Liquid-Crystal Display (LCD), displays computer output (configuration may vary by model). |  |
| 3 | G    | Power button                   | Turns the computer on and off.                                                                        |  |
| 4 |      | Keyboard                       | For entering data into your computer.                                                                 |  |
| 5 |      | Touchpad                       | Touch-sensitive pointing device which functions like a computer mouse.                                |  |
| 6 |      | Click buttons (left and right) | The left and right buttons function like the left and right mouse buttons.                            |  |
| 7 |      | Microphone                     | Internal microphone for sound recording.                                                              |  |

Table 1-1. Top View

| #  | lcon | Item              | Description                                                                                                    |  |
|----|------|-------------------|----------------------------------------------------------------------------------------------------|--|
| 8  | ÷    | Power indicator   | Indicates the computer's power status.                                                                                                    |  |
|    |      | Battery indicator | <ul> <li>Indicates the computer's battery status.</li> <li><b>1. Charging:</b> The light shows amber when the battery is charging.</li> <li><b>2. Fully charged:</b> The light shows blue when in AC mode.</li> </ul> |  |
| 9  |      | Palmrest          | Comfortable support area for your hands when you use the computer.                                                                                                    |  |
| 10 |      | Speaker           | Delivers audio output                                                                                                    |  |

Note: Color option may depend on the model.

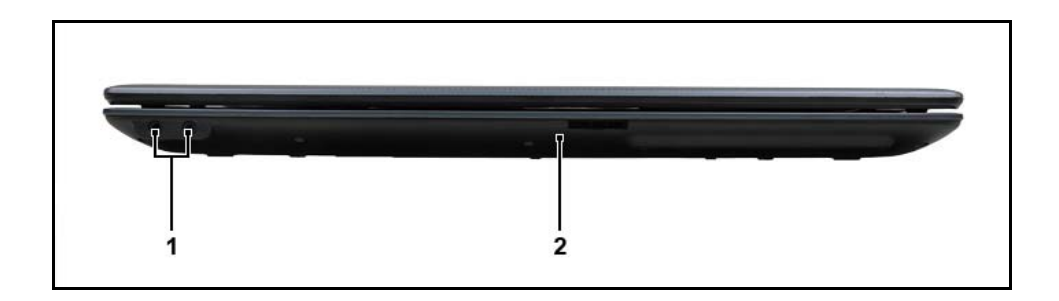

#### Figure 1-2. Closed Front View

#### Table 1-2. Closed Front View

| # | lcon              | Item                                   | Description                                                                                                    |
|---|-------------------|----------------------------------------|----------------------------------------------------------------------------------------------------|
| 1 | 1 Microphone jack |                                        | Accepts inputs from external microphones.                                                                                                    |
|   | G                 | Headphone/<br>speaker/line-out<br>jack | Connects to audio line-out devices (e.g., speakers, headphones).                                                                                      |
|   | MIII<br>S>        | 2-in-1 card reader                     | Accepts Secure Digital (SD),<br>MultiMediaCard (MMC).<br><b>Note:</b> Push to remove/install the card. Only<br>onecard can operate at any given time. |

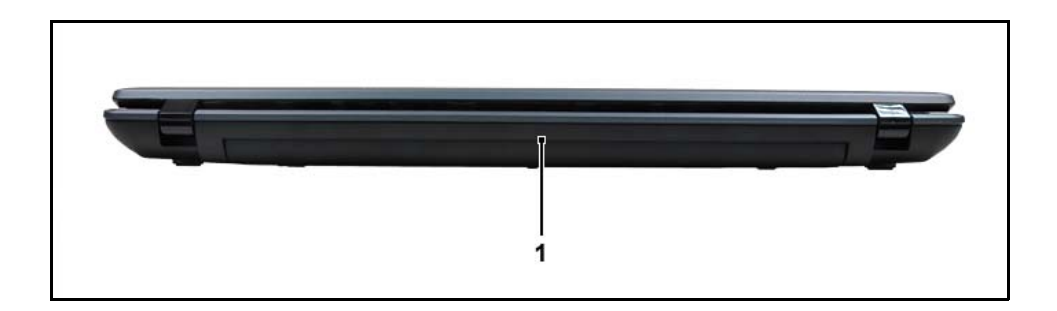

Figure 1-3. Rear View

| # | Icon Item |             | Description                         |  |
|---|-----------|-------------|-------------------------------------|--|
| 1 |           | Battery bay | Houses the computer's battery pack. |  |

**Note:** Your computer may be equipped with a different battery to the one in the picture.

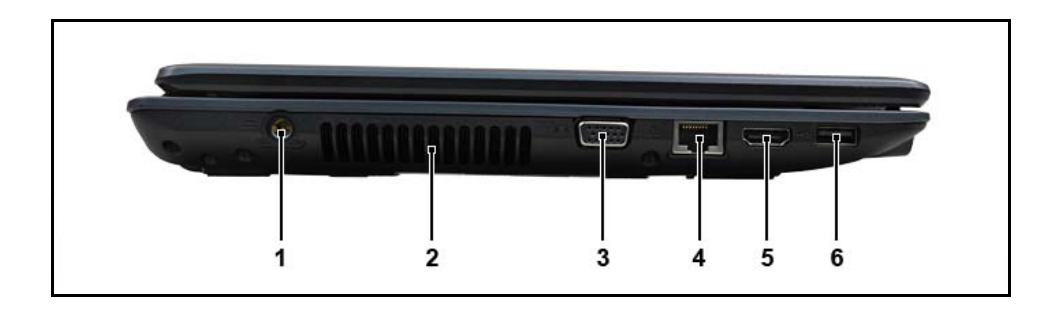

Figure 1-4. Left View

Table 1-4. Left View

| # | lcon | Item                           | Description                                                           |  |
|---|------|--------------------------------|-----------------------------------------------------------------------|--|
| 1 | H    | DC-in jack                     | Connects to an AC adapter.                                            |  |
| 2 |      | Ventilation slots              | Enable the computer to stay cool, even after prolonged use.           |  |
| 3 |      | External display<br>(VGA) port | Connects to a display device (e.g., external monitor, LCD projector). |  |
| 4 | 뮮    | Ethernet (RJ-45) port          | Connects to an Ethernet 10/100 based network.                         |  |
| 5 | наш  | HDMI port                      | Supports high-definition digital video connections.                   |  |
| 6 | •    | USB 2.0 port                   | Connects to USB 2.0 devices (e.g., USB mouse, USB camera).            |  |

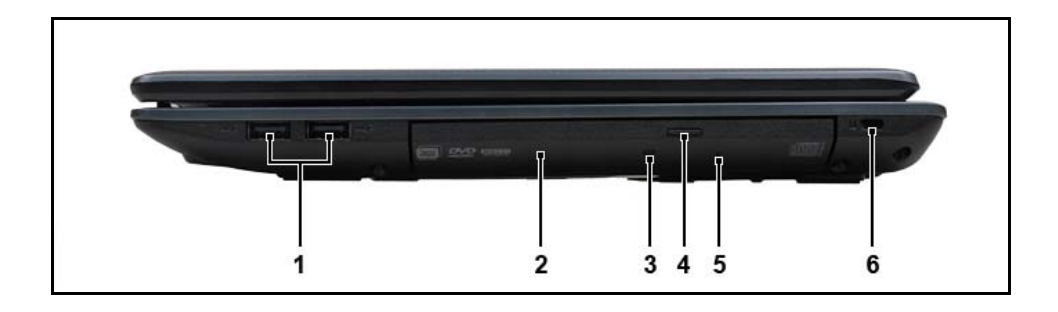

Figure 1-5. Right View

#### Table 1-5. Right View

| # | # Icon Item Descript |                               | Description                                                                                                    |  |
|---|----------------------|-------------------------------|----------------------------------------------------------------------------------------------------|--|
| 1 | <b>*</b>             | USB 2.0 ports                 | Connect to USB 2.0 devices<br>(e.g., USB mouse, USB camera).                                                                                                    |  |
| 2 |                      | Optical drive                 | Internal optical drive; accepts CDs or DVDs.                                                                                                    |  |
| 3 |                      | Optical disk access indicator | Lights up when the optical drive is active.                                                                                                    |  |
| 4 |                      | Optical drive eject button    | Ejects the optical disk from the drive.                                                                                                    |  |
| 5 |                      | Emergency eject hole          | <ul> <li>Ejects the optical drive tray when the computer is turned off.</li> <li>Note: Insert a paper clip to the emergency eject hole to eject the optical drive tray when the computer is off.</li> </ul> |  |
| 6 | K                    | Kensington lock slot          | Connects to a Kensington-compatible<br>computer security lock.                                                                                                    |  |

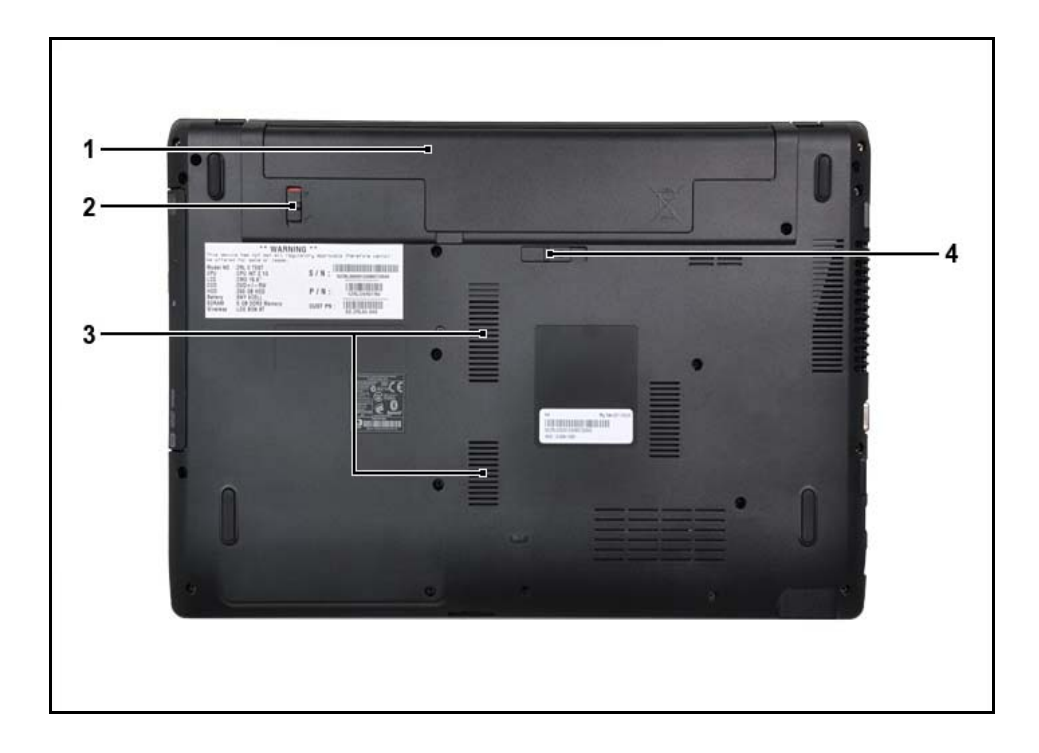

Figure 1-6. Base View

Table 1-6. Base View

| # | lcon | Item                  | Description                                                                                                    |  |
|---|------|-----------------------|----------------------------------------------------------------------------------------------------|--|
| 1 |      | Battery bay           | Houses the computer's battery pack.                                                                                   |  |
| 2 |      | Battery lock          | Locks the battery in position.                                                                                        |  |
| 3 |      | Ventilation slots     | Enable the computer to stay cool, even after prolonged use.<br>Note: Do not cover or obstruct the opening of the fan. |  |
| 4 | Ĩ    | Battery release latch | Releases the battery for removal.                                                                                     |  |

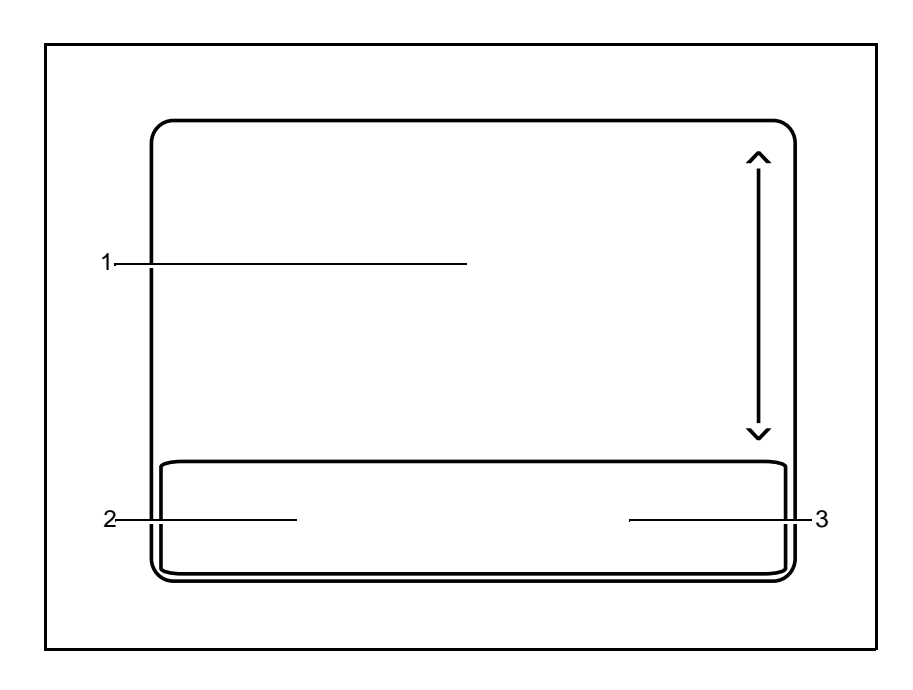

Figure 1-7. Touchpad

- Move your finger across the Touchpad (1) to move the cursor.
- Press the left (2) and right (3) buttons located beneath the Touchpad to perform selection and execution functions. These two buttons are the equivalent of the left and right buttons on a mouse. Tapping on the Touchpad is the same as clicking the left button.

| Function                                                                                                    | Main Touchpad (1)                                                                                                    | Left Button (2)                                                                 | Right Button (3) |  |
|----------------------------------------------------------------------------------------------------|----------------------------------------------------------------------------------------------------|---------------------------------------------------------------------------------|------------------|--|
| Execute                                                                                                    | Tap twice (at the same speed as double-clicking a mouse button).                                                                                     | Quickly click<br>twice.                                                         |                  |  |
| Select                                                                                                    | Tap once.                                                                                                    | Click once.                                                                     |                  |  |
| Drag                                                                                                    | Tap twice (at the same speed as<br>double-clicking a mouse button);<br>rest your finger on the Touchpad<br>on the second tap and drag the<br>cursor. | Click and hold,<br>then use finger<br>on the Touchpad<br>to drag the<br>cursor. |                  |  |
| Access context menu Click once.                                                                                                    |                                                                                                    |                                                                                 |                  |  |
| NOTE:<br>When using the Touchpad, keep it - and fingers - dry and clean. The Touchpad is sensitive to finger movement; hence, the lighter the touch, the better the response.<br>Tapping too hard will not increase the Touchpad's responsiveness. |                                                                                                    |                                                                                 |                  |  |

# Using the Keyboard

The computer has a close-to-full-sized keyboard and an embedded numeric keypad, separate cursor, lock, function and special keys.

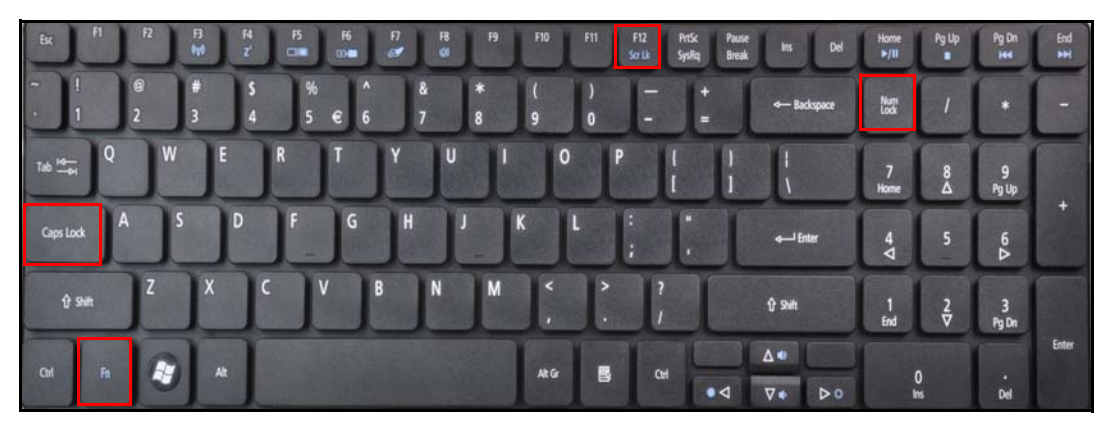

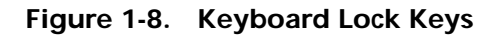

#### Lock Keys

The keyboard has three lock keys which can be toggled on and off.

| Lock key                               | Description                                                                                                    |  |  |
|----------------------------------------|----------------------------------------------------------------------------------------------------|--|--|
| Caps Lock                              | When Caps Lock is on, all alphabetic characters typed are in uppercase.                                                                                                    |  |  |
| Num Lock                               | When Num Lock is on, the numeric keypad is activated.                                                                                                    |  |  |
| Scroll Lock<br><fn> + <f12></f12></fn> | When Scroll Lock is on, the screen moves one line up or down when the<br>up or down arrow keys are pressed respectively. Scroll Lock does not work<br>with some applications. |  |  |

# Windows Keys

The keyboard has two keys that perform Windows-specific functions.

- 👔 Windows Logo key
- 📑 Application key

| Кеу                 | Description                                                                                                    |  |  |  |  |
|---------------------|----------------------------------------------------------------------------------------------------|--|--|--|--|
| Windows Logo<br>key | Pressed alone, this key has the same effect as clicking on the Windows<br>Start button; it launches the Start menu. It can also be used with other<br>keys to provide a variety of functions.                                            |  |  |  |  |
|                     | Functions supported by Windows XP, Windows Vista, and Windows 7:                                                                                                    |  |  |  |  |
|                     | < >>: Open or close the Start menu                                                                                                    |  |  |  |  |
|                     | < >> + <r>: Open the Run dialog box</r>                                                                                                    |  |  |  |  |
|                     | < >> + <m>: Minimizes all windows</m>                                                                                                    |  |  |  |  |
|                     | <shift> + &lt; &gt;&gt; + M: Undo minimize all windows</shift>                                                                                                    |  |  |  |  |
|                     | < >> + <f1>: Show the help window</f1>                                                                                                    |  |  |  |  |
|                     | < >> + <e>: Open Windows Explorer</e>                                                                                                    |  |  |  |  |
|                     | < >> + <f>: Search for a file or folder</f>                                                                                                    |  |  |  |  |
|                     | < >> + <d>: Show the desktop</d>                                                                                                    |  |  |  |  |
|                     | <ctrl> + &lt; &gt;&gt; + <f>: Search for computers (if you are on a network)</f></ctrl>                                                                                                    |  |  |  |  |
|                     | < >> + <l>: Lock your computer (if you are connected to a network domain), or switch users (if you're not connected to a network domain)</l>                                                                                             |  |  |  |  |
|                     | <ctrl> + &lt; &gt;&gt; + <tab>: Moves focus from Start menu, to the Quick<br/>Launch toolbar, to the system tray (use RIGHT ARROW or LEFT ARROW<br/>to move focus to items on the Quick Launch toolbar and the system tray)</tab></ctrl> |  |  |  |  |
|                     | < >> + <tab>: Cycle through programs on the taskbar</tab>                                                                                                    |  |  |  |  |
|                     | < >> + <break>: Display the System Properties dialog box</break>                                                                                                    |  |  |  |  |
|                     | Functions supported by Windows XP:                                                                                                    |  |  |  |  |
|                     | < >> + <break>: Show the System Properties dialog box</break>                                                                                                    |  |  |  |  |
|                     | < >> + < U>: Open Ease of Access Center                                                                                                    |  |  |  |  |
| Application key     | This key has the same effect as clicking the right mouse button; it opens the application's context menu.                                                                                                    |  |  |  |  |

The computer employs hotkeys or key combinations to access most of the computer's controls like screen brightness and volume output.

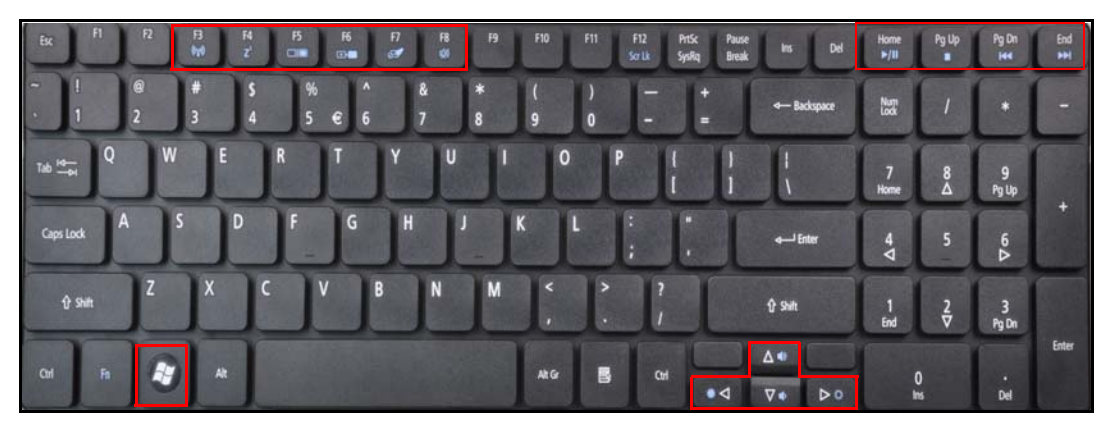

Figure 1-9. Keyboard Hotkeys

To activate hotkeys, press and hold the <Fn> key before pressing the other key in the hockey combination.

| Hot key               | lcon                 | Function        | Description                                                                                                    |
|-----------------------|----------------------|-----------------|----------------------------------------------------------------------------------------------------|
| <fn> + <f3></f3></fn> | ((( <sub>1</sub> 1)) | Communication   | Enables/disables the computer's<br>communication devices.<br>(Communication devices may<br>vary by configuration.) |
| <fn> + <f4></f4></fn> | Z <sup>z</sup>       | Sleep           | Puts the computer in Sleep mode.                                                                                   |
| <fn> + <f5></f5></fn> |                      | Display toggle  | Switches display output<br>between the display screen,<br>external monitor (if connected)<br>and both.             |
| <fn> + <f6></f6></fn> | <b>*</b>             | Display off     | Turns the display screen<br>backlight off to save power.<br>Press any key to return.                               |
| <fn> + <f7></f7></fn> | Ø                    | Touchpad toggle | Turns the touchpad on and off.                                                                                     |
| <fn> + <f8></f8></fn> |                      | Speaker toggle  | Turns the speakers on and off.                                                                                     |
| <fn> + &lt;▷&gt;</fn> | Ŏ.                   | Brightness up   | Increases the screen brightness.                                                                                   |
| <fn> + &lt;⊴&gt;</fn> |                      | Brightness down | Decreases the screen<br>brightness.                                                                                |

| Hot key                     | lcon | Function    | Description                           |
|-----------------------------|------|-------------|---------------------------------------|
| <fn> + &lt;∆ &gt;</fn>      | 3    | Volume up   | Increases the sound volume.           |
| <fn> + &lt;∇&gt;</fn>       | Ŷ    | Volume down | Decreases the sound volume.           |
| <fn> + <home></home></fn>   | ►/II | Play/Pause  | Play or pause a selected media file.  |
| <fn> + <pg up=""></pg></fn> |      | Stop        | Stop playing the selected media file. |
| <fn> + <pg dn=""></pg></fn> | ¥    | Previous    | Return to the previous media file.    |
| <fn> + <end></end></fn>     |      | Next        | Jump to the next media file.          |

# Using the communication key\*

Here you can enable and disable the various wireless connectivity devices on your computer.

Press <**Fn**> + <**F3**> to bring up the Launch Manager window panel.

A red toggle indicates the device is off. Click On to enable Wi-Fi/Bluetooth connection. Click Off to disable connection.

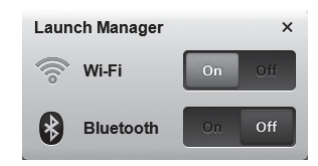

\* Communication devices may vary by model.

#### System Block Diagram

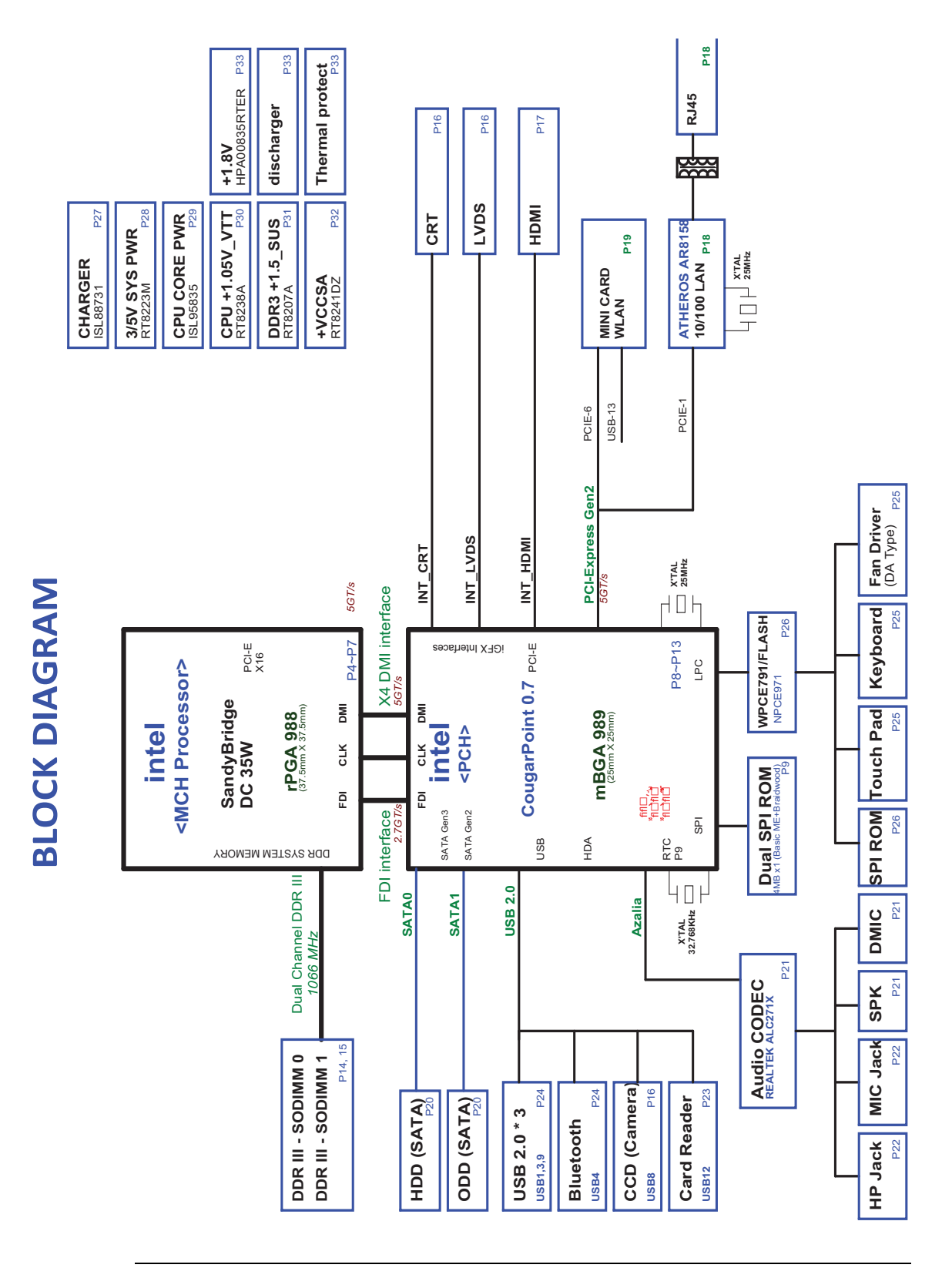

Figure 1-10. System Block Diagram

# Specification Tables

#### **Computer specifications**

| Item                                                                                          | Metric                       | Imperial                     |  |  |  |  |
|-----------------------------------------------------------------------------------------------|------------------------------|------------------------------|--|--|--|--|
| Dimensions                                                                                    |                              |                              |  |  |  |  |
| Length                                                                                        | 381 mm                       | 15 in                        |  |  |  |  |
| Width                                                                                         | 253 mm                       | 9.96 in                      |  |  |  |  |
| Height<br>(front to rear)                                                                     | 29.6/34.7 mm                 | 1.17/1.37 in                 |  |  |  |  |
| Weight (equipped with<br>optical drive, flash drive,<br>and battery)                          | 2.4 kg with 6-cell battery   | 5.29 lbs with 6-cell battery |  |  |  |  |
| Input power                                                                                   |                              |                              |  |  |  |  |
| Operating voltage                                                                             | 19                           | ۶V                           |  |  |  |  |
| Operating current                                                                             | 3.4                          | 2A                           |  |  |  |  |
| Temperature                                                                                   |                              |                              |  |  |  |  |
| Operating (not writing to optical disc)                                                       | 5°C to 35°C                  | 41°F to 95°F                 |  |  |  |  |
| Operating (writing to optical disc)                                                           | 5°C to 40°C                  | 41°F to 104°F                |  |  |  |  |
| Nonoperating                                                                                  | -20°C to 65°C                | -4°F to 149°F                |  |  |  |  |
| Relative humidity                                                                             | Relative humidity            |                              |  |  |  |  |
| Operating                                                                                     | 20% to 80%                   |                              |  |  |  |  |
| Nonoperating                                                                                  | 20% to                       | o 80%                        |  |  |  |  |
| Maximum altitude (unpressur                                                                   | ized)                        |                              |  |  |  |  |
| Operating                                                                                     | -15 to 3,048m                | -50 to 10,000ft              |  |  |  |  |
| Nonoperating                                                                                  | -15 to 12,192m               | -50 to 40,000ft              |  |  |  |  |
| Shock                                                                                         |                              |                              |  |  |  |  |
| Operating                                                                                     | 105G, 2 ms, half-sine        |                              |  |  |  |  |
| Nonoperating                                                                                  | 220 G, 2 ms, half-sine       |                              |  |  |  |  |
| Random vibration                                                                              |                              |                              |  |  |  |  |
| Operating                                                                                     | 0.6G/5~500HZ/30min per axis  |                              |  |  |  |  |
| Nonoperating                                                                                  | 1.5G/5~500HZ/30 min per axis |                              |  |  |  |  |
| NOTE:<br>Applicable product safety standards specify thermal limits for plastic surfaces. The |                              |                              |  |  |  |  |

computer operates well within this range of temperatures.

#### System Board Major Chips

| Item                 | Specification                                           |  |  |  |
|----------------------|---------------------------------------------------------|--|--|--|
| Core logic           | Intel® Ibex-Peak                                        |  |  |  |
| VGA                  | Integrated                                              |  |  |  |
| LAN                  | Atheros AR8158L - Mega LAN solution.<br>S5 Wake on LAN. |  |  |  |
| USB 2.0              | USB2.0 embedded in PCH                                  |  |  |  |
| Super I/O controller | embedded                                                |  |  |  |
| Bluetooth            | Bluetooth 2.1 with EDR/BT3.0 supported                  |  |  |  |
| Wireless             | Atheros HB125, Realtek RTL8188CE                        |  |  |  |
| PCMCIA               | N/A                                                     |  |  |  |
| Audio codec          | Realtek ALC271X                                         |  |  |  |
| Card reader          | 2-in-1 Card Reader (SD/MMC)                             |  |  |  |
| eSata                | N/A                                                     |  |  |  |

#### Processor

| Item        | Specification                      |  |  |
|-------------|------------------------------------|--|--|
| CPU type    | Intel® Sandy Bridge series         |  |  |
| CPU package | 989 pins-rPGA socket               |  |  |
| Core Logic  | Intel® Ibex-Peak                   |  |  |
| Chipset     | Mobile Intel® HM65 Express Chipset |  |  |

#### **Processor Specifications**

| Item             | CPU<br>Speed | Cores/<br>Threads | Bus<br>Speed          | Mfg<br>Tech | Cache<br>Size | Package  | Voltage        |
|------------------|--------------|-------------------|-----------------------|-------------|---------------|----------|----------------|
|                  | (GHz)        |                   | (FSB/<br>DMI/QBI<br>) | (nm)        |               |          |                |
| Core<br>i3-2310M | 2.10         | 4                 | 5 GT/s                | 32          | 3MB L3        | BGA1023  | 1.05V~<br>1.1V |
| Core<br>i3-2330M | 2.20         | 4                 | 5 GT/s                | 32          | 3MB L3        | BGA1023  | 1.05V~<br>1.1V |
| Core<br>i3-2350M | 2.30         | 4                 | 5 GT/s                | 32          | 3MB L3        | BGA1023  | 1.05V~<br>1.1V |
| Pentium<br>B940  | 2            | 2                 | 5 GT/s                | 32          | 2MB L3        | rPGA988B | 1.05V~<br>1.1V |
| Pentium<br>B950  | 2.10         | 2                 | 5 GT/s                | 32          | 2MB L3        | rPGA988B | 1.05V~<br>1.1V |
| Pentium<br>B960  | 2.20         | 2                 | 5 GT/s                | 32          | 2MB L3        | rPGA988B | 1.05V~<br>1.1V |
| Celeron<br>B710  | 1.6          | 1                 | 5 GT/s                | 32          | 1MB L3        | rPGA988B | 1.05V~<br>1.1V |
| Celeron<br>B800  | 1.5          | 2                 | 5 GT/s                | 32          | 2MB L3        | rPGA988B | 1.05V~<br>1.1V |

#### CPU Fan True Value Table (TJ100-CPU)

| Fan On (°C)                                 | Fan Off (°C) | Fan Speed (RPM) |  |  |  |
|---------------------------------------------|--------------|-----------------|--|--|--|
| 45                                          | 40           | 3150            |  |  |  |
| 58                                          | 52           | 3500            |  |  |  |
| 70                                          | 64           | 3850            |  |  |  |
| 80                                          | 75           | 4200            |  |  |  |
| 92                                          | 85           | N/A             |  |  |  |
| • Throttling $50\%$ · On $-99\%$ · Off-95\% |              |                 |  |  |  |

• Throttling 50%: On =98C ; Off=95C

• OS Shut down: 100C

• H/W Shut down : 100C
# CPU Fan True Value Table (TJ85-CPU)

| Fan On (°C)                                                              | Fan Off (°C) | Fan Speed (RPM) |
|--------------------------------------------------------------------------|--------------|-----------------|
| 45                                                                       | 40           | 3150            |
| 58                                                                       | 52           | 3500            |
| 70                                                                       | 64           | 3850            |
| 78                                                                       | 74           | 4200            |
| 82                                                                       | 80           | N/A             |
| <ul> <li>Throttling 50%: On =83C ;</li> <li>OS Shut down: 85C</li> </ul> | Off=81C      |                 |

• H/W Shut down : 85C

# System Memory

| Item                            | Specification                 |
|---------------------------------|-------------------------------|
| Memory controller               | Built in at CPU               |
| Memory size                     | DDR3 1066MHz 1 GB, 2 GB, 4 GB |
| DIMM socket number              | 2 socket                      |
| Supports memory size per socket | 4 GB                          |
| Supports maximum memory size    | 8 GB                          |
| Supports DIMM type              | SDRAM memory interface design |
| Supports DIMM Speed             | 800/1066/1333 SDRAM           |
| Support DIMM voltage            | 1.5V                          |
| Supports DIMM package           | Standard 204P                 |

# **Memory Combinations**

| Slot 1 (MB) | Slot 2 (MB) | Total Memory (MB) |
|-------------|-------------|-------------------|
| 0           | 1024        | 1024              |
| 1024        | 0           | 1024              |
| 1024        | 1024        | 2048              |
| 0           | 2048        | 2048              |
| 2048        | 0           | 2048              |
| 2048        | 2048        | 4096              |
| 0           | 4096        | 4096              |
| 4096        | 0           | 4096              |
| 4096        | 4096        | 8192              |

#### Video Interface

| Item          | Specification                                                          |
|---------------|------------------------------------------------------------------------|
| Chipset       | NB Chipset Intel CS BD82HM65 B3 Huron River                            |
| Package       | 25 mm x 25 mm FCBGA (Mobile Only)                                      |
| Interface     | Intel® Flexible Display Interconnect (FDI)                             |
| Compatibility | Fully compliant with the electrical specifications<br>ANSI/TIA/EIA-644 |
| Sampling rate | Fixed frequency 2.7 GT/s data rate                                     |

# BIOS

| Item          | Specification                                                                   |
|---------------|---------------------------------------------------------------------------------|
| BIOS vendor   | Insyde                                                                          |
| BIOS Version  | 2.0                                                                             |
| BIOS ROM type | EC, ME/BIOS                                                                     |
| BIOS ROM size | 128K/4MB                                                                        |
| Features      | <ul><li>Insyde code base</li><li>Flash ROM 4 MB</li><li>Support ISIPP</li></ul> |

#### LAN Interface

| Item                   | Specification          |
|------------------------|------------------------|
| LAN Chipset            | Atheros AR8158-BL1A-RL |
| LAN connector type     | RJ45                   |
| LAN connector location | RJ45 at the left side  |
| Features               | Supports 10/100/1000   |

# Keyboard

| Item                                                   | Specification                                                                                                    |
|--------------------------------------------------------|----------------------------------------------------------------------------------------------------|
| Туре                                                   | Acer FineTip keyboard                                                                                                    |
| Total number of keypads                                | 103-/104-/107-key                                                                                                    |
| Windows logo key                                       | Yes                                                                                                    |
| Internal & external<br>keyboard work<br>simultaneously | Plug USB keyboard to the USB port directly: Yes                                                                                                    |
| Features                                               | <ul> <li>Phantom key auto detect</li> <li>Overlay numeric keypad</li> <li>Supports independent pgdn/pgup/pgup/home/end keys</li> <li>Supports reverse T cursor keys</li> <li>Factory configurable different languages by OEM customer</li> </ul> |

# Hard Disk Drive (AVL components)

| Item                                                   |                                                                                                    |                                                                                                    | Specification                                                                                                    |                                                                                                    |                                                                                                    |
|--------------------------------------------------------|----------------------------------------------------------------------------------------------------|----------------------------------------------------------------------------------------------------|----------------------------------------------------------------------------------------------------|----------------------------------------------------------------------------------------------------|----------------------------------------------------------------------------------------------------|
| Vendor &<br>Model<br>Name                              | Toshiba<br>MK2559GSXP<br>WD<br>WD2500BPVT<br>-22JJ5T0<br>HGST<br>HTS543225A7<br>A384<br>Seagate<br>ST250LT003/9<br>YG14C-188 | Toshiba<br>MK3259GSXP<br>WD<br>WD3200BPVT<br>-22JJ5T0<br>HGST<br>HTS543232A7<br>A384<br>Seagate<br>ST320LT020 | Toshiba<br>MK5059GSXP<br>WD<br>WD<br>5000BPVT-22<br>HXZT3<br>HGST<br>HTS547550A9<br>E384<br>Seagate<br>ST9500325AS | Toshiba<br>MK6459GSXP<br>WD<br>WD6400BPVT<br>-22HXZT3<br>HGST<br>HTS547564A9<br>E384<br>Seagate<br>ST9640423AS<br>ST9640320AS | Toshiba<br>MK7559GSXP<br>WD<br>WD750BPVT-<br>22HXZT3<br>HGST<br>HTS547575A9<br>E384<br>Seagate<br>ST9750423AS |
| Capacity<br>(GB)                                       | 250                                                                                                    | 320                                                                                                    | 500                                                                                                    | 640                                                                                                    | 750                                                                                                    |
| Bytes per<br>sector                                    |                                                                                                    |                                                                                                    | 4k                                                                                                    |                                                                                                    |                                                                                                    |
| Data heads                                             | 2                                                                                                    | 2                                                                                                    | 3/4                                                                                                    | 4                                                                                                    | 4                                                                                                    |
| Drive Format                                           | Drive Format                                                                                                    |                                                                                                    |                                                                                                    |                                                                                                    |                                                                                                    |
| Disks                                                  | 1                                                                                                    | 1                                                                                                    | 2                                                                                                    | 2                                                                                                    | 2                                                                                                    |
| Spindle<br>speed<br>(RPM)                              |                                                                                                    |                                                                                                    | 5400                                                                                                    |                                                                                                    |                                                                                                    |
| Performance                                            | Specifications                                                                                                    |                                                                                                    |                                                                                                    |                                                                                                    |                                                                                                    |
| Buffer size                                            |                                                                                                    |                                                                                                    | 8MB                                                                                                    |                                                                                                    |                                                                                                    |
| Interface                                              |                                                                                                    |                                                                                                    | SATA                                                                                                    |                                                                                                    |                                                                                                    |
| Fast data<br>transfer<br>rate<br>(Gbits / sec,<br>max) |                                                                                                    |                                                                                                    | 3.0                                                                                                    |                                                                                                    |                                                                                                    |
| Media data<br>transfer<br>rate<br>(Mbytes/sec<br>max)  | 953, 1044                                                                                                    | 994, 1044,                                                                                                    | 872, 1175                                                                                                    | 1144, 838,<br>1305, 1175                                                                                                    | 996, 1130,<br>1363                                                                                            |
| DC Power Re                                            | quirements                                                                                                    |                                                                                                    |                                                                                                    |                                                                                                    |                                                                                                    |
| Voltage<br>tolerance                                   |                                                                                                    |                                                                                                    | 5V ±5%                                                                                                    |                                                                                                    |                                                                                                    |

### LED 15.6"

| Item                                         | Specification                            |
|----------------------------------------------|------------------------------------------|
| Vendor & Model name                          | AUO B156XW02                             |
|                                              | SAMSUNG LTN156AT02-A11                   |
|                                              | SAMSUNG LTN156AT24-A01                   |
|                                              | LPL P156WH2-TLEA                         |
|                                              | LPL LP156WH4-TLA1                        |
|                                              | CMO N156B6-L0B                           |
| Screen Diagonal (mm)                         | 396                                      |
| Active Area (mm)                             | 222.72 X128.28 344.232 X 193.536         |
| Display resolution (pixels)                  | 1366 X 768                               |
| Pixel Pitch (mm)                             | 0.252 X 0.252                            |
| Typical White Luminance (cd/m <sup>2</sup> ) | 220 typ. (5 points average)              |
| also called Brightness                       | 190 min. (5 points average)              |
| Contrast Ratio                               | 500 typ                                  |
| Response Time (Optical Rise                  | 8 typ /16Max                             |
| Time/Fail Time) msec                         |                                          |
| Typical Power Consumption (watt)             | 2.816 max. (Include Logic and Blu power) |
| Weight (without inverter)                    | 450 max.                                 |
| Physical Size (mm)                           | 359 (L) x 210 (W) x 5.5 (D)              |
| Electrical Interface                         | 1 channel LVDS                           |
| Viewing Angle (degree)                       |                                          |
| Horizontal (Right)                           | 40 min / 45 typ                          |
| CR = 10 (Left)                               | 40 min / 45 typ                          |
| Vertical (Upper)                             | 10 min / 15 typ                          |
| CR = 10 (Lower)                              | 30 min / 35 typ                          |

# LCD Inverter (not available with this model)

| Item                              | Specification |
|-----------------------------------|---------------|
| Vendor & Model name               |               |
| Brightness conditions             |               |
| Input voltage (v)                 |               |
| Input current (mA)                |               |
| Output voltage (V, RMS)           |               |
| Output current (mA, RMS)          |               |
| Output voltage frequency<br>(KHz) |               |

# **Display Supported Resolution (LCD Supported Resolution)**

| Resolution          | 16 bits | 32 bits | Intel |
|---------------------|---------|---------|-------|
| 1280x720p/60Hz 16:9 | Yes     | Yes     | Yes   |
| 1366x768p/60Hz 16:9 | Yes     | Yes     | Yes   |

### **Graphics Controller**

| Item     | Specification                                                                                                    |
|----------|----------------------------------------------------------------------------------------------------|
| VGA Chip | Integrated graphics; Intel HD Graphics 3000                                                                                                    |
| Supports | <ul> <li>For SKUs with graphics, carries display traffic from the GPU in the processor to the legacy display connectors in the PCH.</li> <li>DisplayPort standard.</li> <li>Two independent links - one for each display pipe.</li> <li>Four unidirectional downstream differential transmitter pairs:</li> </ul> |
|          | <ul> <li>Scalable down to 3X, 2X, or 1X based on actual display<br/>bandwidth requirements</li> </ul>                                                                                                    |
|          | <ul> <li>Fixed frequency 2.7 GT/s data rate</li> <li>Two sideband signals for Display synchronization:</li> </ul>                                                                                                    |
|          | <ul> <li>FDI_FSYNC and FDI_LSYNC (Frame and Line<br/>Synchronization)</li> </ul>                                                                                                    |
|          | One Interrupt signal used for various interrupts from the PCH:                                                                                                    |
|          | <ul> <li>FDI_INT signal shared by both Intel FDI Links</li> <li>PCH supports end-to-end lane reversal across both links</li> <li>Common 100-MHz reference clock is sent to both processor and PCH</li> </ul>                                                                                                    |

# Display Supported Resolution (GPU Supported Resolution)

| Resolution     | 16 bits | 32 bits | Intel |
|----------------|---------|---------|-------|
| 800x600p/60Hz  | Yes     | Yes     | Yes   |
| 1024x600p/60Hz | Yes     | Yes     | Yes   |
| 1280x600p/60Hz | Yes     | Yes     | Yes   |
| 1280x720p/60Hz | Yes     | Yes     | Yes   |
| 1280x768p/60Hz | Yes     | Yes     | Yes   |
| 1360x768p/60Hz | Yes     | Yes     | Yes   |
| 1366x768p/60Hz | Yes     | Yes     | Yes   |

#### **Bluetooth Interface**

| Item                      | Specifications  |                       |                             |                                 |
|---------------------------|-----------------|-----------------------|-----------------------------|---------------------------------|
| Chipset                   | Atheros BU22    | Broadcom BCM<br>20702 | Broadcom BCM<br>2070        | Atheros BU12                    |
| Data<br>through<br>put    |                 | TX 1.2Mbits/sec,      | RX 1.2Mbits/sec             |                                 |
| Protocol                  | 3.0 + EDR       | 3.0 + EDR             | 3.0 + EDR                   | 3.0 + EDR                       |
| Interfac<br>e             | USB 2.0         |                       |                             |                                 |
| Connect<br>or type        | 6 pin connector | 6 pin connector       | 6 pin JST<br>SM06B-XSRK-ETB | 6 pin narrow<br>pitch connector |
| Supporte<br>d<br>protocol | 3.0             | 3.0                   | 3.0                         | 3.0                             |

# **Bluetooth Module**

| Item       | Specifications                                                                                                    |  |
|------------|----------------------------------------------------------------------------------------------------|--|
| Controller | Atheros BU22                                                                                                    |  |
| Feature    | <ul> <li>Single-chip Bluetooth v4.0 solution</li> <li>USB 2.0 full-speed device interface, supporting Device<br/>Firmware Upgrade (DFU)</li> <li>I<sup>2</sup>C or SPI interface, supporting external EEPROM and<br/>serial flash devices</li> <li>1.2V linear voltage regulator (LDO)</li> <li>Integrated 32-bit CPU with 128 KByte data RAM and 512<br/>KByte program ROM</li> <li>On-chip low power oscillator</li> <li>On-chip one-time programmable (OTP) memory</li> <li>Standard USB HCI interface</li> </ul> |  |
| Controller | Broadcom BCM 20702                                                                                                    |  |
| Feature    | <ul> <li>Bluetooth 4.0 + EDR compliant</li> <li>Programmable output power control</li> <li>Supports mobile and PC applications</li> <li>Point-to-multipoint operation</li> <li>USB 2.0 compliant interface</li> <li>Etched PCB antenna</li> <li>Ultra-low power consumption</li> </ul>                                                                                                    |  |
| Controller | Broadcom BCM 2070                                                                                                    |  |

| Item       | Specifications                                                                                                    |
|------------|----------------------------------------------------------------------------------------------------|
| Features   | <ul> <li>Bluetooth 3.0 compliant</li> <li>Point-to-multipoint operation</li> <li>External USB interface for data</li> <li>Onboard antenna and SMA RF connector</li> <li>Coexistence support</li> </ul>                                                                                                    |
| Controller | Atheros BU12                                                                                                    |
| Features   | <ul> <li>Single-chip Bluetooth v2.1/3.0+EDR integrated solution</li> <li>USB 2.0 full-speed device interface, supporting Device<br/>Firmware Upgrade</li> <li>(DFU)</li> <li>SPI interface supports external serial flash devices</li> <li>Two on-chip 1.2V linear voltage regulators</li> <li>Integrated 32-bit CPU with 32KB data RAM and 256KB<br/>program RAM</li> <li>On-board PLL</li> <li>On-chip low power oscillator (LPO)</li> <li>Standard USB HCI interface</li> </ul> |

#### Camera

| Item           | Specification              |                             |                             |
|----------------|----------------------------|-----------------------------|-----------------------------|
| Vendor & Model | Liteon 0.3MB<br>LT7675AL   | Suyin 0.3MB<br>SY_7675_AL   | Chicony 0.3MB<br>CH_7675_AL |
| Туре           | CMOS image sensor with VGA | CMOS image sensor<br>OV7675 | CMOS image sensor with VGA  |

# Mini Card

| Item             | Specification                             |
|------------------|-------------------------------------------|
| Number supported | 1                                         |
| Features         | 1 mini card slot (for WLAN or WLAN/WiMax) |

# 3G Card (not available in this model)

| Item     | Specification |
|----------|---------------|
| Features |               |

#### Audio Codec and Amplifier

| Item                   | Specification                                                                                                    |
|------------------------|----------------------------------------------------------------------------------------------------|
| Audio<br>Controller    | Realtek ALC271X                                                                                                    |
| Controller<br>Features | <ul> <li>Meets WLP (Windows Logo Program) requirements for Windows XP, Vista and Windows 7</li> <li>98dB Signal-to-Noise Ratio (A-weighting) for DAC output</li> <li>90dB Signal-to-Noise Ratio (A-weighting) for ADC output</li> <li>4-channel DAC supports 16/20/24-bit PCM format for indepent two stereo channel or 2.1 audio playback</li> <li>4-channel ADC supports 16/20/24-bit PCM format for indepent two stereo channel audio inputs</li> <li>All DACs support 44.1k/48k/96k/192kHz sample rate</li> <li>All ADCs support 44.1k/48k/96k/192kHz sample rate</li> <li>S/PDIF-OUT support 16/20/24-bit format and 44.1/48/88.2/96/192kHz rate</li> <li>Supports MONO line level output</li> <li>Supports MONO line level output</li> <li>Supports external PCBEEP input and built-in digital BEEP generator</li> <li>Software selectable 2.5V/3.2V VREFOUT as bias voltage for analog microphone input</li> <li>Programmable +12/+24/+36dB boot gain for analog microphone input</li> <li>Supports stereo digital microphone input</li> <li>Programmable boost gain and volume control for digital microphone input</li> <li>Built-in headphone amplifiers for port-C (LINE1) and port-I(HP OUT)</li> <li>Headphone amplifier for port-I does not require DC blocking capacitors</li> <li>Two jack detection pins each designed to detect up to 4 jacks, and S/PDIF-OUT jack detection is supported</li> <li>EAPD (External Amplifier Power Down) is supported</li> <li>Supports Anti-pop mode when analog power AVDD is on and digital power is off</li> <li>Power support: 3.3V digital core power: 1.5V-3.3V digital IO power for HDA link; 3.0V-5.5V analog power; 4.5V-5.5V power stage voltage</li> <li>Enhanced power management features for normal operation and standby mode</li> <li>Stereo Bridge-Tied Load Class-D amplifier at port-D has 2Watt (rms)/4 Ohms per channel output</li> </ul> |
|                        | <ul> <li>frequency (10Hz~900Hz) to prevent low frequency signal damage speaker</li> <li>Class D amplifier output with slew rate and spread spectrum control to</li> </ul>                                                                                                    |
|                        | <ul> <li>improve EMI performance</li> <li>Independent left and right channel of output power limiter<br/>(25%~100% power range) to protect speaker</li> </ul>                                                                                                    |

| Item | Specification                                                                                                    |
|------|----------------------------------------------------------------------------------------------------|
|      | <ul> <li>Intel low power ECR compliant: supports power status control, jack detection, and wake-up event in D3 mode</li> <li>Built in a 5V-to-4.5V linear regulator with 60db PSRR to power analog circuitry</li> <li>48-pin QFN 'Green' package</li> </ul> |

# Audio Interface

| Item                      | Specification                                                    |
|---------------------------|------------------------------------------------------------------|
| Audio Controller          | Realtek ALC271X                                                  |
| Audio onboard or optional | On board                                                         |
| Mono or Stereo            | Mono                                                             |
| Resolution                | Support 16/24bit PCM                                             |
| Compatibility             | HD audio Interface                                               |
| Sampling rate             | Sample rate up to 192Khz resolution VSR (Variable Sampling Rate) |
| Internal microphone       | Yes                                                              |
| Internal speaker/quantity | Yes/(1.2W speakers x2)                                           |

# Wireless Module 802.11b/g/n

| Item               | Specification                                   |                                                 |                                                 |                                                 |                                                 |
|--------------------|-------------------------------------------------|-------------------------------------------------|-------------------------------------------------|-------------------------------------------------|-------------------------------------------------|
| Chipset            | Atheros<br>HB95                                 | Atheros<br>HGB125                               | Broadcom<br>4313                                | Intel Crane<br>Peak                             | Realtek<br>RTL8188CE                            |
| Data<br>throughput | 11-54 Mbps,<br>up to 300<br>Mbps for<br>Draft-N | 11-54 Mbps,<br>up to 300<br>Mbps for<br>Draft-N | 11-54 Mbps,<br>up to 300<br>Mbps for<br>Draft-N | 11-54 Mbps,<br>up to 300<br>Mbps for<br>Draft-N | 11-54 Mbps,<br>up to 300<br>Mbps for<br>Draft-N |
| Protocol           | b, g, n                                         | b, g, n                                         | b, g, n                                         | b, g, n                                         | a, g, n                                         |
| Interface          | PCI-E                                           | PCI-E                                           | PCI-E                                           | PCI-E                                           | PCI-E                                           |

# Battery

| Item                   | Specification                                                                               |
|------------------------|---------------------------------------------------------------------------------------------|
| Vendor & Model name    | Sanyo AS10D31, Sony AS10D41, Panasonic AS10D51,<br>Samsung AS10D61, Simplo AS10D, LGC AS10D |
| Battery Type           | Lithium-Ion                                                                                 |
| Pack capacity          | 4400mAh                                                                                     |
| Number of battery cell | 6                                                                                           |
| Package configuration  | MSOP-8L, MSOP-8S                                                                            |

# VRAM

| Item        | Specification            |
|-------------|--------------------------|
| Chipset     | N/A (Shared memory only) |
| Memory size | N/A                      |
| Interface   | N/A                      |

# **USB** Port

| Item                  | Specification             |
|-----------------------|---------------------------|
| USB compliance level  | Universal Serial Bus 2.0  |
| EHCI                  | 2                         |
| Number of USB port(s) | 3                         |
| Location              | 1 left side, 2 right side |
| Output Current        | 1.05V                     |

# AC Adapter

| Item                     | Specification                                                                                                    |
|--------------------------|----------------------------------------------------------------------------------------------------|
| Input rating             | 100-240V~1.7A(1,7A) 50-60Hz                                                                                                    |
| Maximum input AC current | 1.7 Amps                                                                                                    |
| Inrush current           | 264 Vac (Cold/Hot start) No damage; meet fuse and bridge diode $l^2 t$ de-rating.                                                                                                    |
| Efficiency               | Meets EPA 2.0 level V requirement. The adapter efficiency<br>shall be more than 87%, that is the average value of 25%,<br>50%, 75% and 100% load with both 115Vac/60Hz and<br>230Vac/50Hz input voltage condition. |

# System Power Management

| Item                | Specification                                                                                                    |
|---------------------|----------------------------------------------------------------------------------------------------|
| Mech. Off (G3)      | Al devices in the system are turned off completely.                                                                                                   |
| Soft Off (G2/S5)    | OS initiated shutdown. All devices in the system are turned off completely.                                                                           |
| Working (G0/S0)     | Individual devices such as the CPU and hard disc may be power managed in this state.                                                                  |
| Suspend to RAM (S3) | <ul> <li>CPU set power down</li> <li>VGA Suspend</li> <li>Audio Power Down</li> <li>Hard Disk Power Down</li> <li>Super I/O Low Power mode</li> </ul> |
| Save to Disk (S4)   | Also called Hibernation Mode. System saves all system states and data onto the disc prior to power off the whole system.                              |

# Card Reader

| Item                   | Specification                                                                                                    |
|------------------------|----------------------------------------------------------------------------------------------------|
| Chipset                | AU6435A51-GDL-GR                                                                                                    |
| Package                | LQFP                                                                                                    |
| Maximum supported size | 16G                                                                                                    |
| Features               | <ul> <li>Fully compatible with USB2.0 High Speed and backward compatible with USB1.1 specifications</li> <li>Supports multiple flash card interfaces, including SD/MMC.</li> <li>Supports single LUN</li> <li>48-pin LQFP lead-free/Halogen-free/RoHS compliant package is available.</li> <li>Complies with USB Device Class Definition for Mass Storage and Bulk-Transport V1.0</li> <li>Complies with Secure Digital Card (SD) specification up to ver. 3.0(SDXC)</li> <li>Support UHS (SRD-50/DDR-50) operation mode.</li> <li>Complies with MultiMedia Card (MMC) specification up to ver. 4.4 and supports 8-bit data bus.</li> <li>Complies with Memory Stick (MS) specification up to ver. 1.43</li> <li>Complies with Memory Stick PRO (MS_Pro) specification up to ver. 1.43</li> <li>Complies with Memory Stick Interface Guideline for PC peripheral devices with Memory Stick Slot ver. 1.16-00</li> <li>Complies with xD-Picture Card (xD) specification up to ver. 1.2</li> </ul> |

### System LED Indicator

| Item                   | Specification                                                                                                    |
|------------------------|----------------------------------------------------------------------------------------------------|
| Lock                   | • Caps Lock on = Blue                                                                                                    |
| System state           | <ul> <li>Blue color on: System on</li> <li>Blue color and amber color off: System off</li> <li>Amber color on: S3</li> </ul> |
| HDD access state       | N/A                                                                                                    |
| Wireless state         | Wifi on = Amber                                                                                                    |
| Power button backlight | <ul><li>Blue color solid on: System on</li><li>Blue color off: System off</li></ul>                                          |
| Battery state          | <ul><li>Full charging = Blue</li><li>Battery charging = Amber</li></ul>                                                      |

# System DMA Specification

| Legacy Mode                                     | Power Management                |
|-------------------------------------------------|---------------------------------|
| DMA0                                            | N/A                             |
| DMA1                                            | N/A                             |
| DMA2                                            | N/A                             |
| DMA3                                            | N/A                             |
| DMA4                                            | Direct memory access controller |
| DMA5                                            | N/A                             |
| DMA6                                            | N/A                             |
| DMA7                                            | N/A                             |
| *ExpressCard controller can use DMA 1, 2, or 5. |                                 |

# System Interrupt Specification

| Hardware IRQ | System Function                                                                                                    |
|--------------|----------------------------------------------------------------------------------------------------|
| IRQ00        | System timer                                                                                                    |
| IRQ01        | Standard PS/2 Keyboard                                                                                                    |
| IRQ07        | Intel(R) 6 Series/C200 Series Chipset Family SMBus Controller<br>- 1C22                                                                                                    |
| IRQ08        | System CMOS/real-time clock                                                                                                    |
| IRQ12        | Synaptics PS/2 Port Touchpad                                                                                                    |
| IRQ13        | Numeric data processor                                                                                                    |
| IRQ16        | <ul> <li>Atheros AR8152/8158 PCI-E Fast Etherent Controller (NDIS 6.20)</li> <li>Intel(R) 6 Series/C200 Series Chipset Family USB Enhanced Host Controller - 1C2D</li> <li>Intel(R) 6 Series/C200 Series Chipset Family PCI Express Root Port 6 - 1C1A</li> <li>Intel(R) Management Engine Interface</li> </ul> |
| IRQ17        | Intel(R) 6 Series/C200 Series Chipset Family PCI Express Root<br>Port 1 - 1C10                                                                                                    |
| IRQ19        | Intel(R) Mobile Express Chipset SATA AHCI Controller                                                                                                    |
| IRQ22        | High Definition Audio Controller                                                                                                    |
| IRQ23        | Intel(R) 6 Series/C200 Series Chipset Family USB Enhanced<br>Host Controller - 1C26                                                                                                    |
| IRQ81        | Microsoft ACPI-Compliant System                                                                                                    |
| IRQ82        | Microsoft ACPI-Compliant System                                                                                                    |
| IRQ83        | Microsoft ACPI-Compliant System                                                                                                    |
| IRQ84        | Microsoft ACPI-Compliant System                                                                                                    |
| IRQ85        | Microsoft ACPI-Compliant System                                                                                                    |
| IRQ86        | Microsoft ACPI-Compliant System                                                                                                    |
| IRQ87        | Microsoft ACPI-Compliant System                                                                                                    |
| IRQ88        | Microsoft ACPI-Compliant System                                                                                                    |
| IRQ89        | Microsoft ACPI-Compliant System                                                                                                    |
| IRQ90        | Microsoft ACPI-Compliant System                                                                                                    |
| IRQ91        | Microsoft ACPI-Compliant System                                                                                                    |
| IRQ92        | Microsoft ACPI-Compliant System                                                                                                    |
| IRQ93        | Microsoft ACPI-Compliant System                                                                                                    |
| IRQ94        | Microsoft ACPI-Compliant System                                                                                                    |
| IRQ95        | Microsoft ACPI-Compliant System                                                                                                    |

| Hardware IRQ | System Function                 |
|--------------|---------------------------------|
| IRQ96        | Microsoft ACPI-Compliant System |
| IRQ97        | Microsoft ACPI-Compliant System |
| IRQ98        | Microsoft ACPI-Compliant System |
| IRQ99        | Microsoft ACPI-Compliant System |
| IRQ100       | Microsoft ACPI-Compliant System |
| IRQ101       | Microsoft ACPI-Compliant System |
| IRQ102       | Microsoft ACPI-Compliant System |
| IRQ103       | Microsoft ACPI-Compliant System |
| IRQ104       | Microsoft ACPI-Compliant System |
| IRQ105       | Microsoft ACPI-Compliant System |
| IRQ106       | Microsoft ACPI-Compliant System |
| IRQ107       | Microsoft ACPI-Compliant System |
| IRQ108       | Microsoft ACPI-Compliant System |
| IRQ109       | Microsoft ACPI-Compliant System |
| IRQ110       | Microsoft ACPI-Compliant System |
| IRQ111       | Microsoft ACPI-Compliant System |
| IRQ112       | Microsoft ACPI-Compliant System |
| IRQ113       | Microsoft ACPI-Compliant System |
| IRQ114       | Microsoft ACPI-Compliant System |
| IRQ115       | Microsoft ACPI-Compliant System |
| IRQ116       | Microsoft ACPI-Compliant System |
| IRQ117       | Microsoft ACPI-Compliant System |
| IRQ118       | Microsoft ACPI-Compliant System |
| IRQ119       | Microsoft ACPI-Compliant System |
| IRQ120       | Microsoft ACPI-Compliant System |
| IRQ121       | Microsoft ACPI-Compliant System |
| IRQ122       | Microsoft ACPI-Compliant System |
| IRQ123       | Microsoft ACPI-Compliant System |
| IRQ124       | Microsoft ACPI-Compliant System |
| IRQ125       | Microsoft ACPI-Compliant System |
| IRQ126       | Microsoft ACPI-Compliant System |
| IRQ127       | Microsoft ACPI-Compliant System |
| IRQ128       | Microsoft ACPI-Compliant System |

| Hardware IRQ | System Function                 |
|--------------|---------------------------------|
| IRQ129       | Microsoft ACPI-Compliant System |
| IRQ130       | Microsoft ACPI-Compliant System |
| IRQ131       | Microsoft ACPI-Compliant System |
| IRQ132       | Microsoft ACPI-Compliant System |
| IRQ133       | Microsoft ACPI-Compliant System |
| IRQ134       | Microsoft ACPI-Compliant System |
| IRQ135       | Microsoft ACPI-Compliant System |
| IRQ136       | Microsoft ACPI-Compliant System |
| IRQ137       | Microsoft ACPI-Compliant System |
| IRQ138       | Microsoft ACPI-Compliant System |
| IRQ139       | Microsoft ACPI-Compliant System |
| IRQ140       | Microsoft ACPI-Compliant System |
| IRQ141       | Microsoft ACPI-Compliant System |
| IRQ142       | Microsoft ACPI-Compliant System |
| IRQ143       | Microsoft ACPI-Compliant System |
| IRQ144       | Microsoft ACPI-Compliant System |
| IRQ145       | Microsoft ACPI-Compliant System |
| IRQ146       | Microsoft ACPI-Compliant System |
| IRQ147       | Microsoft ACPI-Compliant System |
| IRQ148       | Microsoft ACPI-Compliant System |
| IRQ149       | Microsoft ACPI-Compliant System |
| IRQ150       | Microsoft ACPI-Compliant System |
| IRQ151       | Microsoft ACPI-Compliant System |
| IRQ152       | Microsoft ACPI-Compliant System |
| IRQ153       | Microsoft ACPI-Compliant System |
| IRQ154       | Microsoft ACPI-Compliant System |
| IRQ155       | Microsoft ACPI-Compliant System |
| IRQ156       | Microsoft ACPI-Compliant System |
| IRQ157       | Microsoft ACPI-Compliant System |
| IRQ158       | Microsoft ACPI-Compliant System |
| IRQ159       | Microsoft ACPI-Compliant System |
| IRQ160       | Microsoft ACPI-Compliant System |
| IRQ161       | Microsoft ACPI-Compliant System |

| Hardware IRQ | System Function                    |
|--------------|------------------------------------|
| IRQ162       | Microsoft ACPI-Compliant System    |
| IRQ163       | Microsoft ACPI-Compliant System    |
| IRQ164       | Microsoft ACPI-Compliant System    |
| IRQ165       | Microsoft ACPI-Compliant System    |
| IRQ166       | Microsoft ACPI-Compliant System    |
| IRQ167       | Microsoft ACPI-Compliant System    |
| IRQ168       | Microsoft ACPI-Compliant System    |
| IRQ169       | Microsoft ACPI-Compliant System    |
| IRQ170       | Microsoft ACPI-Compliant System    |
| IRQ171       | Microsoft ACPI-Compliant System    |
| IRQ172       | Microsoft ACPI-Compliant System    |
| IRQ173       | Microsoft ACPI-Compliant System    |
| IRQ174       | Microsoft ACPI-Compliant System    |
| IRQ175       | Microsoft ACPI-Compliant System    |
| IRQ176       | Microsoft ACPI-Compliant System    |
| IRQ177       | Microsoft ACPI-Compliant System    |
| IRQ178       | Microsoft ACPI-Compliant System    |
| IRQ179       | Microsoft ACPI-Compliant System    |
| IRQ180       | Microsoft ACPI-Compliant System    |
| IRQ181       | Microsoft ACPI-Compliant System    |
| IRQ182       | Microsoft ACPI-Compliant System    |
| IRQ183       | Microsoft ACPI-Compliant System    |
| IRQ184       | Microsoft ACPI-Compliant System    |
| IRQ185       | Microsoft ACPI-Compliant System    |
| IRQ186       | Microsoft ACPI-Compliant System    |
| IRQ187       | Microsoft ACPI-Compliant System    |
| IRQ188       | Microsoft ACPI-Compliant System    |
| IRQ189       | Microsoft ACPI-Compliant System    |
| IRQ190       | Microsoft ACPI-Compliant System    |
| IRQ-2        | Intel(R) Centrino(R) Wireless-N100 |
| IRQ-3        | Intel(R) HD Graphics Family        |

# System I/O Address Map

| I/O address (hex) | System Function (shipping configuration) |
|-------------------|------------------------------------------|
| 0000 - 001F       | Direct memory access controller          |
| 0000 - 0CF7       | PCI bus                                  |
| 0020 - 0021       | Programmable interrupt controller        |
| 0024 - 0025       | Programmable interrupt controller        |
| 0028 - 0029       | Programmable interrupt controller        |
| 002C - 002D       | Programmable interrupt controller        |
| 002E - 002F       | Motherboard resources                    |
| 0030 - 0031       | Programmable interrupt controller        |
| 0034 - 0035       | Programmable interrupt controller        |
| 0038 - 0039       | Programmable interrupt controller        |
| 003C - 003D       | Programmable interrupt controller        |
| 0040 - 0043       | System timer                             |
| 004E - 004F       | Motherboard resources                    |
| 0050 - 0053       | System timer                             |
| 0060 - 0060       | Standard PS/2 Keyboard                   |
| 0061 - 0061       | Motherboard resources                    |
| 0062 - 0062       | Microsoft ACPI-Compliant Embedded        |
| 0063 - 0063       | Motherboard resources                    |
| 0064 - 0064       | Standard PS/2 Keyboard                   |
| 0065 - 0065       | Motherboard resources                    |
| 0066 - 0066       | Microsoft ACPI-Compliant Embedded        |
| 0067 - 0067       | Motherboard resources                    |
| 0070 - 0070       | Motherboard resources                    |
| 0070 - 0077       | System CMOS/real time clock              |
| 0080 - 0080       | Motherboard resources                    |
| 0081 - 0091       | Direct memory access controller          |
| 0092 - 0092       | Motherboard resources                    |
| 0093 - 009F       | Direct memory access controller          |
| 00A0 - 00A1       | Programmable interrupt controller        |
| 00A4 - 00A5       | Programmable interrupt controller        |
| 00A8 - 00A9       | Programmable interrupt controller        |
| 00AC - 00AD       | Programmable interrupt controller        |

# System I/O Address Map (Continued)

| I/O address (hex) | System Function (shipping configuration)                                       |
|-------------------|--------------------------------------------------------------------------------|
| 00B0 - 00B1       | Programmable interrupt controller                                              |
| 00B2 - 00B3       | Motherboard resources                                                          |
| 00B4 - 00B5       | Programmable interrupt controller                                              |
| 00B8 - 00B9       | Programmable interrupt controller                                              |
| 00BC - 00BD       | Programmable interrupt controller                                              |
| 00C0 - 00DF       | Direct memory access controller                                                |
| 00F0 - 00F0       | Numeric data processor                                                         |
| 03B0 - 03BB       | Intel(R) HD Graphics Family                                                    |
| 03C0 - 03DF       | Intel(R) HD Graphics Family                                                    |
| 0400 - 0453       | Motherboard resources                                                          |
| 0454 - 0457       | Motherboard resources                                                          |
| 0458 - 047F       | Motherboard resources                                                          |
| 04D0 - 04D1       | Programmable interrupt controller                                              |
| 0500 - 057F       | Motherboard resources                                                          |
| 0680 - 069F       | Motherboard resources                                                          |
| 0D00 - FFFF       | PCI bus                                                                        |
| 1000 - 100F       | Motherboard resources                                                          |
| 1010 - 1013       | Motherboard resources                                                          |
| 164E -164F        | Motherboard resources                                                          |
| 2000 - 2FFF       | Intel(R) 6 Series/C200 Series Chipset Family PCI Express Root Port 6 - 1C1A    |
| 3000 - 307F       | Atheros AR8152/8158 PCI-E Fast Ethernet Controller (NDIS 6.20)                 |
| 3000 - 3FFF       | Intel(R) 6 Series/C200 Series Chipset Family PCI Express Root Port<br>1 - 1C10 |
| 4000 - 403F       | Intel(R) HD Graphics Family                                                    |
| 4040 - 405F       | Intel(R) 6 Series/C200 Series Chipset Family SMBus Controller - 1C22           |
| 4060 - 407F       | Intel(R) Mobile Express Chipset SATA AHCI Controller                           |
| 4080 - 4087       | Intel(R) Mobile Express Chipset SATA AHCI Controller                           |
| 4088 - 408F       | Intel(R) Mobile Express Chipset SATA AHCI Controller                           |
| 4049 - 4093       | Intel(R) Mobile Express Chipset SATA AHCI Controller                           |
| 4094 - 4097       | Intel(R) Mobile Express Chipset SATA AHCI Controller                           |
| FFFF - FFFF       | Motherboard resources                                                          |

# CHAPTER 2

System Utilities

| BIOS Setup Utility 2-3               |
|--------------------------------------|
| Navigating the BIOS Utility          |
| BIOS                                 |
| Information                          |
| Main                                 |
| Advanced                             |
| Security                             |
| Power                                |
| Boot                                 |
| Exit                                 |
| BIOS Flash Utilities 2-16            |
| DOS Flash Utility2-17                |
| WinFlash Utility2-18                 |
| Clearing BIOS Passwords              |
| Removing BIOS Passwords              |
| Removing Insyde HDD Password         |
| Miscellaneous Tools 2-23             |
| Using DMITools                       |
| Using STUUID                         |
| Using the LAN MAC EEPROM Utility2-27 |
| Crisis Disk Recovery2-28             |

# System Utilities

# **BIOS Setup Utility**

This utility is a hardware configuration program built into a computer's BIOS (Basic Input/Output System).

The utility is pre-configured and optimized so most users do not need to run it. If configuration problems occur, the setup utility may need to be run. Refer to *Chapter 4*, *Troubleshooting* when a problem arises.

To activate the utility, press *F2* during POST (power-on self-test) when prompted at the bottom of screen.

The default parameter of F12 Boot Menu is set to Disabled. To change the boot device without entering *BIOS Setup Utility*, set the parameter to Enabled.

To change the boot device without entering the BIOS SETUP, press *F12* during POST to enter the multi-boot menu.

# Navigating the BIOS Utility

Six menu options are:

- Information
- Main
- Security
- Boot
- Exit

To navigate through the following:

- Menu use the left and right arrow keys
- Item use the up and down arrow keys
- Change parameter value press F5 or F6.
- Exit Press Esc
- Load default settings press F9. Press F10 to save changes and exit BIOS Setup Utility

#### ≡> NOTE:

Parameter values can be changed if enclosed in square brackets open the DIMM door open the DIMM door[]. Navigation keys appear at the bottom of the screen. Read parameter help carefully when making changes to parameter values. Parameter help is found in the Item Specific Help area of the screen.

#### ≡> NOTE:

System information is subject to specific models.

The following is a description of the tabs found on the InsydeH20 *BIOS Setup Utility* screen:

# **■>** NOTE:

The screens provided are for reference only. Actual values may differ by model.

# Information

The Information tab shows a summary of computer hardware information.

|                      | Insy     | deH20 Setup     | Utility   |         |             | Rev. 3.5 |
|----------------------|----------|-----------------|-----------|---------|-------------|----------|
| Information Main     | Advanced | Security        | Power     | Boot    | Exit        |          |
| CPU Type:            | Intel(   | R) Pentium(R) C | PU 8950 @ | 2.10GHz |             |          |
| CPU Speed:           | 2.100    | iHz             |           |         |             |          |
| HDD Model Name:      | TOSH     | IBA MK2559GS    | ХР        |         |             |          |
| HDD Serial Number:   | 51LF     | 107DT           |           |         |             |          |
| ATAPI Model Name:    | P10N     | EER DVD-RWD     | VRTD11RS  |         |             |          |
| System BIOS Version: | VO. 0    | 4               |           |         |             |          |
| VGA BIOS Version:    | Intel    | V2104           |           |         |             |          |
| Serial Number:       | S2ZR     | L 00000123087   | 02500     |         |             |          |
| Product Name:        | AS57     | 49Z             |           |         |             |          |
| Manufacturer Name:   | Acer     |                 |           |         |             |          |
| UUID:                | DBEC     | 99839E4F44C0    | AEBEE89A8 | F53FDAF |             |          |
|                      |          |                 |           |         |             |          |
|                      |          |                 |           |         |             |          |
|                      |          |                 |           |         |             |          |
| Help Select          | ltem F   | s fe Chang      | e Values  | F9      | Setup Defa  | ults     |
| Exit Select          | Menu     | nter Selecti    | SubMenu   | E10     | Save and Ex | at       |

Figure 2-1. BIOS Information

Table 2-1 describes the parameters shown in Figure 2-1

| Table 2-1. BIOS I | Information |
|-------------------|-------------|
|-------------------|-------------|

| Parameter           | Description                                                                |
|---------------------|----------------------------------------------------------------------------|
| СРИ Туре            | CPU (central processing unit) type and speed of system                     |
| CPU Speed           | Speed of the CPU                                                           |
| HDD Model Name      | Model name of HDD (hard disk drive) installed on primary IDE master        |
| HDD Serial Number   | Serial number of HDD installed on primary IDE master                       |
| ATAPI Model Name    | Model name of ATAPI (Advanced Technology Attachment with Packet Interface) |
| System BIOS Version | System BIOS version                                                        |
| VGA BIOS Version    | VGA (video graphics array) firmware version of system                      |

| Parameter         | Description                   |
|-------------------|-------------------------------|
| Serial Number     | Serial number of unit         |
| Asset Tag Number  | Asset tag number of system    |
| Product Name      | Product name of the system    |
| Manufacturer Name | Manufacturer of system        |
| UUID              | Universally Unique Identifier |

Table 2-1. BIOS Information (Continued)

The Main tab allows the user to set system time and date, enable or disable boot option and enable or disable recovery.

|                                                                                                    | 1 10 AV                    | InsydeH20                                                                                             | 0 Setup Ut            | tility                                                                                                  |            | Rev. 3                          | .5 |
|----------------------------------------------------------------------------------------------------|----------------------------|----------------------------------------------------------------------------------------------------|-----------------------|----------------------------------------------------------------------------------------------------|------------|---------------------------------|----|
| Information                                                                                                    | Main Adva                  | nced Se                                                                                               | ecurity               | Power                                                                                                   | Boot       | Exit                            |    |
| System Time<br>System Date                                                                                      |                            | [20:52:18]<br>[07/19/2011                                                                             | 1]                    |                                                                                                    | lte        | em Specific Help                | 12 |
| Total Memory:<br>Video Memory:<br>Quiet Boot:<br>Network Boot:<br>F12 Boot Menu:<br>D2D Recovery:<br>SATA Mode: |                            | [07/19/2011]<br>5120 MB<br>128 MB<br>[Enabled]<br>[Enabled]<br>[Disabled]<br>[Enabled]<br>[AHCI Mode] |                       | This is the help for<br>the hour field. Valid<br>range is from 0 to 23.<br>REDUCE / INCREASE:<br>F5/F6. |            |                                 |    |
| Help Exit                                                                                                    | Select Item<br>Select Menu | F5/F6<br>Enter                                                                                        | Change V<br>Select2Su | alues<br>bMenu                                                                                          | F9.<br>F10 | Setup Defaults<br>Save and Exit |    |

Figure 2-2. BIOS Main

Table 2-2 describes the parameters shown in Figure 2-2.

Table 2-2. BIOS Main

| Parameter     | Description                                                                                                    | Format/Option                            |
|---------------|----------------------------------------------------------------------------------------------------|------------------------------------------|
| System Time   | BIOS system time in 24-hour format                                                                             | Format: HH:MM:SS<br>(hour:minute:second) |
| System Date   | BIOS system date                                                                                               | Format MM/DD/YYYY<br>(month/day/year)    |
| Total Memory  | Total memory available                                                                                         | N/A                                      |
| Video Memory  | Available memory for video                                                                                     | N/A                                      |
| Quiet Boot    | Shows OEM (original equipment<br>manufacturer) screen during system boot<br>instead of traditional POST screen | Option: Enabled or<br>Disabled           |
| Network Boot  | Option to boot system from LAN (local area network)                                                            | Option: Enabled or<br>Disabled           |
| F12 Boot Menu | Option to use boot menu during POST                                                                            | Option: Enabled or<br>Disabled           |
| D2D Recovery  | Option to use D2D Recovery function                                                                            | Option: Enabled or<br>Disabled           |

| Parameter | Description                        | Format/Option       |
|-----------|------------------------------------|---------------------|
| SATA Mode | Option to set SATA controller mode | Option: AHCI or IDE |

Table 2-2. BIOS Main (Continued)

# Advanced

The Advanced tab shows the configuration of system settings, including:

- Boot configuration
- Peripheral configuration
- IDE configuration
- Thermal configuration
- Video configuration
- Chipset configuration
- ACPI table/feature control
- PCI express configuration
- Extended ICC

Use - and <sup>-</sup> keys to select an item.

| 5                                                                                                    |                                                                                              | Insyde               | 120 Setup Util           | ity         |                          | Rev. 3.5                    |
|----------------------------------------------------------------------------------------------------|----------------------------------------------------------------------------------------------|----------------------|--------------------------|-------------|--------------------------|-----------------------------|
| Information                                                                                                    | Main                                                                                         | Advanced             | Security                 | Power       | Boot                     | Exit                        |
|                                                                                                    |                                                                                              |                      |                          |             | ltem                     | Specific Help               |
| Boot Configu<br>Peripheral Co<br>IDE Configur<br>Thermal Con<br>Video Config<br>Chipset Conf<br>ACPI Table/Fi<br>PCI Express C<br>Extended ICO | ration<br>onfiguration<br>ation<br>figuration<br>uration<br>actures Control<br>configuration |                      |                          |             | Configures I<br>Settings | Boot                        |
| P Help<br>Ex Exit                                                                                                    | Select II<br>Select N                                                                        | em Fsis<br>Nenu Ente | Change Val<br>Select@Sub | ues<br>Menu | F9 Se<br>F10 Sa          | tup Defaults<br>we and Exit |

Figure 2-3. BIOS Advanced

The Security tab shows parameters that safeguard and protect the computer from unauthorized use.

|                                     |                                                       |                      | InsydeH                                | 20 Setup Utilit            | ty .                                 |                                                                        | Rev. 3.5                                               |
|-------------------------------------|-------------------------------------------------------|----------------------|----------------------------------------|----------------------------|--------------------------------------|------------------------------------------------------------------------|--------------------------------------------------------|
| Inform                              | ation                                                 | Main                 | Advanced                               | Security                   | Power                                | Boot                                                                   | Exit                                                   |
| Super<br>User P                     | visor Passwi                                          | ord Is               | Clear                                  |                            |                                      | Item Spe                                                               | ecific Help                                            |
| HDD F<br>Set Us<br>Set Us<br>Set HI | Password<br>pervisor Pa<br>er Password<br>DD Password | ssword<br>I          | Clear<br>(Enter)<br>[Enter]<br>[Enter] |                            | Supe<br>cont<br>who<br>can b<br>when | ervisor Pass<br>rols access<br>le setup ut<br>be used to<br>n Password | word<br>to the<br>ility. It<br>boot up<br>I on boot is |
| Passw                               | ord on Boot                                           | :                    | [Disabled                              | 1                          | enab                                 | iled.                                                                  |                                                        |
| FI H<br>Esc E                       | lelp<br>xit                                           | Select I<br>Select I | tem Fs/Fe<br>Menu Enter                | Change Valu<br>Select2SubM | es Fs<br>Ienu Fi                     | Setup<br>Save a                                                        | ) Defaults<br>and Exit                                 |

Figure 2-4. BIOS Security

Table 2-3 describes the parameters shown in Figure 2-4.

Table 2-3. BIOS Security

| Parameter               | Description                                                                                                    | Option                 |
|-------------------------|----------------------------------------------------------------------------------------------------|------------------------|
| Supervisor Password Is  | Supervisor password setting                                                                                                    | Clear or Set           |
| User Password Is        | User password setting                                                                                                    | Clear or Set           |
| HDD Password Is         | HDD password setting                                                                                                    | Clear or Set           |
| Set Supervisor Password | Option to set supervisor password                                                                                                    | N/A                    |
| Set User Password       | Option to set user password                                                                                                    | N/A                    |
| Set HDD Password        | Option to set HDD password                                                                                                    | N/A                    |
| Password on Boot        | <ul> <li>Shows if password is required during system boot</li> <li>CAUTION:         <ul> <li>If Power-on-Password authentication is enabled, the BIOS password can only be</li> </ul> </li> </ul> | Disabled or<br>Enabled |
|                         | cleared by initiating the Crisis Disk Recovery procedure. Refer to Crisis Disk Recovery.                                                                                                    |                        |

### **≡**> NOTE:

When prompted to enter password, three attempts are allowed before system halts. Resetting BIOS password may require computer be returned to dealer.

# Setting a Password

Perform the following to set user or supervisor passwords:

1. Use the ↑ and ↓ keys to highlight the Set Supervisor Password parameter and press *Enter*. The Set Supervisor Password dialog box appears.

#### **■> NOTE:**

To change an existing password, refer to Changing a Password.

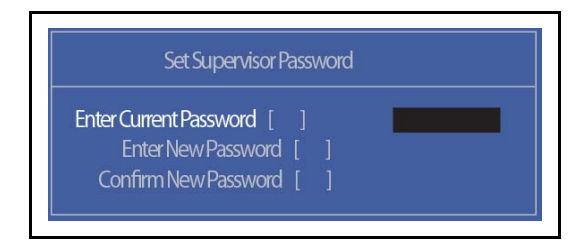

#### Figure 2-5. Set Supervisor Password

2. Type a new password in the Enter New Password field. Passwords are not case sensitive and the length must not exceed 12 alphanumeric characters (A-Z, a-z, 0-9). Retype the password in the Confirm New Password field.

#### + IMPORTANT:

Use care when typing a password. Characters do not appear on the screen.

3. Press *Enter*. After setting the password, the computer sets the User Password parameter to Set.

#### ≡> NOTE:

Password on Boot must be set to Enabled to activate password feature.

4. Press F10 to save changes and exit BIOS Setup Utility.

# Removing a Password

Perform the following:

1. Use the ↑ and ↓ keys to highlight Set Supervisor Password and press *Enter*. The Set Supervisor Password dialog box appears:

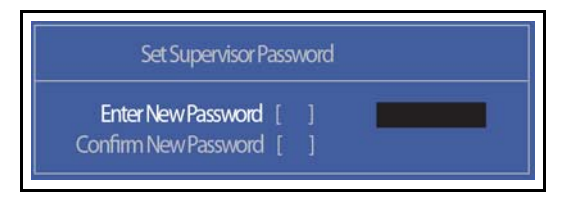

#### Figure 2-6. Set Supervisor Password

- 2. Type current password in Enter Current Password field and press Enter.
- 3. Press *Enter* twice without typing anything in Enter New Password and Confirm New Password fields. Computer will set Supervisor Password parameter to Clear.
- 4. Press F10 to save changes and exit the BIOS Setup Utility.

# Changing a Password

1. Use the ↑ and ↓ keys to highlight Set Supervisor Password and press *Enter*. The Set Supervisor Password dialog box appears.

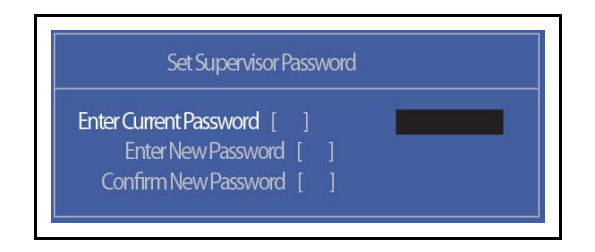

#### Figure 2-7. Set Supervisor Password

- 2. Type current password in Enter Current Password field and press Enter.
- 3. Type new password in Enter New Password field. Retype new password in Confirm New Password field.
- 4. Press Enter. Computer sets Supervisor Password parameter to Set.

#### **■> NOTE:**

Password on Boot must be set to Enabled to activate the password feature.

5. Press F10 to save changes and exit BIOS Setup Utility.

If the verification is OK, the screen will show as follows.

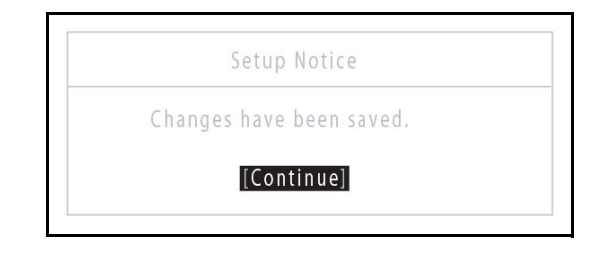

#### Figure 2-8. Setup Notice

The password setting is complete after the user presses Enter.

If the password entered does not match the current password, the screen shows the Setup Warning dialog. (Figure 2-9)

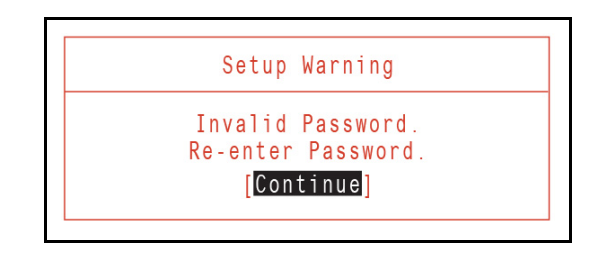

Figure 2-9. Setup Warning: Invalid Password

If new password and confirm new password strings do not match, the Setup Warning dialog appears (Figure 2-10).

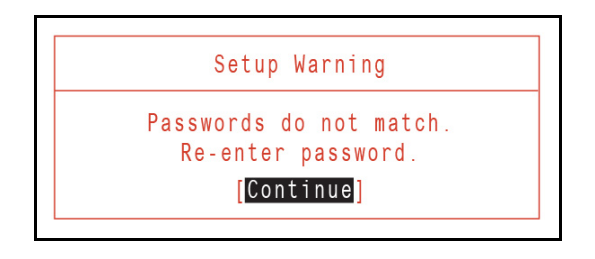

Figure 2-10. Setup Warning: Passwords Do Not Match

The power tab allows you to change the various power settings.

|                              |                                                                           |                              |                      | InsydeH2                                           | 20 Setup U         | Jtility           |                        | Rev. 3.5                        |
|------------------------------|---------------------------------------------------------------------------|------------------------------|----------------------|----------------------------------------------------|--------------------|-------------------|------------------------|---------------------------------|
| Info                         | rmation                                                                   | Mai                          | n Adva               | nced Se                                            | curity             | Power             | Boo                    | t Exit                          |
| Ad                           | vanced CP                                                                 | U Control                    |                      |                                                    |                    |                   | Ite                    | em Specific Help                |
| Pia<br>Bre<br>Wa<br>Wa<br>Au | ntform Pow<br>eak Event<br>PIS3<br>ake on PME<br>ake on Mod<br>to Wake or | er Manage<br>Iem Ring<br>1SS | ment                 | (Enabled)<br>(Enabled)<br>(Disabled)<br>(Disabled) |                    |                   | These its<br>various ( | ems control<br>IPU parameters.  |
| n M                          | Help<br>Exit                                                              | Se<br>Se                     | ect Item<br>ect Menu | F5/F6<br>Enter                                     | Change<br>Select®S | Values<br>JubMenu | F9<br>F10              | Setup Defaults<br>Save and Exit |

Figure 2-11. BIOS Power

Table 2-4 describes the parameters shown in Figure 2-11.

Table 2-4. BIOS Power

| Parameter                    | Description          |  |  |  |  |  |
|------------------------------|----------------------|--|--|--|--|--|
| Advanced CPU Control         | Set CPU parameters   |  |  |  |  |  |
| Platform Power<br>Management | Shows power settings |  |  |  |  |  |
| Break Event                  | Shows break events   |  |  |  |  |  |

The Boot tab allows changes to the order of boot devices used to load the operating system. Bootable devices include the:

- USB diskette drives
- Onboard hard disk drive
- DVD drive in the module bay

Use  $\uparrow$  and  $\downarrow$  keys to select a device and press **F5** or **F6** to change the value.

| 1                                                                                              |                                         | Insy                                   | ydeH20         | Setup l           | Jtility           |                                                                                            |                                                                                                    | Rev. 3.5    |
|------------------------------------------------------------------------------------------------|-----------------------------------------|----------------------------------------|----------------|-------------------|-------------------|--------------------------------------------------------------------------------------------|----------------------------------------------------------------------------------------------------|-------------|
| Information                                                                                    | Main                                    | Advanced                               | Secu           | irity             | Power             | Boot                                                                                       | Exit                                                                                                 |             |
| Boot priority of                                                                               | order:                                  |                                        |                |                   |                   | lt                                                                                         | em Specific                                                                                          | Help        |
| 1. HDD : TOSH<br>2. ATAPI CDRC<br>3. USB FDD:<br>4. Network Bo<br>5. USB HDD :<br>6. USB CDROM | IBA MK2 5:<br>DM : PIONE<br>ot : Athero | 965XP<br>ER DVD-RW DVR<br>s Boot Agent | ID11RS         |                   |                   | Use <00<br>select a<br>press <f<br>up the L<br/>to move<br/>list. Pres<br/>escape t</f<br> | or <e> to<br/>device, then<br/>ist, or <f5><br/>it up the<br/>s <esc> to<br/>the menu</esc></f5></e> | t           |
| Es Exit                                                                                        | Sel<br>Sel                              | ect Item<br>ect Menu                   | F5/F6<br>Enter | Change<br>Select® | Values<br>SubMenu | F9<br>F10                                                                                  | Setup Defa<br>Save and E                                                                             | ults<br>kit |

Figure 2-12. BIOS Boot

The Exit tab allows users to save or discard changes and quit the BIOS Setup Utility.

| -                 |                           |                        |                       | 1          | nsydeH2        | 20 Seti     | up Util           | ity         |                       |                           | Rev. 3.5       |
|-------------------|---------------------------|------------------------|-----------------------|------------|----------------|-------------|-------------------|-------------|-----------------------|---------------------------|----------------|
| Info              | rmation                   |                        | Main                  | Adva       | nced           | Sec         | urity             | Powe        | r Boo                 | ot Exi                    |                |
| Exi               | it Saving (<br>it Discard | Change<br>inci Chai    | noes                  |            |                |             |                   |             | lt                    | em Specifi                | c Help         |
| Loi<br>Dis<br>Sat | ad Setup<br>scard Chang   | Default:<br>nges<br>es |                       |            |                |             |                   |             | Exit Syst<br>save you | em Setup a<br>ir changes. | ind            |
| D IN              | Help<br>Exit              |                        | Select It<br>Select N | em<br>lenu | FS/F6<br>Enter | Cha<br>Sele | nge Val<br>ctØSub | ues<br>Menu | F9.<br>F10            | Setup De<br>Save and      | faults<br>Exit |

Figure 2-13. BIOS Exit

Table 2-5 describes the parameters in Figure 2-13.

Table 2-5. Exit Parameters

| Parameter               | Description                                                    |  |  |  |  |  |
|-------------------------|----------------------------------------------------------------|--|--|--|--|--|
| Exit Saving Changes     | Exit BIOS utility and save setup item changes to system.       |  |  |  |  |  |
| Exit Discarding Changes | Exit BIOS utility without saving setup item changes to system. |  |  |  |  |  |
| Load Setup Defaults     | Load default values for all setup items.                       |  |  |  |  |  |
| Discard Changes         | Load previous values of all setup items.                       |  |  |  |  |  |
| Save Changes            | Save setup item changes without exiting BIOS utility.          |  |  |  |  |  |

# **BIOS Flash Utilities**

BIOS Flash memory updates are required for the following conditions:

- New versions of system programs
- New features or options
- Restore a BIOS when it becomes corrupted.

Use the Flash utility to update the system BIOS Flash ROM.

#### **≡**> NOTE:

If a Crisis Recovery Disc is not available, create one before Flash utility is used.

#### **■> NOTE:**

Do not install memory related drivers (XMS, EMS, DPMI) when Flash is used.

#### ≡> NOTE:

Use AC adaptor power supply when running Flash utility. If battery pack does not contain power to finish loading BIOS Flash, do not boot system.

Perform the following to run Flash.

- 1. Prepare a bootable USB HDD.
- 2. Copy **zQR\_101.exe** to bootable USB HDD.
- 3. Boot system from bootable USB HDD.

#### ≡> NOTE:

Flash utility has auto execution function.
Perform the following to use the DOS Flash Utility:

- 1. Press F2 during boot to enter Setup Menu.
- 2. Select Boot Menu to modify boot priority order.

Example: If using USB HDD to Update BIOS, move USB HDD to position 1.

| InsydeH20 Setup Utility                                                                                                    | Rev. 3.5                                                                                                    |
|----------------------------------------------------------------------------------------------------|----------------------------------------------------------------------------------------------------|
| Information Main Security Boot Exit                                                                                                    |                                                                                                    |
| Boot priority order:<br>1. HDD0 : Hitachi HTS545050B9A300<br>2. Network Boot : Realtek PXE B01 D00<br>3. ATAPI CDROM :<br>4. USB FDD :<br>5. USB HDD :<br>6. USB CDROM : | Item Specific Help<br>Use <1> or <1> to<br>select a device, then<br>press <f6> to move it<br/>up the List, or <f5><br/>to move it up the<br/>list. Press <esc> to<br/>escape the menu</esc></f5></f6> |
| F1 Help ++ Select Item F5/F6 Change Values                                                                                                    | F9 Setup Defaults                                                                                                    |

Figure 2-14. BIOS Boot

- 3. Copy **zor\_101.exe** to a bootable USB HDD.
- 4. Insert the USB HDD and reboot computer.
- 5. Execute **zgr\_101.exe** to update BIOS. Flash process begins as shown in Figure 2-15.
- 6. Flash is complete when the message, Flash Programming Complete is shown. System will restart automatically when finished.

#### ≡> NOTE:

If AC power is not connected, the following message is shown (Figure 2-15). Plug in the AC power to continue.

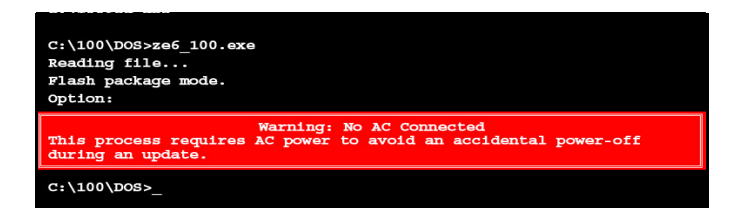

Figure 2-15. AC Power Warning

## WinFlash Utility

Perform the following to use the WinFlash Utility:

- 1. Double-click WinFlash executable (ZQR\_101W.exe).
- 2. Click OK to begin update. A progress screen is shown. (Figure 2-16)

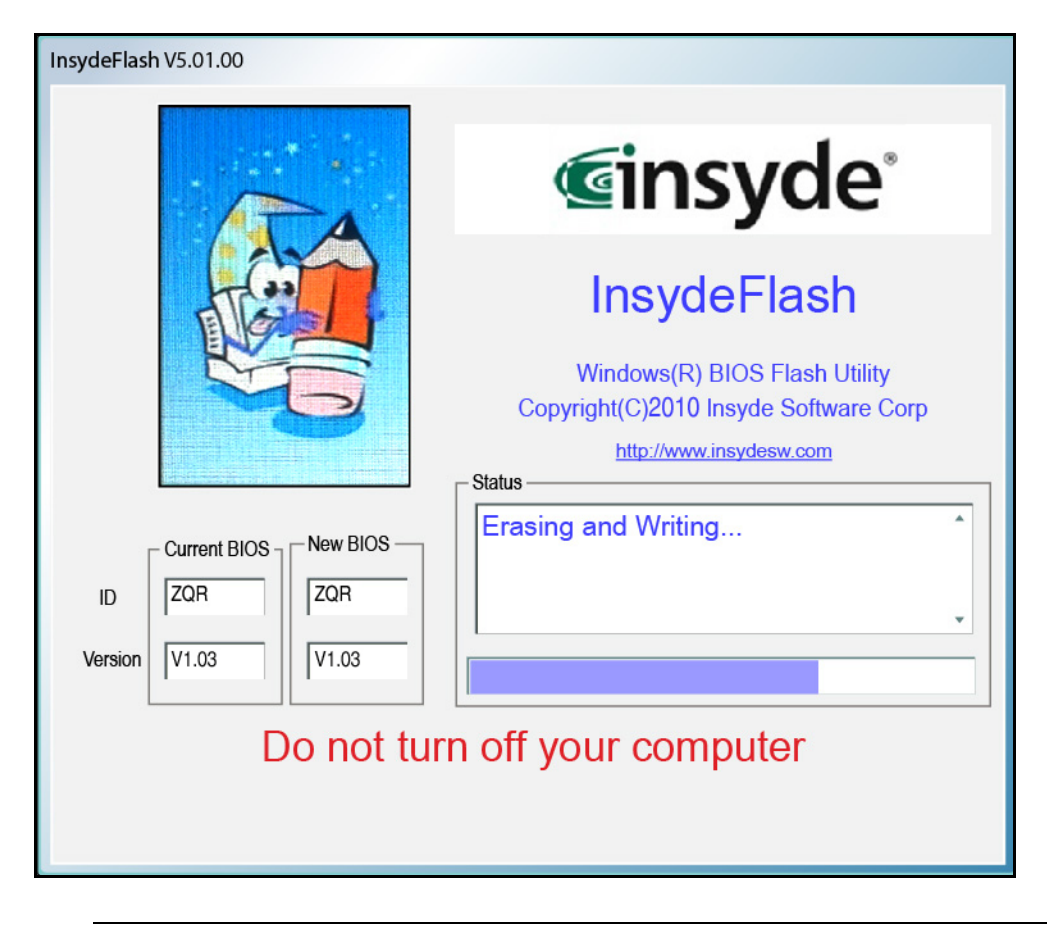

Figure 2-16. InsydeFlash

#### **A** CAUTION:

If Power-on Password authentication is enabled, the BIOS password can only be cleared by initiating the Crisis Disk Recovery procedure or flashing the BIOS. See Crisis Disk Recovery.

This section provides details about removing HDD/BIOS passwords.

Clear the BIOS Password as follows:

#### ≡> NOTE:

If the BIOC password is incorrectly entered three times, an error is generated. (Figure 2-17)

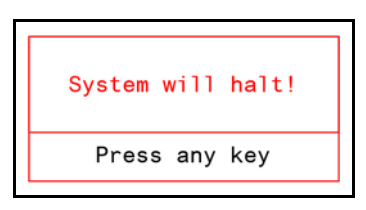

#### Figure 2-17. Password Error Status

To reset the BIOS password, perform the following:

- 1. Press any key to exit the menu.
- 2. In DOS mode, execute ClearSubPw.exe.

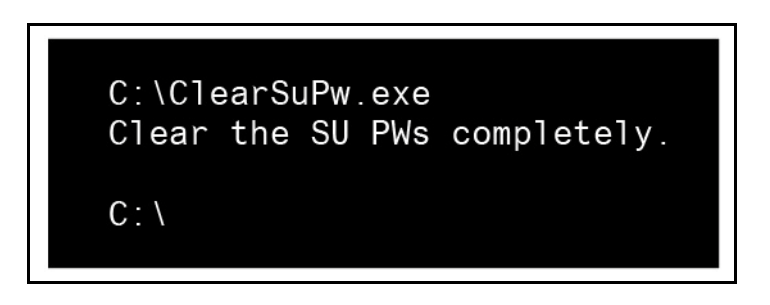

Figure 2-18. Clear BIOS Password

## **Removing BIOS Passwords**

(Hardware method) To clear User or Supervisor passwords, remove lower cover and use a metal instrument to short the CMOS jumper.

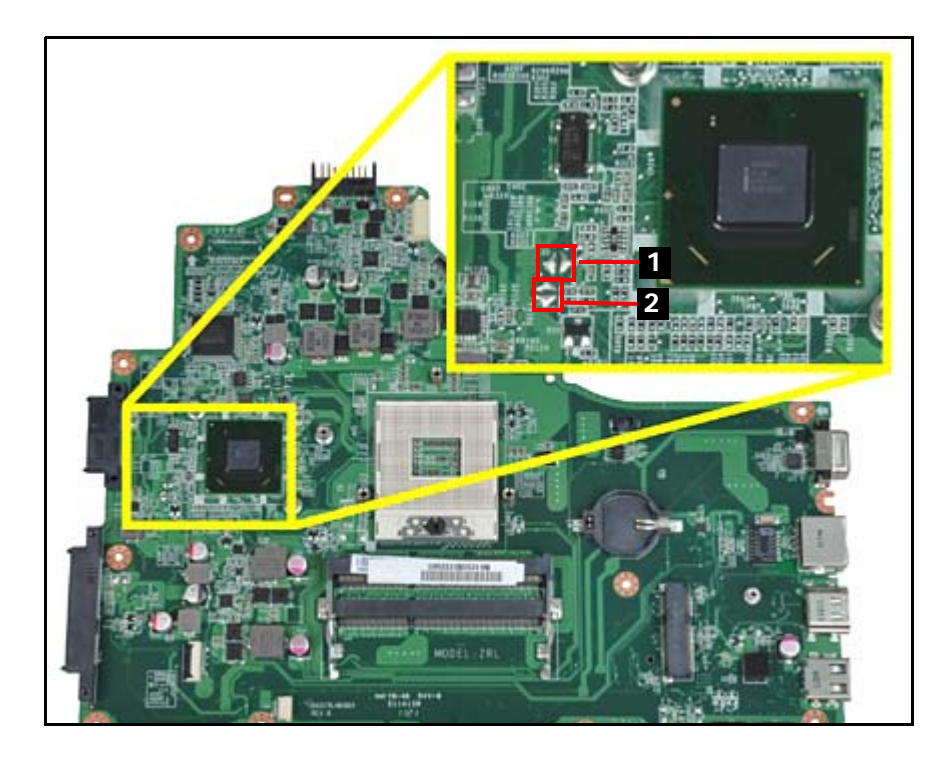

Figure 2-19. CMOS Jumper

| Item | Description       |  |
|------|-------------------|--|
| 1    | Clear CMOS Jumper |  |
| 2    | Clear CMOS Jumper |  |

(Software method) If wrong supervisor password is entered three times, the message System will halt! is displayed on screen.

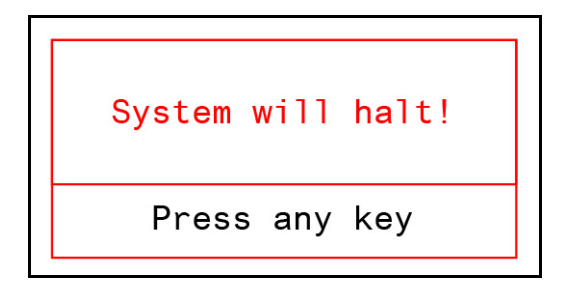

Figure 2-20. Supervisor Password Error

If user is unable to obtain correct password then it must be removed. There are two methods to do this.

#### Method 1:

If BIOS menu item  ${\tt Power}\,$  on  ${\tt Password}\,$  is set to  ${\tt Enabled},\,$  then Crisis Recovery disc must be used.

#### Method 2:

If BIOS menu item Power on Password is set to Disabled.

1. Boot to DOS and execute *ClearSuPw.exe*. (Figure 2-21)

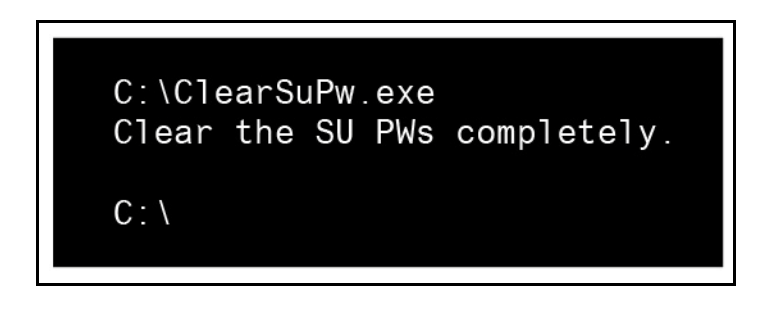

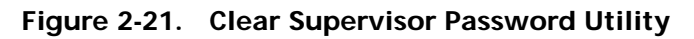

2. When message Clear the SU Pws completely is displayed, supervisor password has been removed.

Clear the BIOS Password as follows:

To reset the BIOS password, perform the following:

1. When the user keys in the wrong password three times, the system reports the error code:

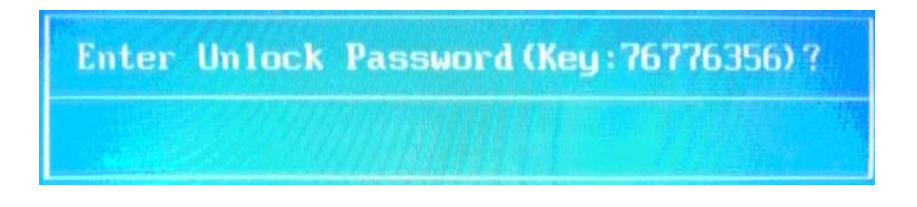

Figure 2-22. Unlock Password Prompt

2. In DOS mode, execute UnlockHD.exe XXXXX (where XXXX is the Unlock password error code; example here is 76776356). The exe will generate an unlock password (example here is 69654998).

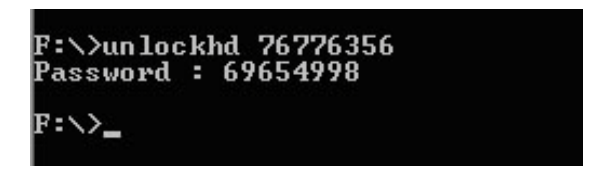

Figure 2-23. UnlockHD.exe

3. The exe will generate a unlock password. Enter this password at the prompt.

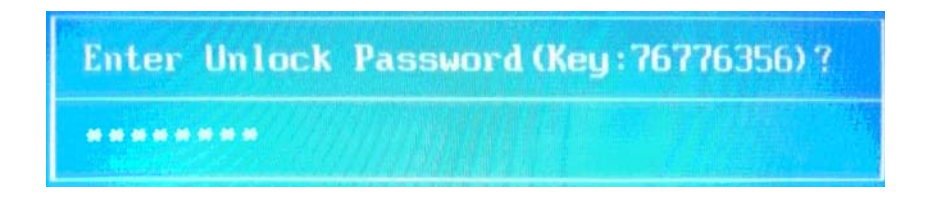

Figure 2-24. Enter Unlock Password

## Miscellaneous Tools

## Using DMITools

The DMI (Desktop Management Interface) Tool copies BIOS information to EEPROM (Electrically Erasable Programmable Read-Only Memory). Used in the DMI pool for hardware management.

When the BIOS shows **Verifying DMI pool data**, it is checking that the table correlates with the hardware before sending information to the operating system (Windows, etc.).

To update the DMI Pool, perform the following:

- 1. Boot to DOS.
- 2. Execute qdmi301.exe. To execute a specific function, select the associated menu number.

| III WARNNING III                                   |
|----------------------------------------------------|
| This utility can be used by service people only    |
| The incorrect value may cause service problem      |
| The incorrect value may cause service problem.     |
| Convright 2004 Quanta Computer Inc                 |
| Version: 3.002                                     |
| Version. S.ooa                                     |
|                                                    |
|                                                    |
|                                                    |
| If you want to use SPACE character in your string, |
| please use '^' to replace it.                      |
|                                                    |
|                                                    |
| Please selsct function:                            |
| 1: AssetTag                                        |
| 2: Product Name                                    |
| 3: Serial Number                                   |
| 4: 1394 GUID Number                                |
| 0: Exit                                            |
| >                                                  |
|                                                    |

Figure 2-25. DMI Tools Main Menu Screen

3. Press 1 to modify the asset tag key.

\_\_\_\_\_ If you want to use SPACE character in your string, please use '^' to replace it. Please selsct function: 1: AssetTag 2: Product Name 3: Serial Number 4: 1394 GUID Number 0: Exit ===>1 !!! Tha Max length is 32 characters !!! 2 3 1 ----5----0----5----0---AssetTag is :12345678901234567890123456789012

Figure 2-26. Asset Tag Menu Item

4. Press 2 to modify the product number key.

```
_______
If you want to use SPACE character in your string,
please use '^' to replace it.
_____
               Please selsct function:
1: AssetTag
2: Product Name
3: Serial Number
4: 1394 GUID Number
0: Exit
  ===>2
!!! Tha Max length is 15 characters !!!
                    1
             ----5
Product Name is :Aspire<sup>^</sup> 5349
```

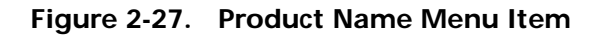

5. Press 3 to modify serial number key.

If you want to use SPACE character in your string, please use '^' to replace it. \_\_\_\_\_ Please selsct function: 1: AssetTag 2: Product Name 3: Serial Number 4: 1394 GUID Number 0: Exit ===>3 !!! Tha Max length is 22 characters !!! 2 1 ----5----0----5----0--Serial Number is :1234567890123456789012

Figure 2-28. Serial Number Menu Item

6. Press 4 to modify the 1394 GUID number key.

```
If you want to use SPACE character in your string,
please use '^' to replace it.

Please selsct function:
1: AssetTag
2: Product Name
3: Serial Number
4: 1394 GUID Number
0: Exit
===>4
!!! Tha Max length is 8 characters !!!
----5--8
1394 GUID Number is :12345678_
```

Figure 2-29. 1394 GUID Number Menu Item

7. Press 0 to exit.

8. At the command prompt, type **VEEPROM** to write any changes in the data to the EEPROM.

## C:\>VEEPROM\_

#### Figure 2-30. VEEPROM Command Prompt

#### ≡> NOTE:

When using any of the write options, restart the system to make the new DMI data effective.

## **Using STUUID**

To use **STUUID**, perform the following:

- 1. Copy **stuuid20.exe** to a bootable USB drive.
- 2. Boot to DOS.
- 3. Execute stuuid20 q.
- 4. Execute stuuid20 s X YY where X is the PCI bus and YY is the device ID.

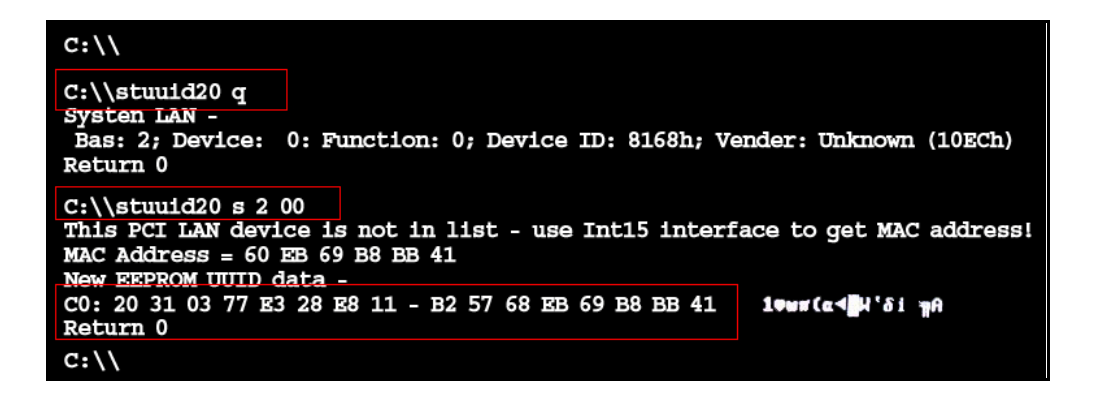

Figure 2-31. STUUID

## Using the LAN MAC EEPROM Utility

Perform the following steps to write MAC (Media Access Control) information to EEPROM:

Use *LAN.BAT* utility to write MAC values to EEPROM under DOS mode.

- 1. Get into a MS-DOS prompt and enter *ipconfig /all* to get 'MAC address' (MAC address is the 16 digit number given as Physical Address).
- 2. Run the LAN.BAT file.
- Enter the 'MAC address' to write MAC values. Flash process begins as shown as follow:

Enter the MAC ID - Samle: 001636XXXXX(\_\_\_\_\_): 00269E230844
Please waiting for EEPROM data filling ......
Please waiting for EEPROM data comparing ......
Current MAC ID of ESN EEPROM : 00269E230844
Compare ACER & OEM S/N of ESN EEPROM : PASS

- 4. Flash is completed when the message, *Compare ACER & OEM S/N of ESN EEPROM: PASS*, is shown.
- 5. At the command prompt, run *VEEPROM.EXE* to write any changes in the data to the EEPROM.
- 6. Reboot the system when the process has completed.

- 1. Plug in the USB flash disk.
- 2. Select the *Fast Format* option and click *Start*. Then click *Next*.
- 3. Click *Format* and then *Exit* to complete the operation.
- 4. Copy the ZQR.fd file to the USB flash disk root directory and rename to BIOS.fd.

#### ≡> NOTE:

Do not place any other \*.fd files to the USB flash disk root directory.

- 5. Plug in the USB Flash Disk without AC plug.
- 6. Press *Fn* + *Esc* keys and hold them down utnil the power led turns offs (about 1-2 seconds).
- 7. Press *Power* button and the system will enter crisis mode to flash the BIOS.

# CHAPTER 3

## Machine Maintenance Procedures

| Introduction                                      | 3-5        |
|---------------------------------------------------|------------|
| General Information                               | <b>3-5</b> |
| Recommended Equipment                             | 3-5        |
| Maintenance Flowchart                             | 3-6        |
| Getting Started                                   | 3-7        |
| Battery Pack Removal.                             | . 3-8      |
| Battery Pack Installation                         | . 3-8      |
| Dummy Card Removal                                | . 3-9      |
| Dummy Card Installation                           | . 3-9      |
| Keyboard Removal                                  | .3-10      |
| Keyboard Installation                             | .3-11      |
| UpperCase Screws and FFC Removal                  | .3-12      |
| UpperCase Screws and FFC Installation.            | .3-12      |
| ODD (Optical Disk Drive) Module Removal           | .3-13      |
| ODD Module Installation                           | .3-14      |
| Base Cover Removal                                | .3-15      |
| Base Cover Installation.                          | .3-15      |
| USB Module Removal                                | .3-16      |
| USB Module Installation                           | .3-17      |
| HDD (Hard Disk Drive) Removal                     | .3-18      |
| Hard Disk Drive Installation                      | .3-19      |
| RTC (Real Time Clock) Battery Removal             | . 3-20     |
| RTC Battery Installation                          | . 3-20     |
| WLAN (Wireless Local Area Network) Module Removal | . 3-21     |
| WLAN Module Installation                          | . 3-23     |
| Bluetooth Module Removal.                         | . 3-24     |
| Bluetooth Module Installation                     | . 3-25     |
| Thermal Module Removal                            | . 3-26     |
| Thermal Module Installation                       | . 3-27     |
| Mainboard Removal                                 | . 3-29     |
| Mainboard Installation                            | . 3-30     |
| CPU (Central Processing Unit) Removal             | . 3-31     |
| CPU Installation                                  | . 3-32     |
| PCH (Platform Controller Hub) Removal             | . 3-33     |
| PCH Installation                                  | . 3-34     |
| DIMM (Dual In-line Memory Module) Removal         | . 3-35     |
| DIMM Installation.                                | . 3-36     |
| Power Board Removal                               | .3-37      |
| Power Board Installation                          | .3-38      |
| DC-in Jack Removal                                | . 3-39     |
| DC-in Jack Installation                           | . 3-40     |
| Speakers Removal.                                 | .3-41      |
| Speakers Installation                             | . 3-41     |
| LCD (Liquid Crystal Display) Module Removal       | . 3-42     |

| LCD Module Installation                                                        |
|--------------------------------------------------------------------------------|
| LCD Bezel Installation                                                         |
| Camera Module Removal                                                          |
| Camera Module Installation                                                     |
| LCD Panel Installation                                                         |
| LCD Hinge Installation.3-50LVDS Cable Removal.3-51LVDS Cable Installation.3-52 |
|                                                                                |

## Introduction

This chapter contains general information about the computer, a list of tools needed to do the required maintenance and step by step procedures on how to remove and install components from the computer.

## **General Information**

The product previews seen in the following procedures may not represent the final product color or configuration. Cable paths and positioning may also differ from the actual model. During the removal and installation of components, make sure all available cable channels and clips are used and that the cables are installed in the same position.

All prerequisites must be completed prior to starting maintenance.

## **Recommended Equipment**

The following equipment are recommended to do the following maintenance procedures:

- Wrist grounding strap and conductive mat
- Flat screwdriver
- Philips screwdriver
- Plastic tweezers
- Flat plastic pry

| Size     | Quantity | Acer Part No. |
|----------|----------|---------------|
| M2.5*6.0 | 24       | MM25060IL69   |
| M2.5*3.5 | 6        | MM25035ICI4   |
| M2.0*3.0 | 18       | MS20030ILX1   |
| M2.5*4.0 | 6        | MM25040IL60   |
| M2.0*5.0 | 4        | MS20050I028   |
| M3.0*3.5 | 2        | MS30035I354   |

## Maintenance Flowchart

The flowchart in Figure 3-1 shows a graphic representation of the module removal and installation sequences. It shows information on what components may need to be removed and installed during servicing.

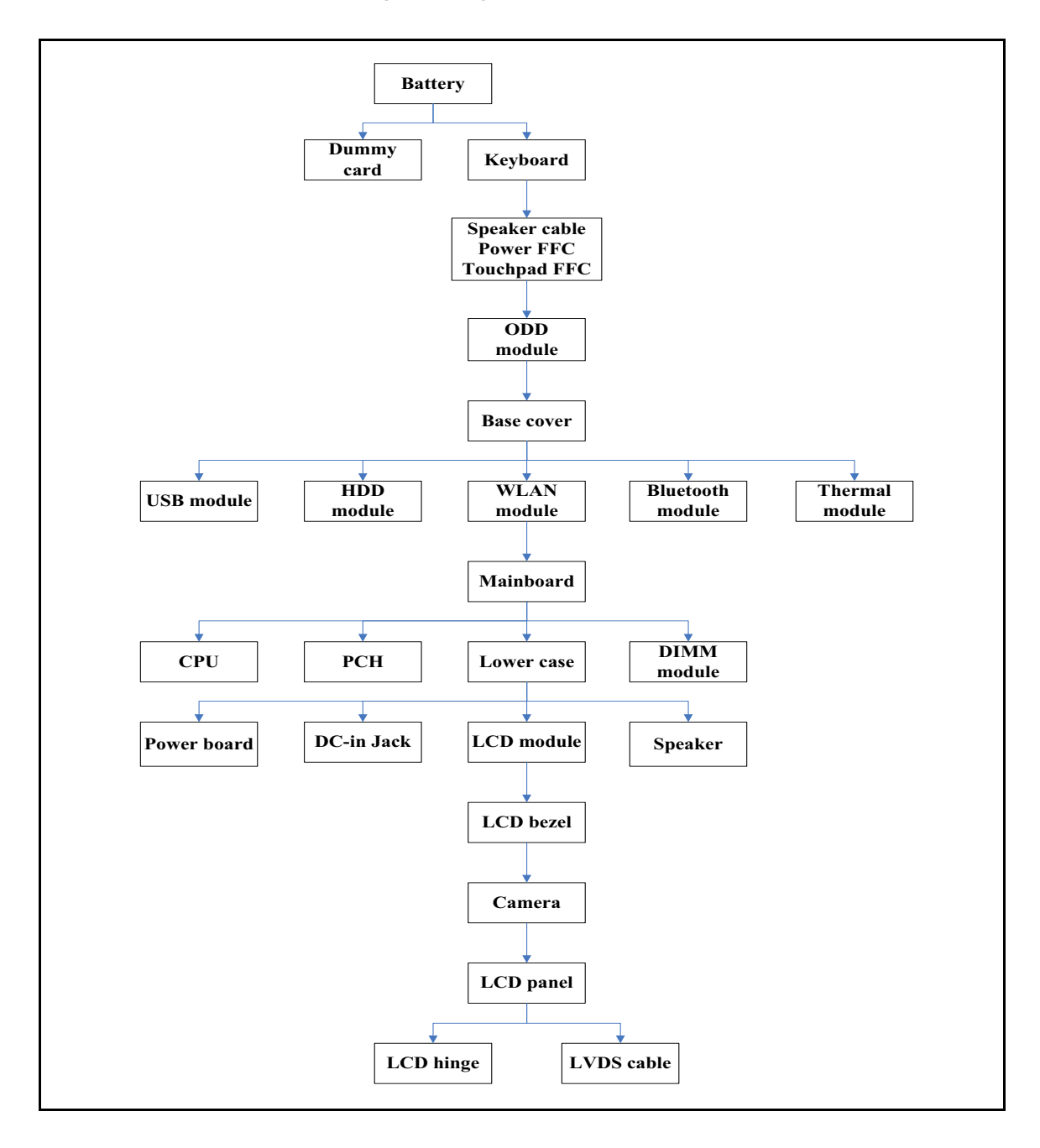

Figure 3-1. Maintenance Flow

## **Getting Started**

Flowchart Figure 3-1 identifies sections for the removal and install sequence. Follow the order of the sequence to avoid damage to any of the hardware components.

Do the following prior to starting any maintenance procedures:

- 1. Remove power (A) from the system and peripherals.
- 2. Remove all cables from system.

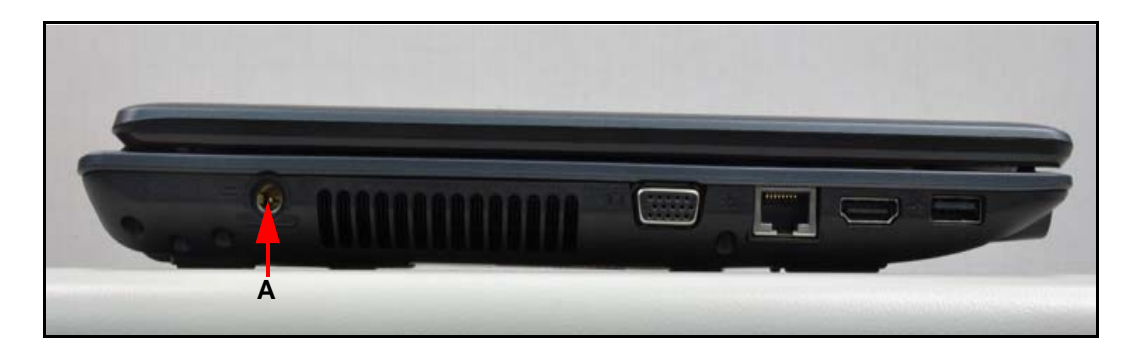

Figure 3-2. AC Adapter Outlet

3. Put system on a stable work surface.

- 1. Place computer on flat surface, battery side up.
- 2. Push battery lock/unlock latch (A) to unlock position (Figure 3-3).
- 3. Push and hold battery release latch (B) to release position (Figure 3-3).
- 4. Lift battery pack (C) from battery bay (Figure 3-3).

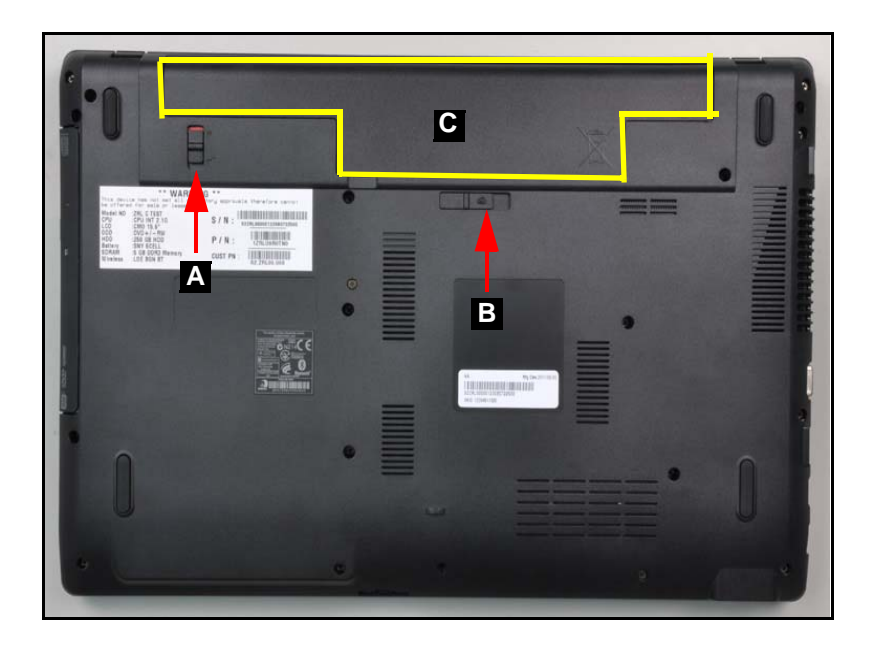

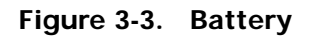

+ **IMPORTANT:** 

Follow local regulations for battery (C) disposal (Figure 3-3).

## **Battery Pack Installation**

- 1. Hold latch (B) in release position and install battery (C) (Figure 3-3).
- 2. Lock battery lock/unlock latch (A) (Figure 3-3).

## Dummy Card Removal

- 1. Push the dummy card (A) in to release it from the spring latch (Figure 3-4).
- 2. Remove the dummy card (A) (Figure 3-4).

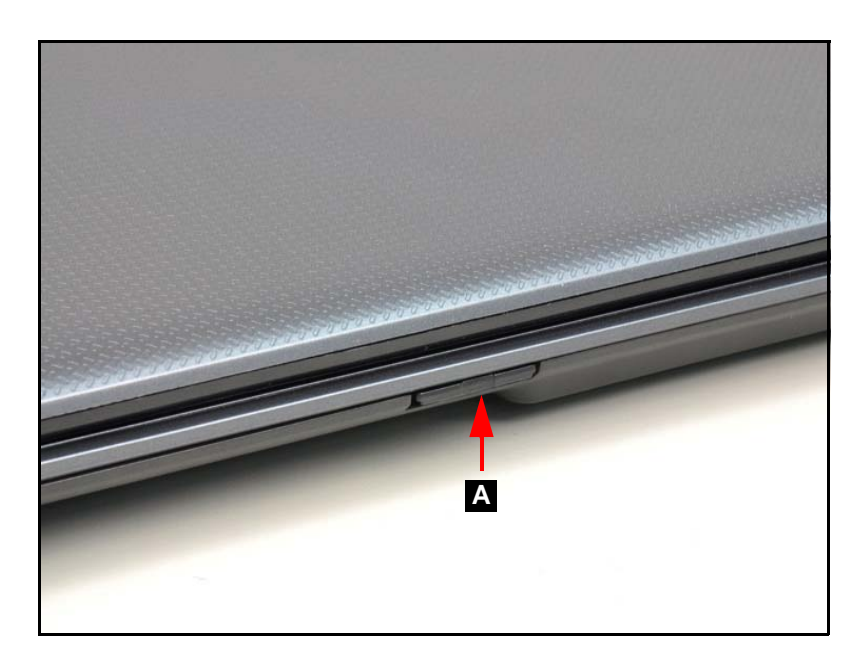

Figure 3-4. Dummy Card

## **Dummy Card Installation**

- 1. Insert the dummy card (A) (Figure 3-4).
- 2. Push the card until the spring latch locks.

## Prerequisite:

#### Battery Pack Removal

1. Release six (6) latches from the keyboard (Figure 3-5).

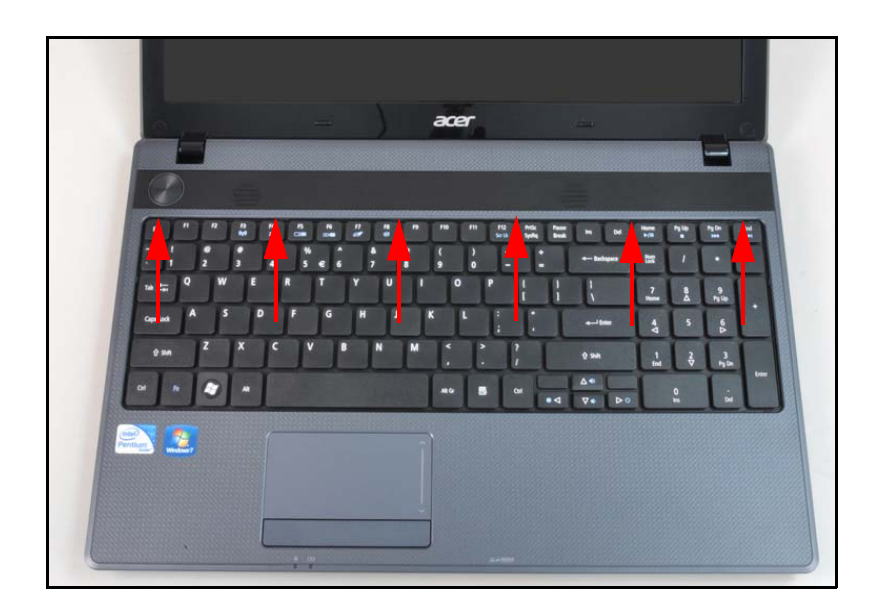

Figure 3-5. Keyboard Latches

- 2. Turn the keyboard over so that the keys are face down on the upper case (C) (Figure 3-6).
- 3. Disconnect the keyboard FPC (A) from the mainboard connector (B) (Figure 3-6).

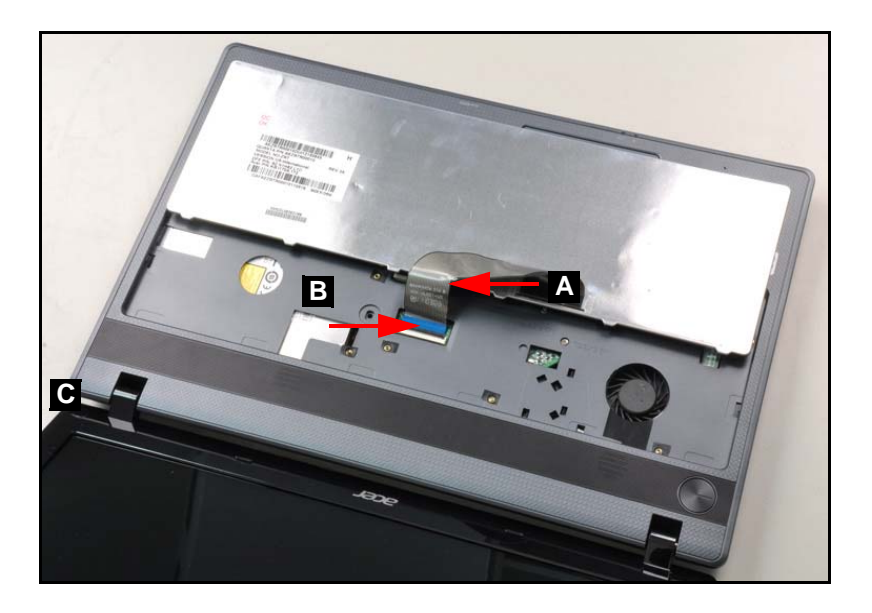

Figure 3-6. Keyboard FPC

## **A** CAUTION:

Keyboard FPC (Flexible Printed Circuit) can be damaged if removed while the mainboard connector is locked.

## **Keyboard Installation**

- 1. Put the keyboard face down on the upper case (C). Refer to Figure 3-6.
- 2. Connect the keyboard FPC (A) to the mainboard connector (B). Refer to Figure 3-6.
- 3. Turn the keyboard over and align the keyboard with the indentation in the upper cover.
- 4. Press down to secure the latches on the upper cover. Refer to Figure 3-5.
- 5. Install the battery.

## UpperCase Screws and FFC Removal

### Prerequisite:

#### Keyboard Removal

1. Disconnect the touchpad cable (A), speaker cable (B) and power cable (C) (Figure 3-7).

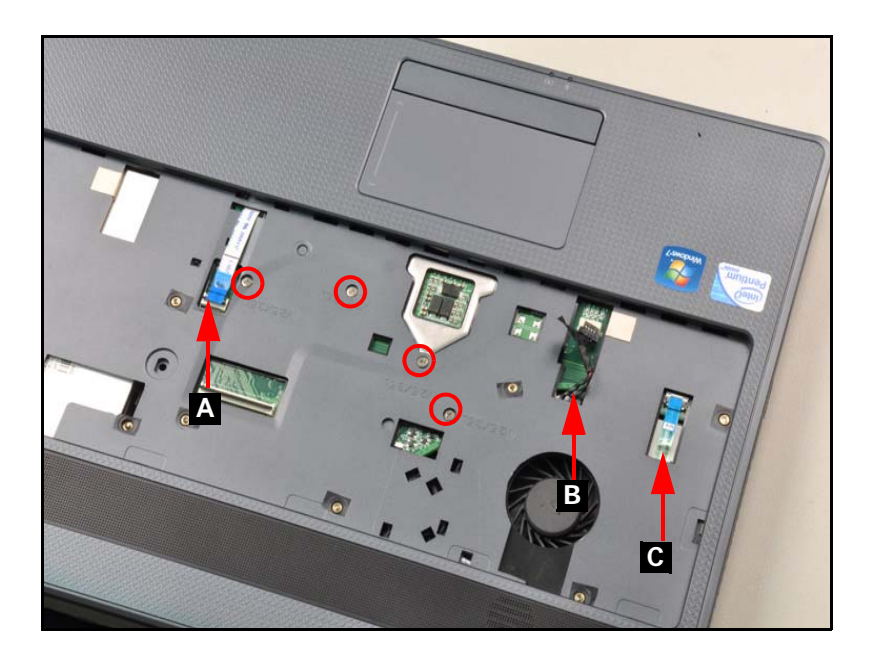

#### Figure 3-7. Base Cover Screw Removal

2. Remove the four (4) screws from the upper case (Figure 3-7).

## UpperCase Screws and FFC Installation

- 3. Secure the four (4) screws. Refer to Figure 3-7.
- 4. Connect the touchpad cable, speaker cable and the power cable.
- 5. Install the keyboard.

| ID                 | Size     | Quantity | Screw Type |
|--------------------|----------|----------|------------|
| Red<br>Call<br>out | M2.5*3.5 | 4        | 1 miles    |

### Prerequisite:

Battery Pack Removal

1. Remove one (1) screw (A) from lower cover (Figure 3-8).

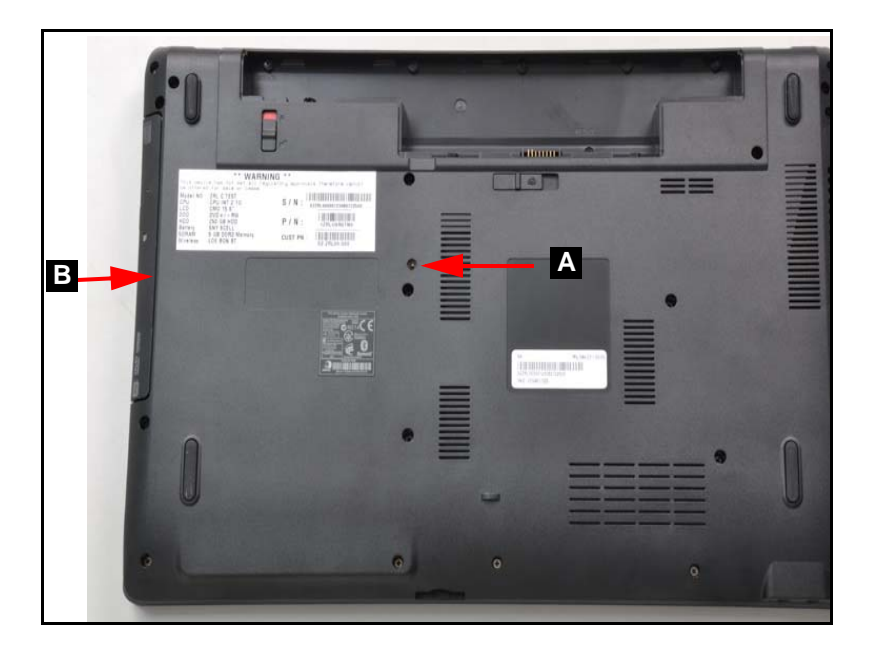

Figure 3-8. ODD Module in Lower Cover

- 2. Remove ODD module from ODD bay (B) (Figure 3-8).
- 3. Remove ODD bezel (C) from ODD module (Figure 3-9).

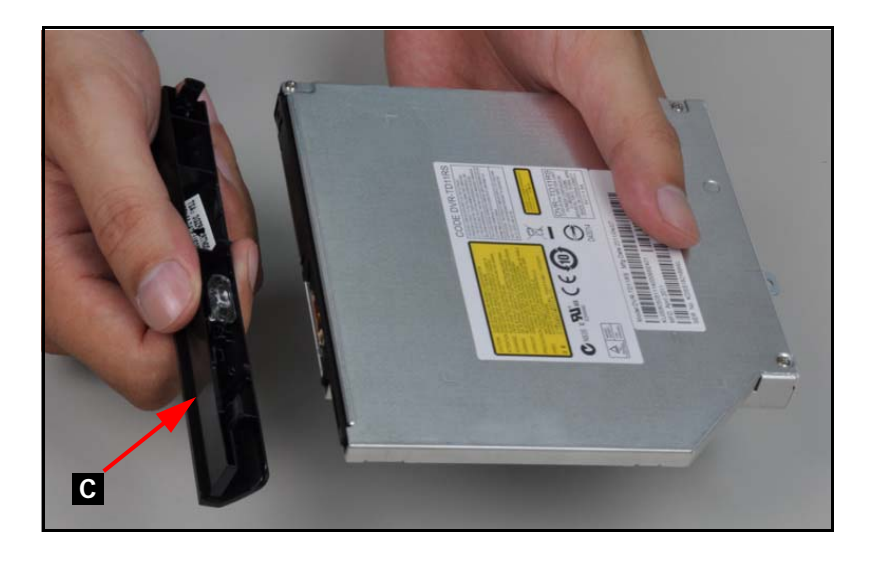

Figure 3-9. ODD bezel Removal

- 4. Remove two (2) screws (E) from ODD module (Figure 3-10).
- 5. Remove ODD bracket (D) from ODD module (Figure 3-10).

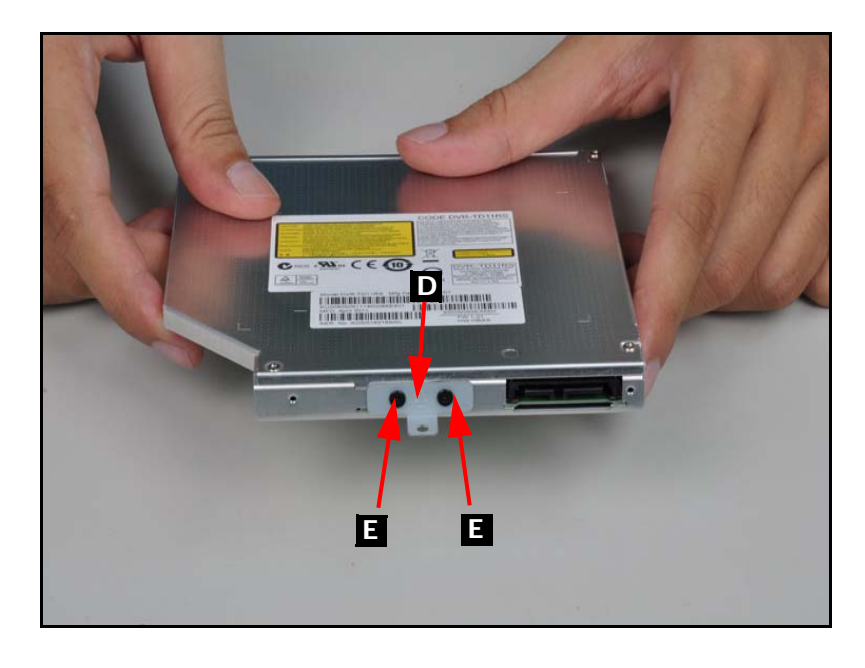

Figure 3-10. ODD bracket Removal

## ODD Module Installation

- 1. Install the ODD bracket (D) to the ODD module. Refer to Figure 3-10.
- 2. Secure two (2) screws. Refer to Figure 3-10.
- 3. Install the ODD bezel to the module and press down to secure it. Refer to Figure 3-9.
- 4. Place the ODD module into the ODD bay. Refer to Figure 3-8.
- 5. Install and secure one (1) screw to the base cover.
- 6. Install the battery.

| ID | Size     | Quantity | Screw Type |
|----|----------|----------|------------|
| A  | M2.5*6.0 | 1        | A          |
| E  | M2.0*3.0 | 2        | Bas        |

### Prerequisite:

#### ODD (Optical Disk Drive) Module Removal

1. Remove twentythree (23) screws from the lower case (Figure 3-11).

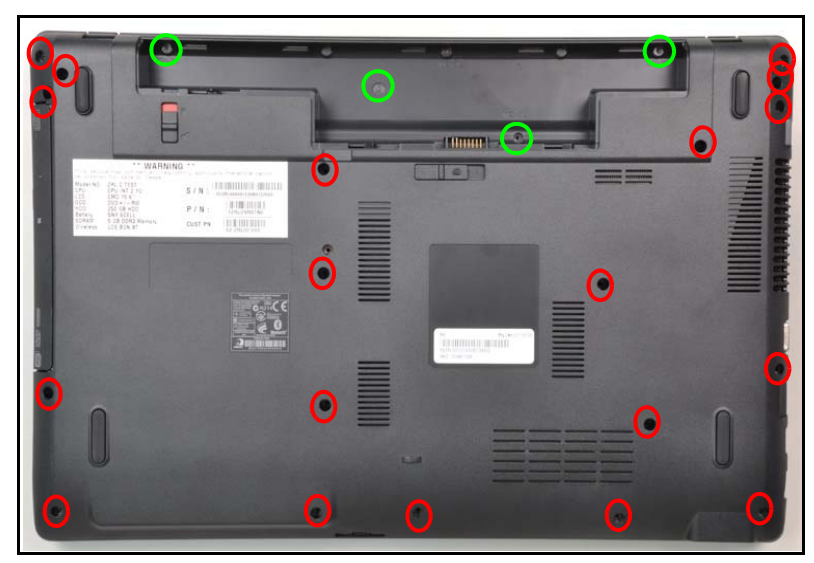

2. Remove the base cover.

Figure 3-11. Outside Screws

## Base Cover Installation

- 1. Install the base cover and press downward until the tab engages.
- 2. Secure twenty three (23) screws. Refer to Figure 3-11.
- 3. Install the ODD.

| ID                | Size     | Quantity | Screw Type |
|-------------------|----------|----------|------------|
| Red Call<br>out   | M2.5*6.0 | 19       | M          |
| Green<br>Call out | M2.0*3.0 | 4        | Car        |

### Prerequisite:

#### Base Cover Removal

- 1. Disconnect USB module FFC (A) from USB module connector (B) (Figure 3-12).
- 2. Disconnect and remove USB module FFC (A) from mainboard connector (C)(Figure 3-12).

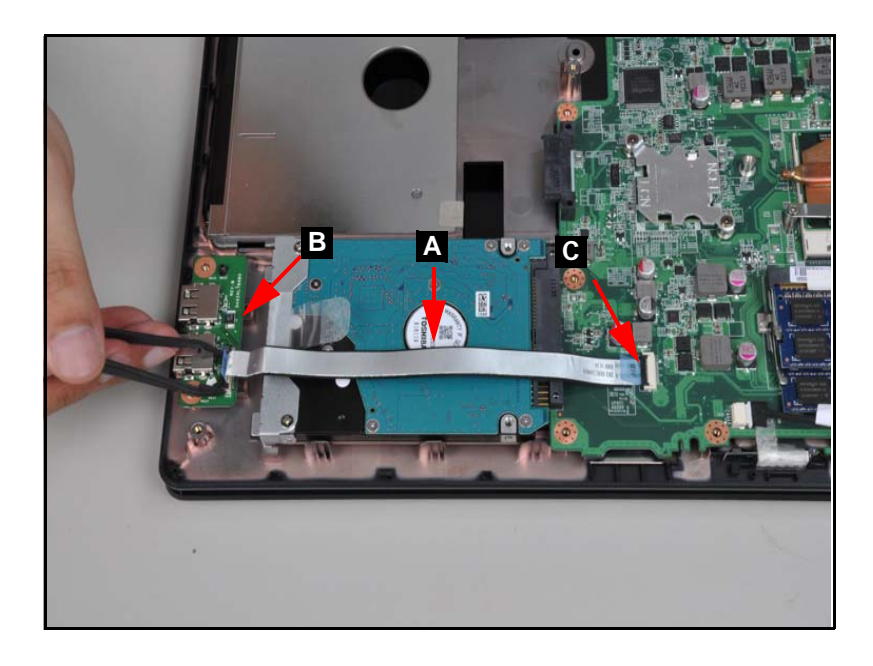

Figure 3-12. USB module

3. Remove screw (D) from lower cover (Figure 3-13)

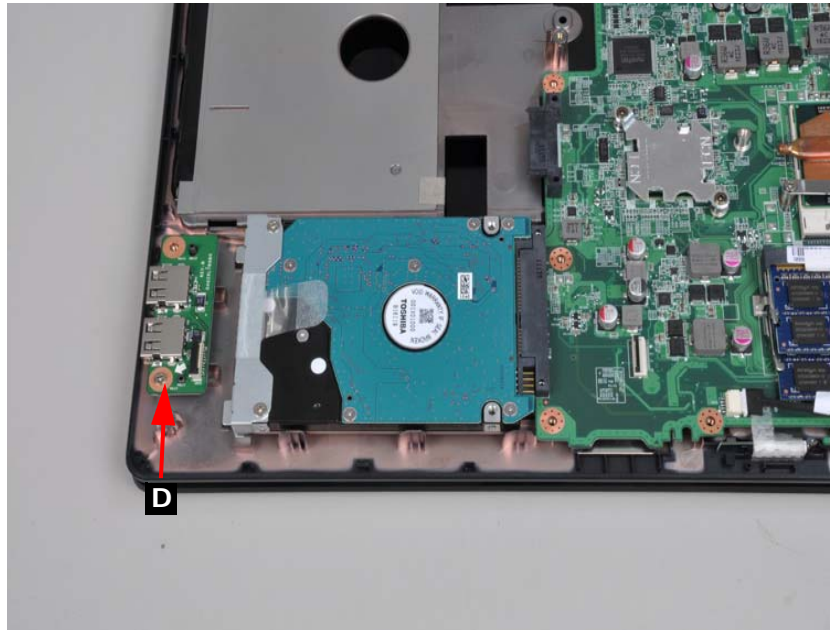

#### Figure 3-13. USB screw

4. Remove USB module from lower case.

## **USB** Module Installation

- 1. Install USB module on lower cover.
- 2. Install and secure screw (D) to lower cover (Figure 3-13).
- 3. Connect USB module FFC (A) to module connector (B) (Figure 3-12).
- 4. Connect USB module FFC (A) to mainboard connector (C) (Figure 3-12).
- 5. Install the base cover.

| ID | Size     | Quantity | Screw Type |
|----|----------|----------|------------|
| D  | M2.5*3.5 | 1        | hourse     |

## HDD (Hard Disk Drive) Removal

### Prerequisite:

#### USB Module Removal

1. Using the pull-tab, slide the HDD module in the direction of the arrow to disconnect the interface. (Figure 3-14).

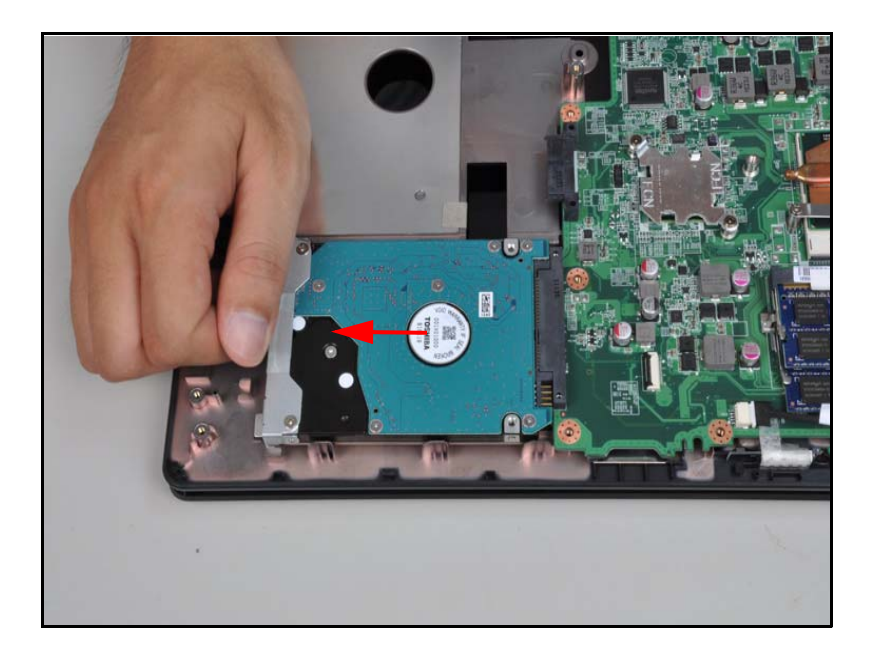

Figure 3-14. HDD Location

2. Remove the HDD module as shown in Figure 3-15.

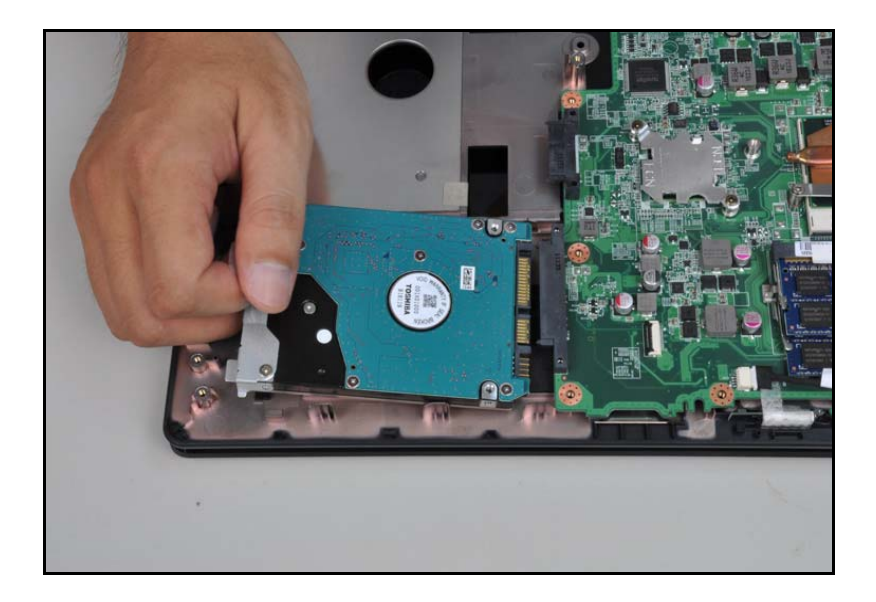

Figure 3-15. HDD Removal

3. Remove four (4) screws (A) from HDD bracket (B) Figure 3-15.

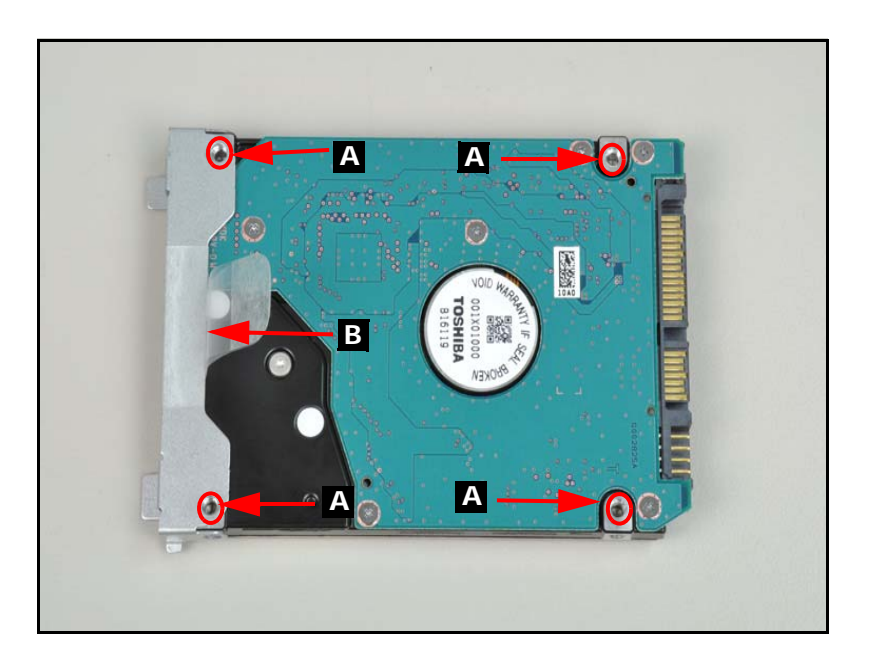

Figure 3-16. HDD Module

4. Remove HDD bracket (D) from HDD module.

## Hard Disk Drive Installation

- 1. Put HDD brackets ont HDD module (Figure 3-16).
- 2. Instal four (4) screws (C) and secure HDD brackets (D) to HDD module (Figure 3-16).
- 3. Install the hard drive into the hard drive compartment. (Figure 3-15).
- 4. Install the USB module.

| ID | Size   | Quantity | Screw Type |
|----|--------|----------|------------|
| С  | M3*3.5 | 4        | 1. Martin  |

## RTC (Real Time Clock) Battery Removal

### Prerequisite:

#### Base Cover Removal

1. Lift the RTC battery away from the mainboard (Figure 3-18).

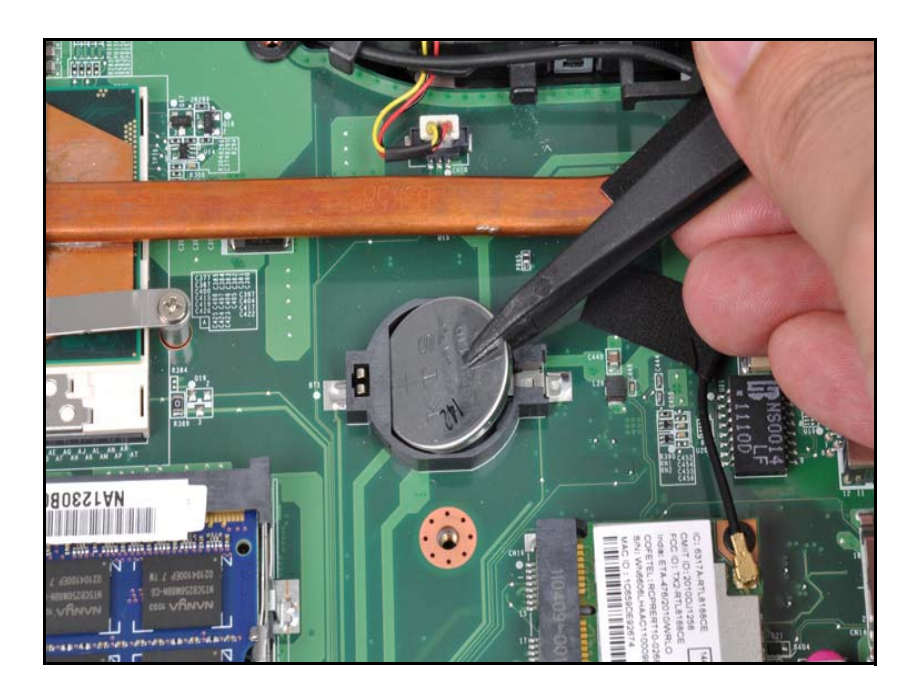

Figure 3-17. RTC battery

#### + IMPORTANT:

Follow local regulations for battery (C) disposal (Figure 3-17).

## **RTC Battery Installation**

- 1. Place the RTC battery into the mainboard connector. Refer to Figure 3-18.
- 2. Install the base cover.

## WLAN (Wireless Local Area Network) Module Removal

### Prerequisite:

#### Base Cover Removal

- 1. Find the WLAN module (B) (Figure 3-18).
- 2. Disconnect antenna cables (A) from module (Figure 3-18).

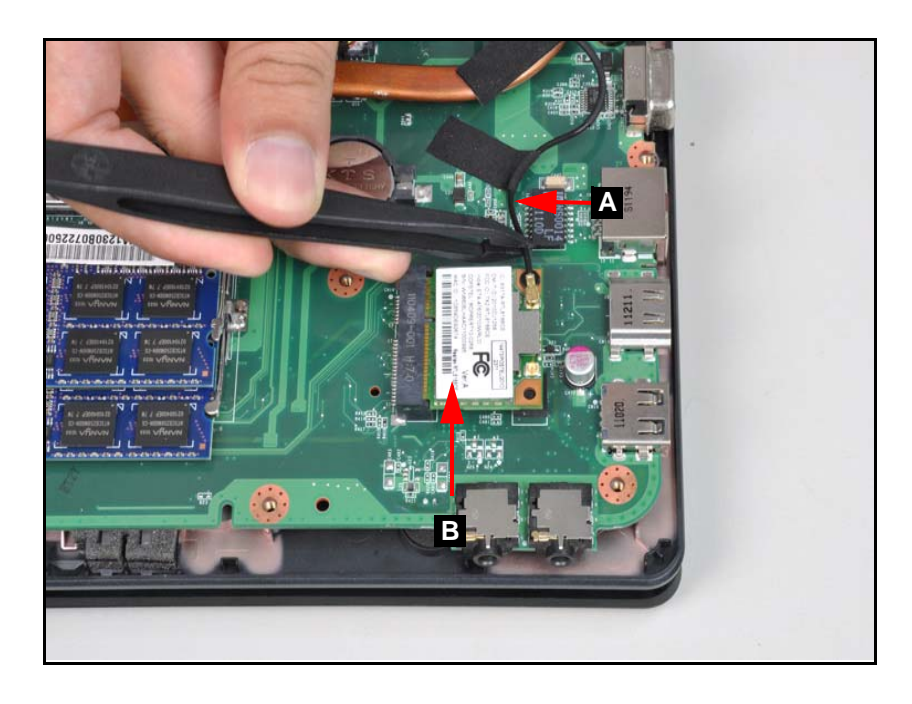

Figure 3-18. WLAN Module

3. Remove one (1) screw (C) from the mainboard. Refer to Figure 3-19.

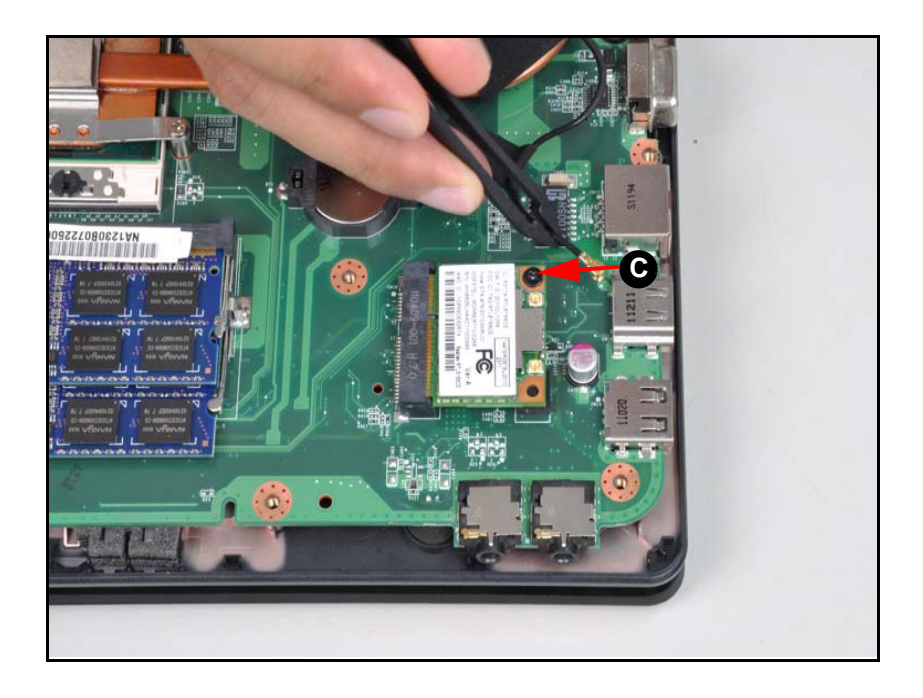

#### Figure 3-19. WLAN Module

4. Disconnect antenna cables (D) from module (Figure 3-20).

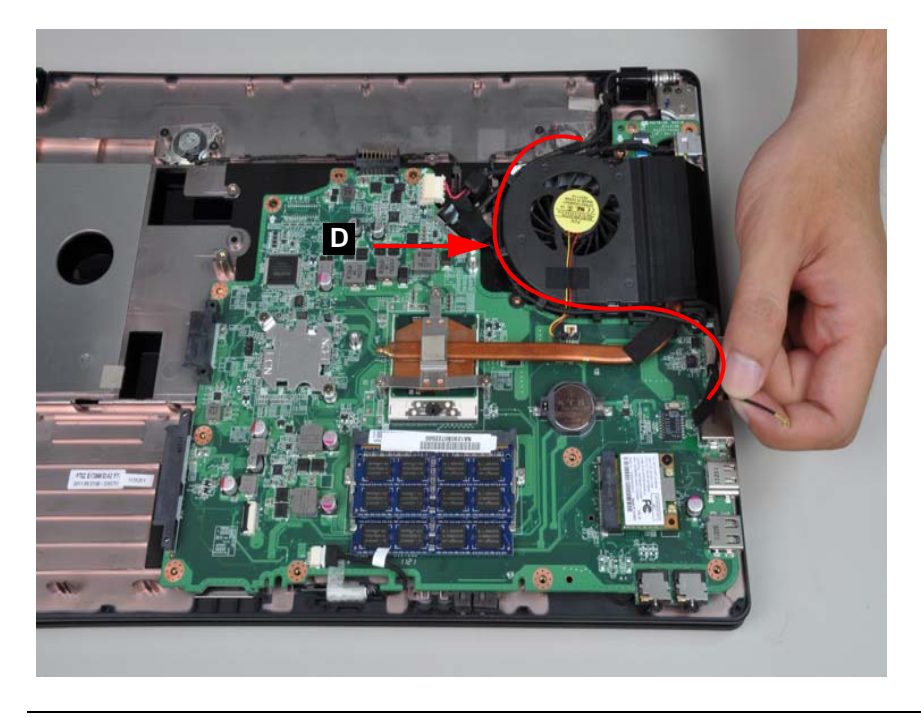

Figure 3-20. WLAN Module

5. Remove the WLAN module from the mainboard connector (E). Refer to Figure 3-21.

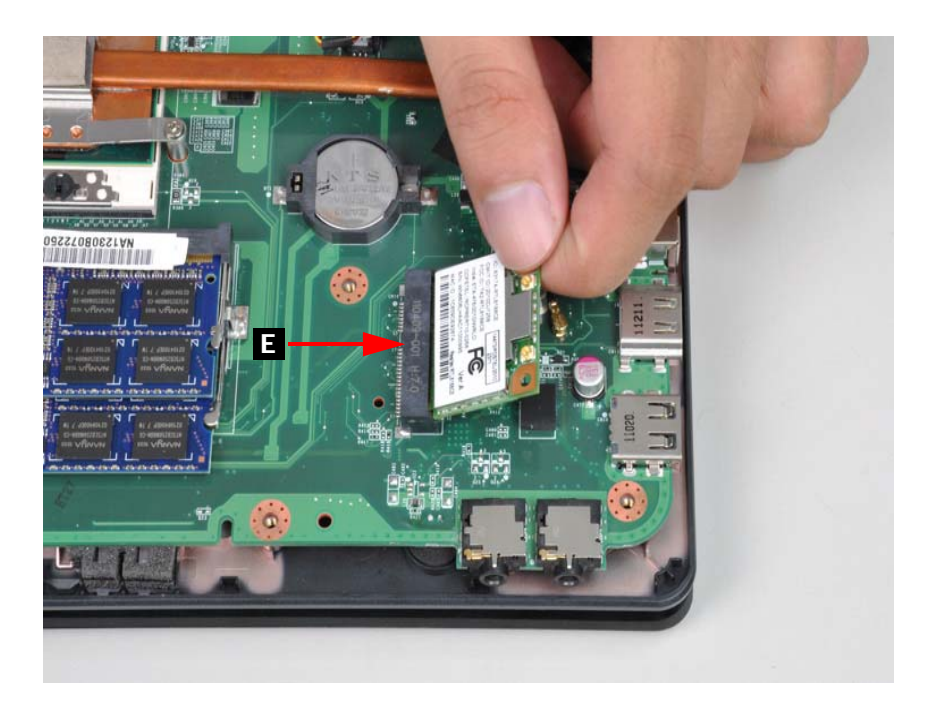

Figure 3-21. WLAN Module

## WLAN Module Installation

- 1. Place the WLAN module into the mainboard connector (E). Refer to Figure 3-21.
- 2. Secure the antennas to the cable guides on the thermal module. Refer to Figure 3-20.
- 3. Install and secure one (1) screw (C) to mainboard. Refer to Figure 3-19.
- 4. Install the antenna cables on WLAN module. Refer to Figure 3-18.
- 5. Install the base cover.

| ID | Size        | Quantity | Screw Type |
|----|-------------|----------|------------|
| С  | M2.0*3.0 NI | 1        | Ch.        |

## Bluetooth Module Removal

### Prerequisite:

#### Base Cover Removal

- 1. Find the Bluetooth Module on the lower case (A) (Figure 3-22).
- 2. Disconnect the Bluetooth cable (B) from the mainboard connector (C).

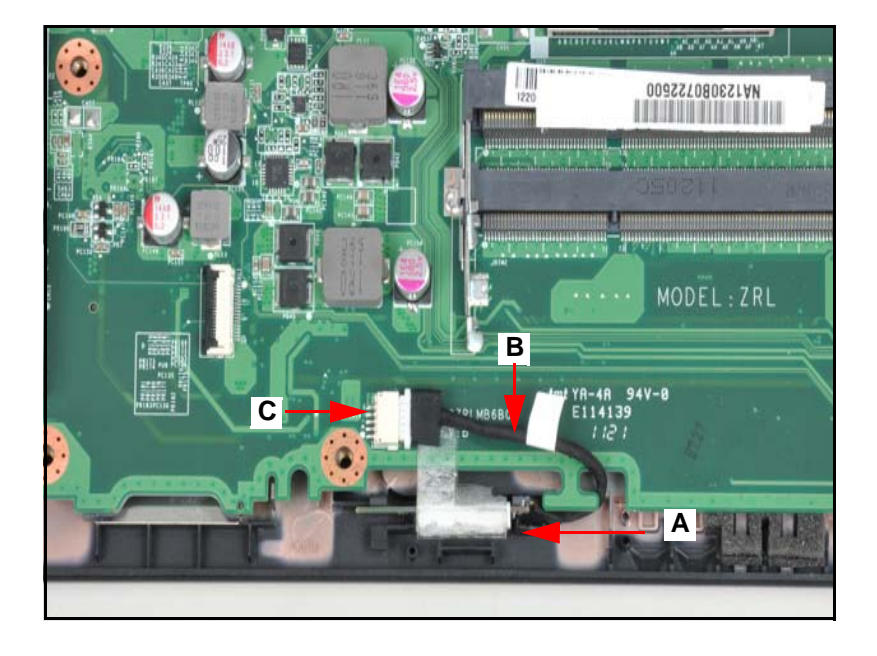

Figure 3-22. Bluetooth Module

3. Remove the mylar tape (D) (Figure 3-23).

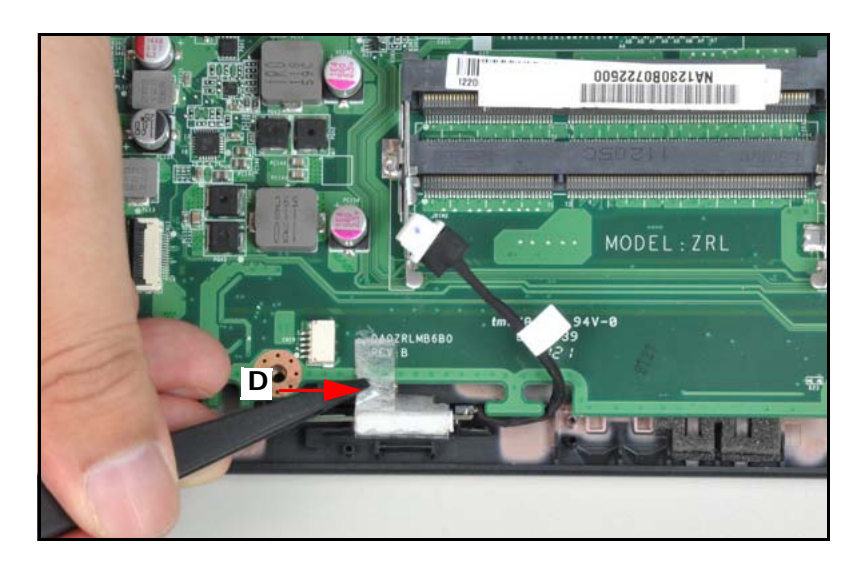

Figure 3-23. Bluetooth Module
- 4. Remove the Bluetooth Module from the lower case.
- 5. Disconnect the bluetooth cable (B) from the bluetooth module (E) (Figure 3-24).

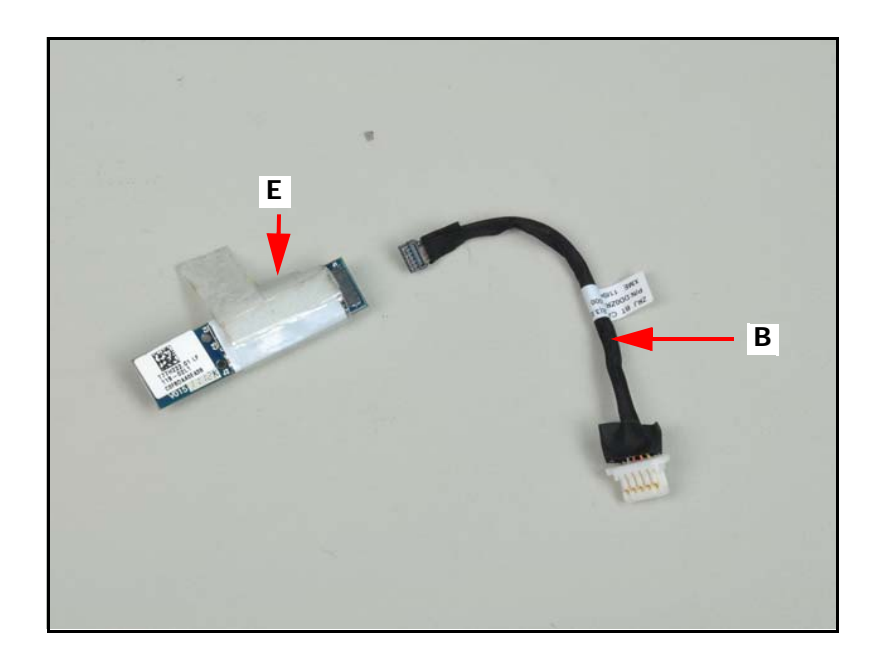

Figure 3-24. Bluetooth Module

# **Bluetooth Module Installation**

- 1. Connect the Bluetooth cable (B) to the bluetooth module (Figure 3-23).
- 2. Connect the Bluetooth cable (B) to the mainboard connector (C) (Figure 3-22).
- 3. Install the base cover.

#### Base Cover Removal

- 1. Disconnect the thermal fan cable (A) from the mainboard connector (B) (Figure 3-25).
- 2. Remove four (4) screws from the thermal module (Figure 3-25).

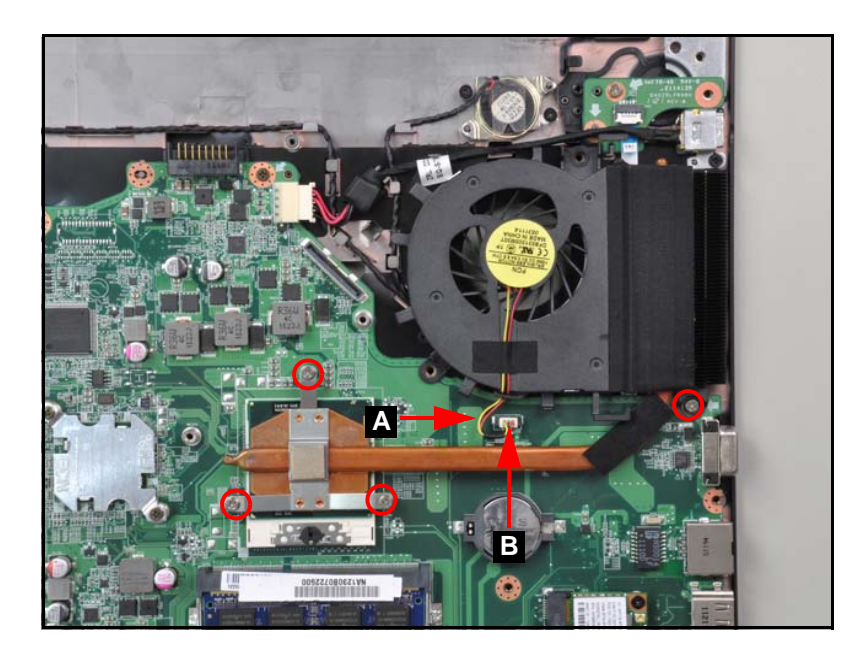

Figure 3-25. Thermal Module

3. Remove the thermal module from the mainboard as shown in Figure 3-26.

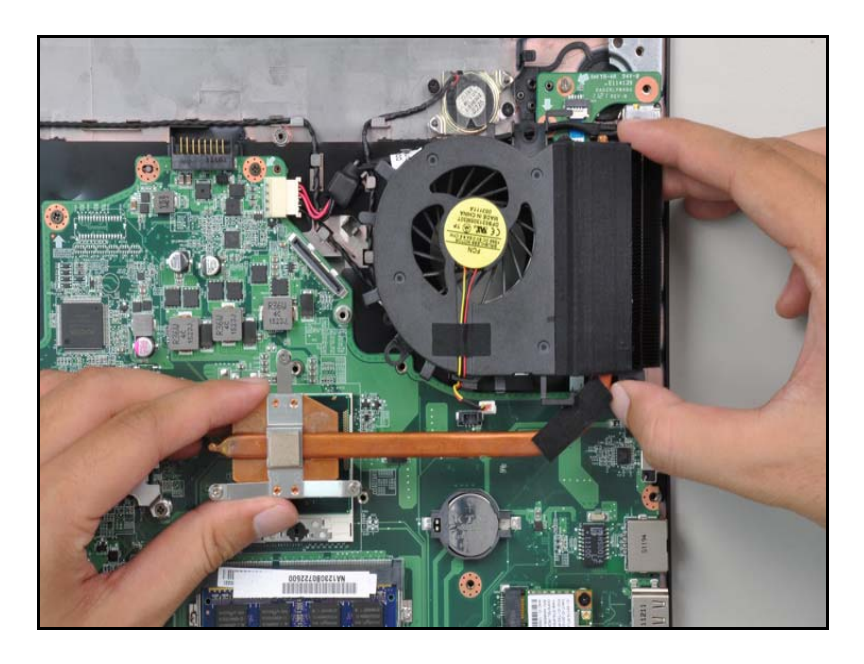

Figure 3-26. Thermal Module Removal

# Thermal Module Installation

#### + IMPORTANT:

Apply approved thermal grease and ensure all heat pads are in position before replacing module.

## **A** CAUTION:

Use caution when applying thermal grease. Thermal grease may cause damage to the mainboard.

The following thermal grease types are approved for use:

- Silmore GP50
- Honeywell
- Jet Motor 7762

The following thermal pads are approved for use:

- Eapus XR-PE
- 1. Remove all traces of thermal grease from CPU using a lint-free cloth or cotton swab and Isopropyl Alcohol, Acetone, or other approved cleaning agent.
- 2. Apply small amount of thermal grease to center of CPU.

#### **≡**> NOTE:

Force used during installation of thermal module is sufficient to spread grease evenly over CPU top.

- 3. Install and secure four (4) non-captive screws to mainboard. (Figure 3-25).
- 4. Connect thermal module cable (A) to mainboard connector (B). (Figure 3-25).
- 5. Install the base cover.

| ID                 | Size     | Quantity | Screw Type |
|--------------------|----------|----------|------------|
| Red<br>Call<br>out | M2.5*3.5 | 4        | A          |

#### Bluetooth Module Removal

1. Find the mainboard on the lower case (Figure 3-27).

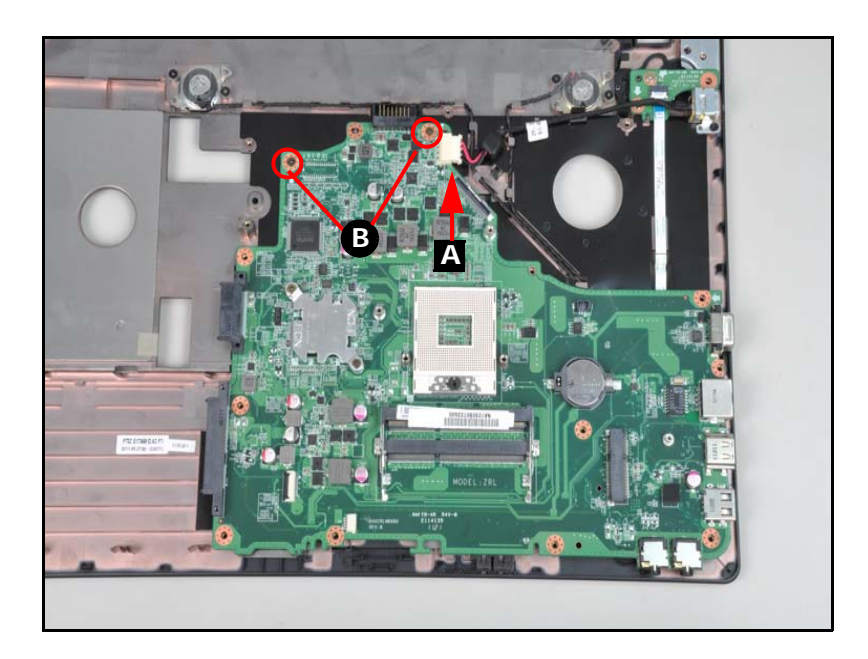

Figure 3-27. Mainboard Location

- 2. Disconnect the speaker cable from the mainboard connector (A) (Figure 3-27).
- 3. Remove two (2) screws (B) from the mainboard (Figure 3-27).
- 4. Remove the mainboard by lifting it from the lower case.

### **A** CAUTION:

Make sure all cables are moved away from the device to avoid damage during removal.

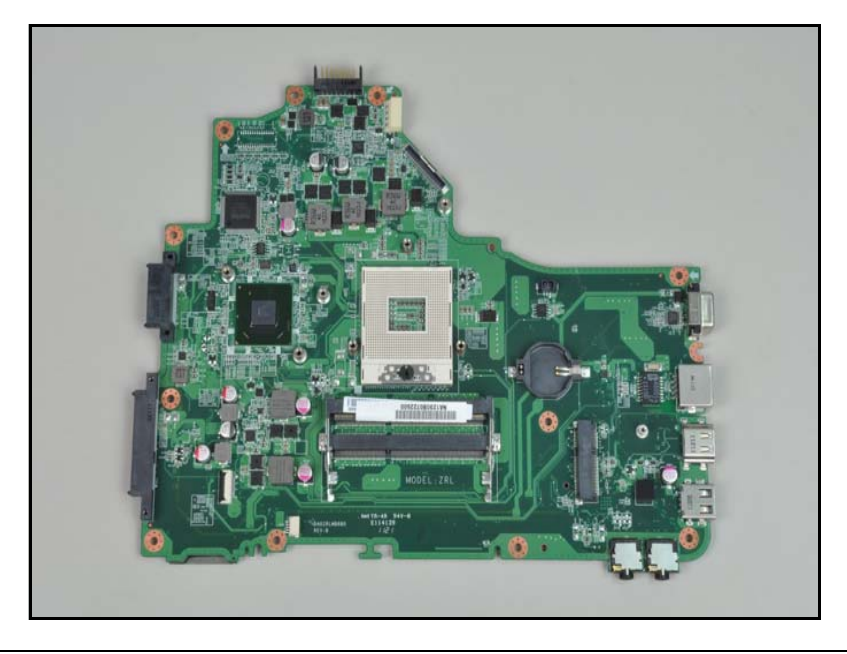

### Figure 3-28. Mainboard

### + IMPORTANT:

The mainboard is shown in the above image. Please follow local regulations for disposal.

## Mainboard Installation

- 1. Place the mainboard onto the lower case (Figure 3-27).
- 2. Install and secure two (2) screws (B) to the mainboard (Figure 3-27).
- 3. Connect the speaker cable to the mainboard connector (A) (Figure 3-27).
- 4. Install the Bluetooth module.

| ID | Size     | Quantity | Screw Type |
|----|----------|----------|------------|
| В  | M2.5*3.5 | 2        | 14         |

# CPU (Central Processing Unit) Removal

## Prerequisite:

#### Mainboard Removal

1. Using a slotted screw driver, rotate the CPU camlock (A) 180° counter-clockwise (Figure 3-29).

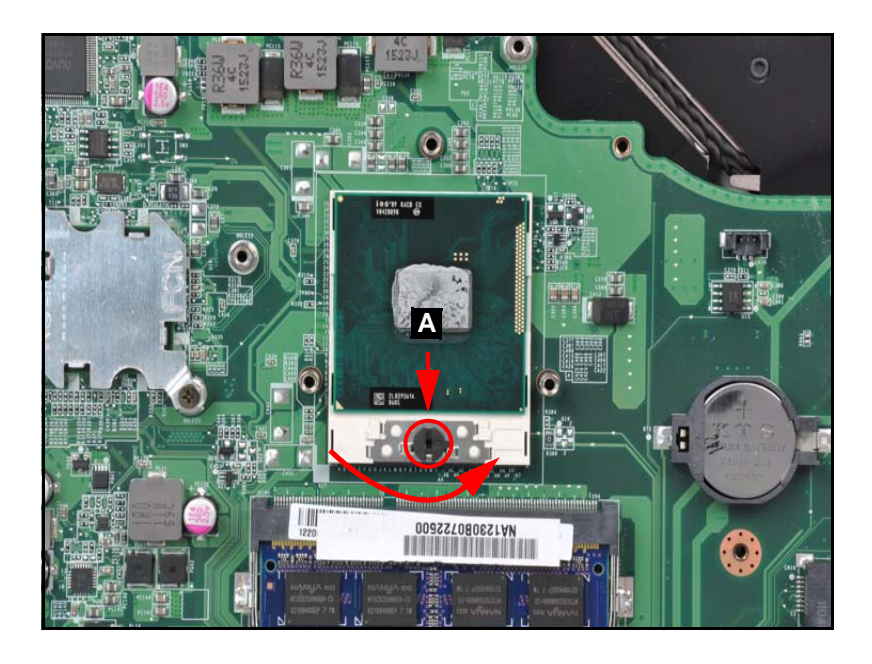

Figure 3-29. CPU Removal

2. Carefully lift the CPU clear of the socket (Figure 3-30).

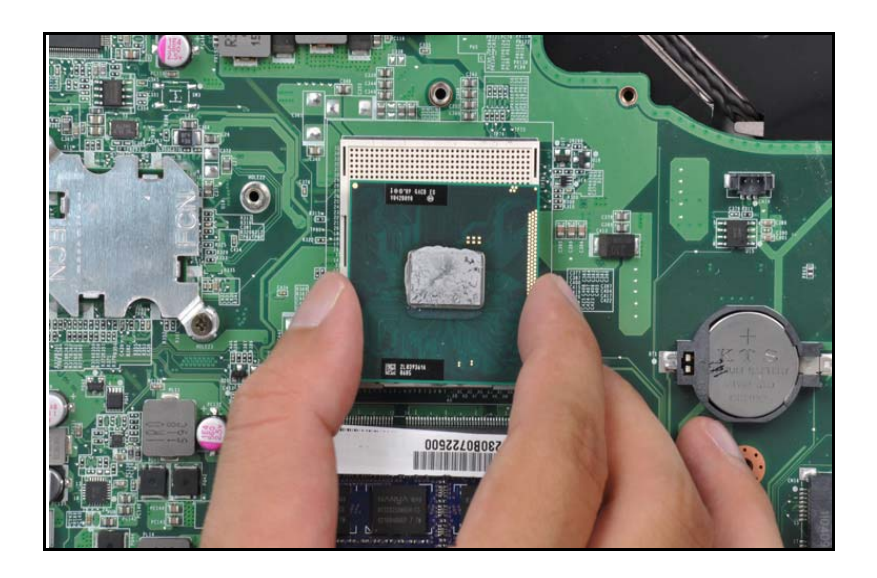

Figure 3-30. CPU Removal

**IMPORTANT:** Place the CPU on a clean, dry surface when it is not installed.

# **CPU** Installation

- 1. Place the CPU into the CPU socket (Figure 3-29).
- 2. Using a slotted screw driver, rotate the CPU locking screw 180° clockwise to secure it in the package.
- 3. Install the mainboard.

| ID | Size     | Quantity | Screw Type |
|----|----------|----------|------------|
| A  | M2.5*3.5 | 1        | 14         |

# PCH (Platform Controller Hub) Removal

## Prerequisite:

#### Mainboard Removal

- 1. Find the PCH (A). Refer to Figure 3-31.
- 2. Remove the two (2) screws from the mainboard (Figure 3-31).

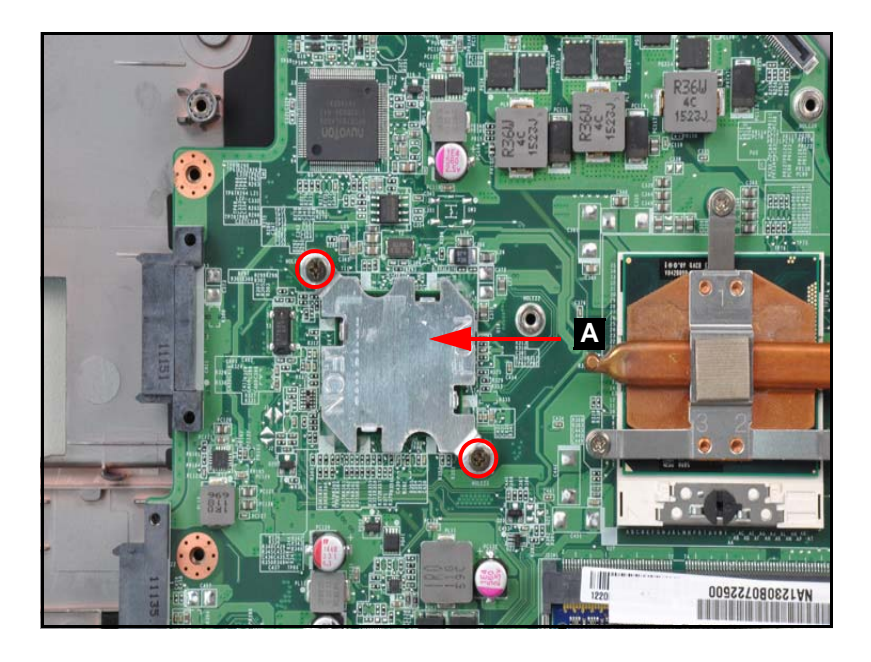

Figure 3-31. PCH screws Removal

3. Remove the PCH by lifting it from the mainboard (Figure 3-32).

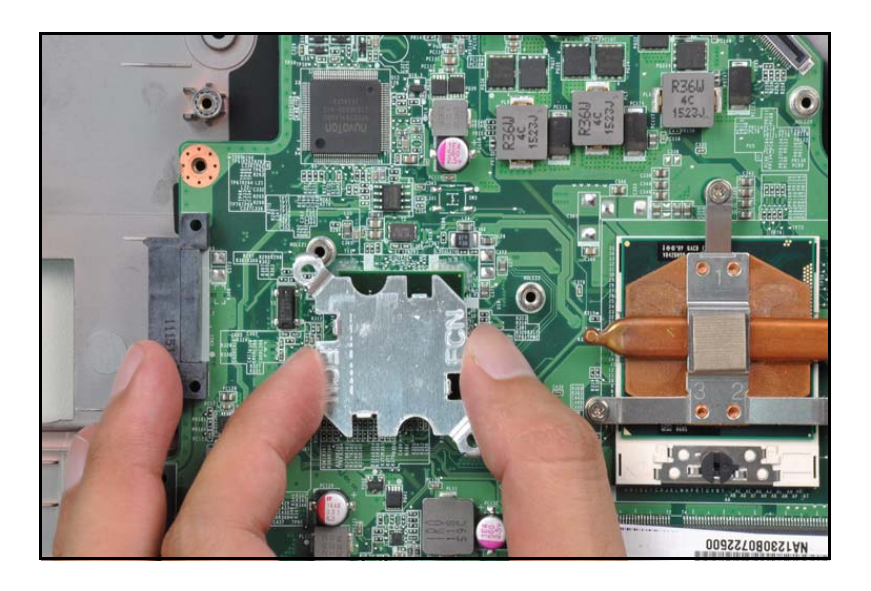

Figure 3-32. PCH Removal

- 1. Place the PCH onto the mainboard (Figure 3-32).
- 2. Install and secure two (2) screws to the mainboard (Figure 3-31).
- 3. Install the mainboard.

| ID                 | Size     | Quantity | Screw Type |
|--------------------|----------|----------|------------|
| Red<br>Call<br>out | M2.5*3.5 | 2        | 1/2 m      |

# DIMM (Dual In-line Memory Module) Removal

## Prerequisite:

#### Mainboard Removal

1. Push out the release latches on both sides of the DIMM socket to release the DIMM module (Figure 3-33).

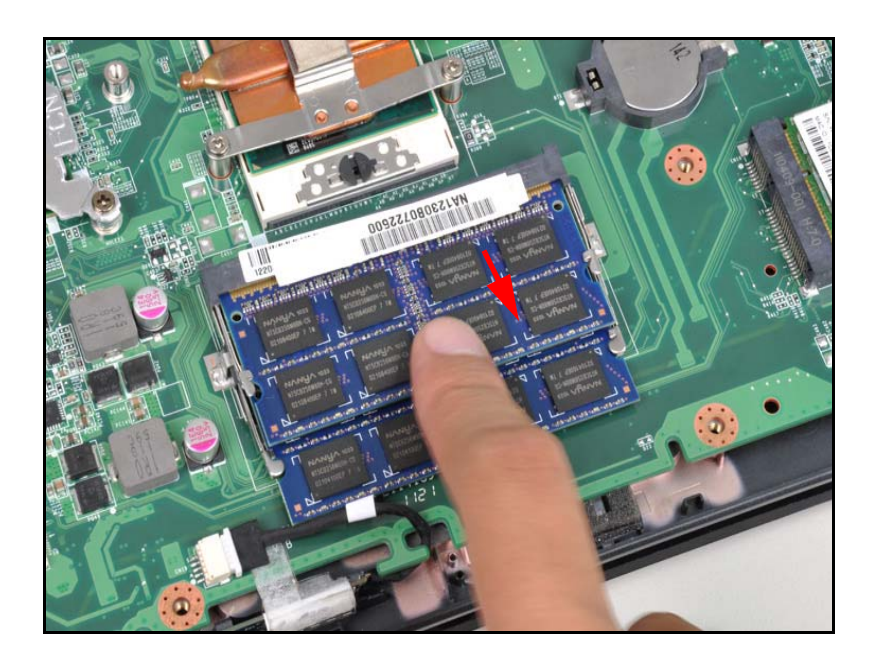

Figure 3-33. DIMM Removal

2. Remove the DIMM module (Figure 3-34).

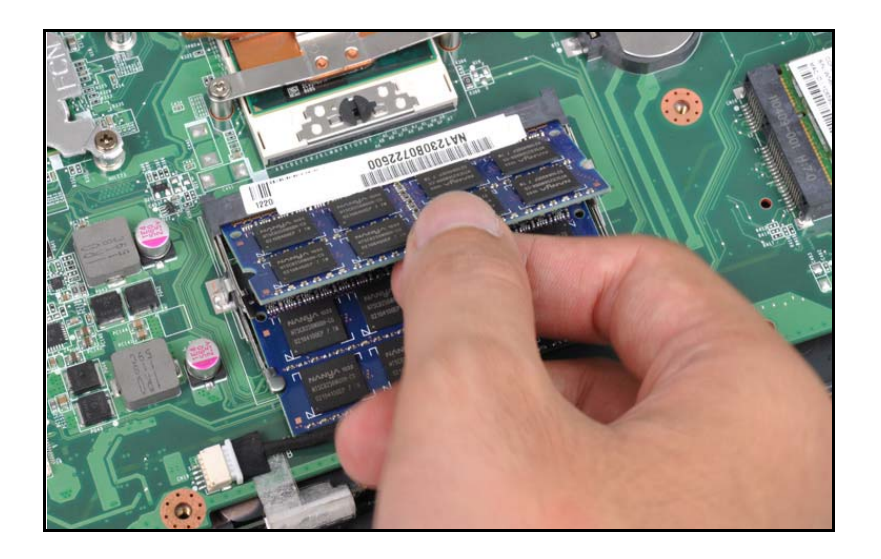

Figure 3-34. DIMM Removal

3. Repeat steps for the second DIMM module if present (Figure 3-34).

# **DIMM Installation**

- 1. Connect the DIMM to the mainboard connector (B). Refer to Figure 3-34.
- 2. Push down on the DIMM until the module clips (A) lock into position. Refer to Figure 3-34.
- 3. Install the mainboard.

Mainboard Removal

1. Remove the two (2) screws from the power board (Figure 3-35).

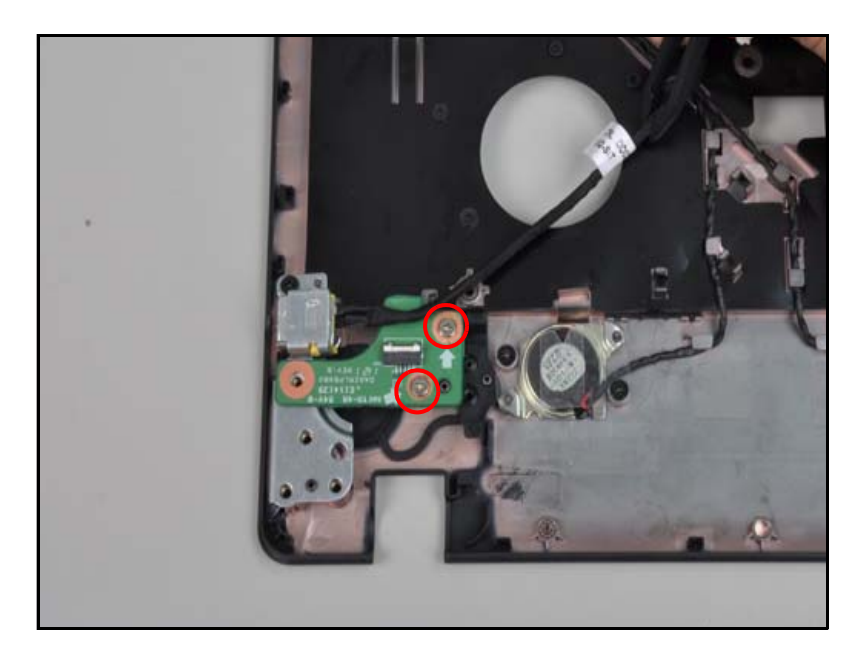

Figure 3-35. Power board screws removal

2. Remove the power board by lifting it from the lower case (Figure 3-36).

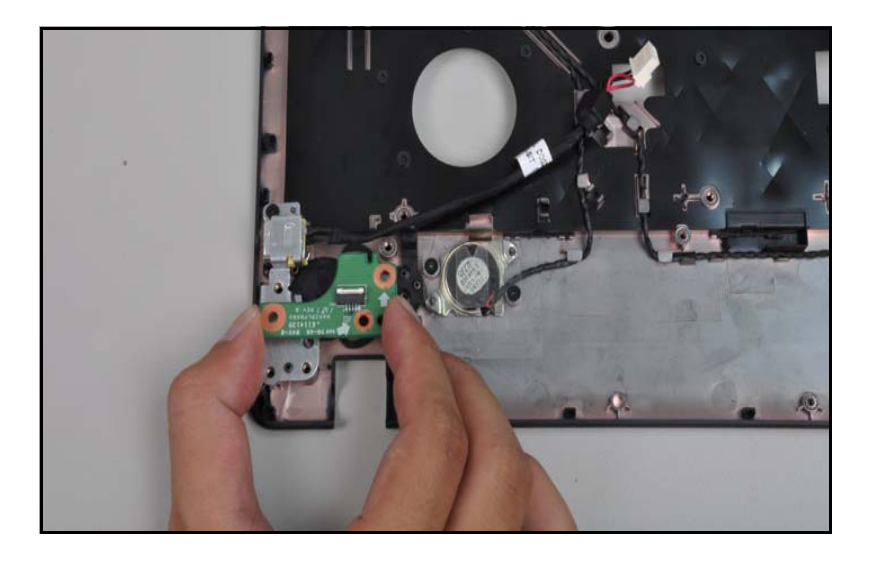

Figure 3-36. Power board removal

# Power Board Installation

- 1. Place the power board onto the lower case and press down to secure it. Refer to Figure 3-36.
- 2. Install and secure two (2) screws to the power board. Refer to Figure 3-35
- 3. Install the mainboard.

| ID                 | Size     | Quantity | Screw Type |
|--------------------|----------|----------|------------|
| Red<br>Call<br>out | M2.5*3.5 | 2        | 1/2        |

Mainboard Removal

1. Remove the DC-in jack by lifting upwards from the lower case (Figure 3-37).

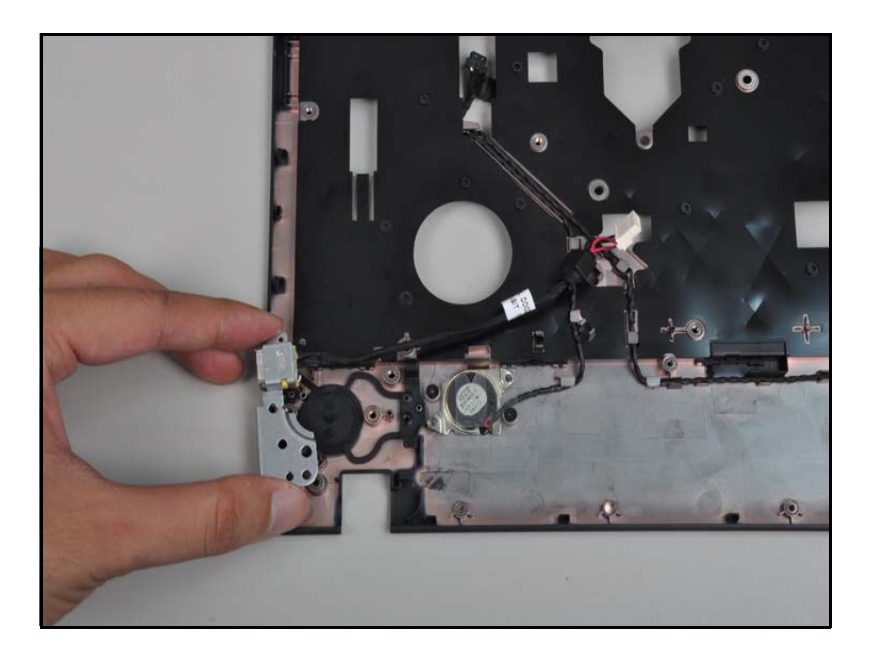

Figure 3-37. DC-in jack removal

2. Remove the bracket from the DC-in jack (Figure 3-38).

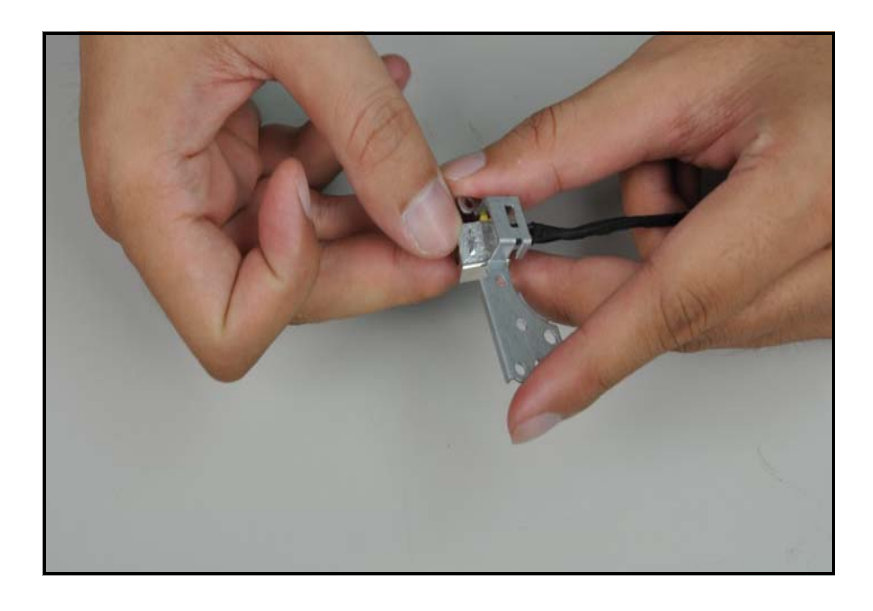

Figure 3-38. DC-in jack bracket removal

# DC-in Jack Installation

- 1. Place the bracket on the DC-in jack. Refer to Figure 3-38
- 2. Place the DC-in jack onto the lower case and press down to secure it. Refer to Figure 3-37.
- 3. Install the mainboard.

#### Mainboard Removal

1. Remove the speakers by lifting upwards from the lower case (Figure 3-39).

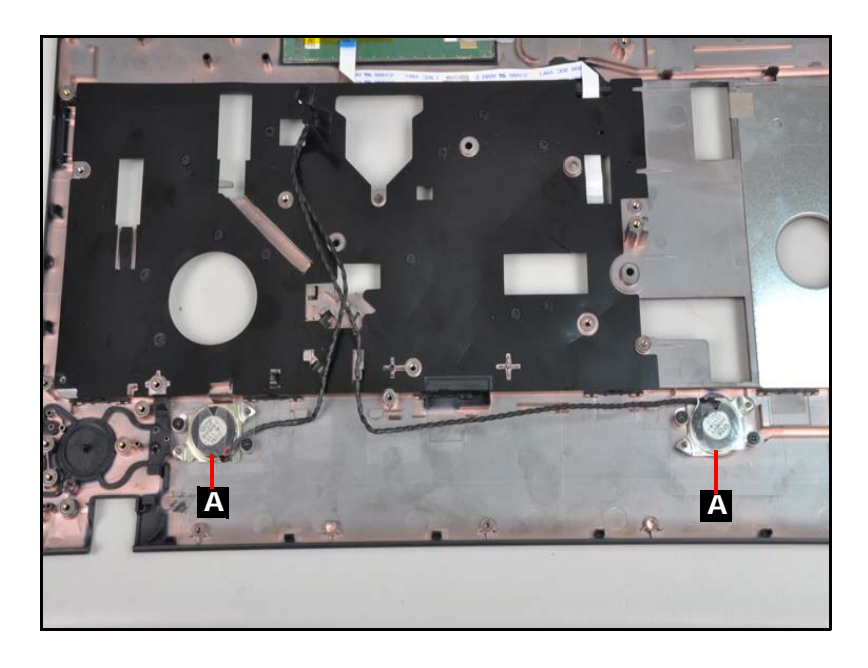

Figure 3-39. Speakers

# Speakers Installation

- 1. Place the speakers onto the lower case and press down to secure it. Refer to Figure 3-39.
- 2. Install the mainboard.

# LCD (Liquid Crystal Display) Module Removal

## Prerequisite:

#### Base Cover Removal

1. Remove the two (2) screws (A) from the LCD hinges (Figure 3-40).

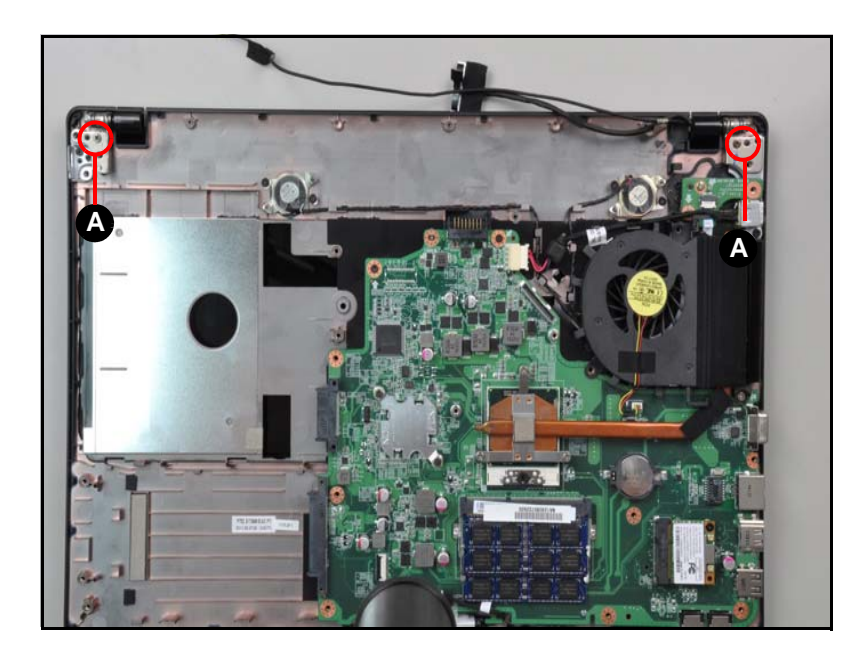

Figure 3-40. LCD Hinge Screws

2. Lift the lower case upward from the LCD module (Figure 3-41).

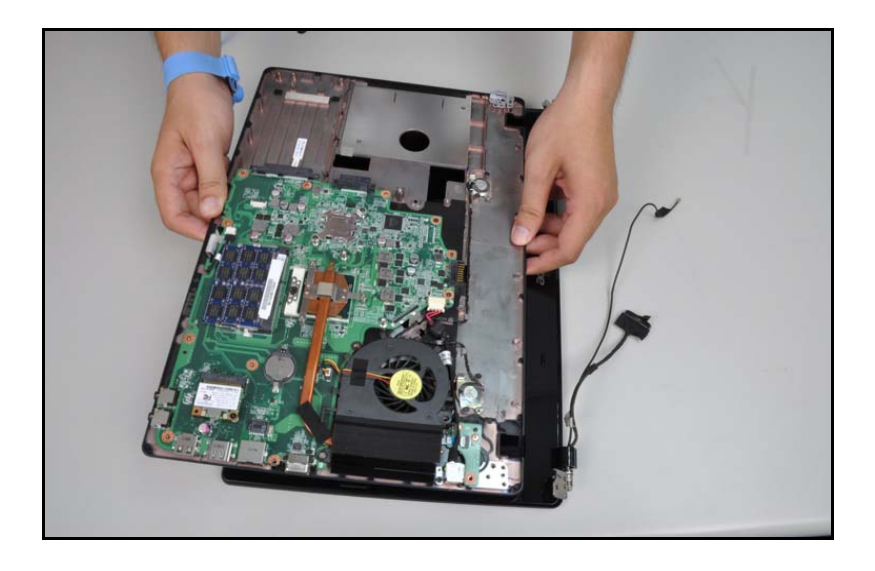

Figure 3-41. LCD Module Removal

## **A** CAUTION:

Make sure all cables are moved away from the device to avoid damage during removal.

# LCD Module Installation

- 1. Align the LCD hinges with the hinge guides on the lower case.
- 2. Install and secure two(2) screws (A). Refer to Figure 3-40.
- 3. Install the base cover.

| ID | Size     | Quantity | Screw Type |
|----|----------|----------|------------|
| A  | M2.5*3.5 | 2        | 1000       |

LCD Module Removal

1. Remove two (2) screws from the LCD module (Figure 3-42).

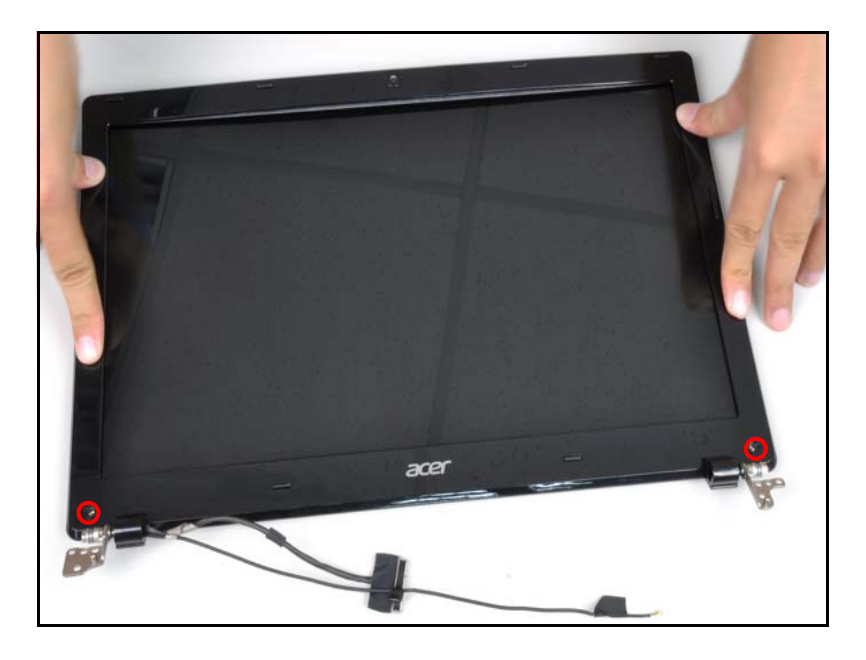

Figure 3-42. LCD Bezel Screws

2. Pry the bezel upwards at the base of the LCD module releasing it from the latches (Figure 3-43).

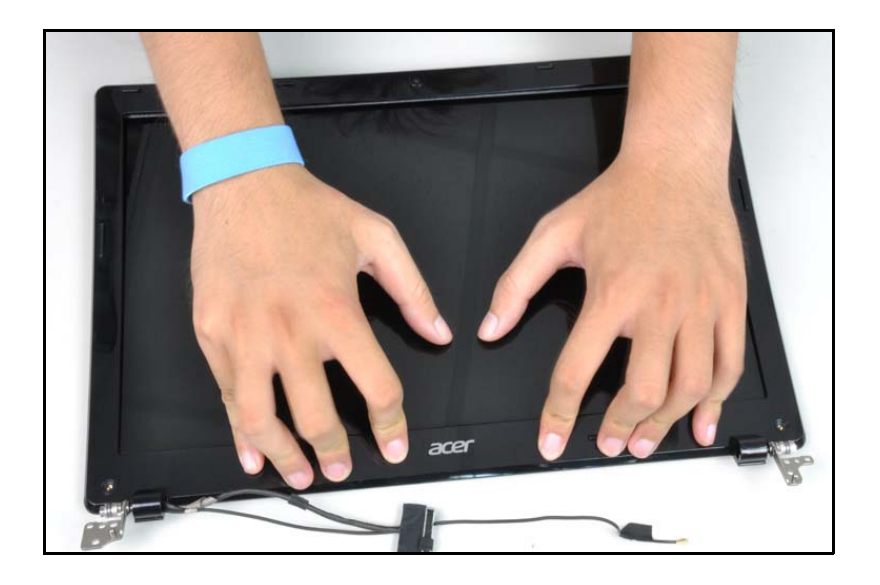

Figure 3-43. LCD Bezel

3. Continue along the sides of the bezel until all the latches have been released (Figure 3-44).

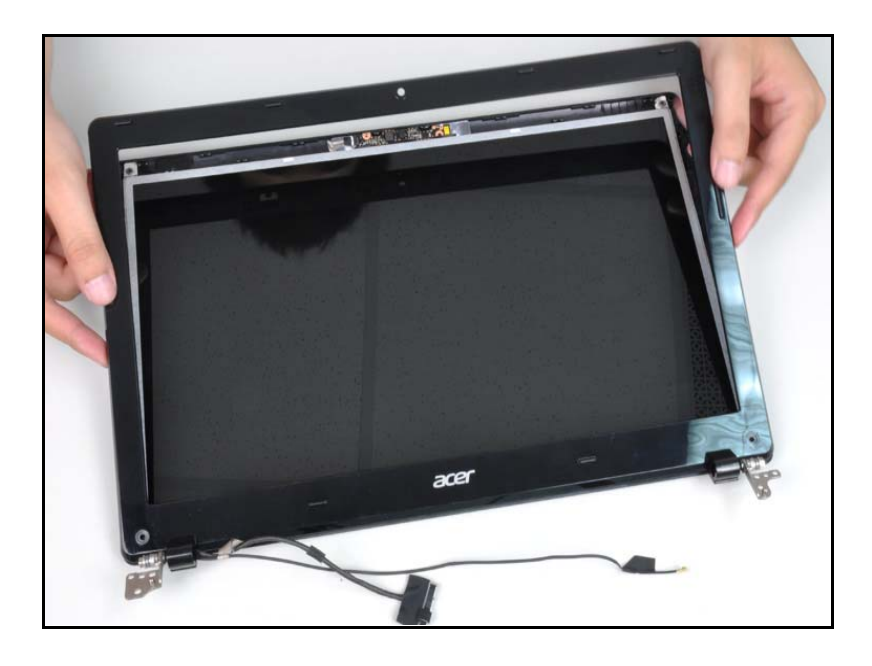

## Figure 3-44. LCD Bezel Removal

4. Lift the bezel from LCD module.

# LCD Bezel Installation

- 1. Put LCD bezel on the LCD module. Refer to Figure 3-44.
- 2. Press along the edges of the LCD bezel to secure the latches on the LCD module.
- 3. Install and secure two (2) screws to the LCD bezel. Refer to Figure 3-42.
- 4. Install the LCD module.

| ID                 | Size     | Quantity | Screw Type |
|--------------------|----------|----------|------------|
| Red<br>Call<br>out | M2.5*6.0 | 2        | A A        |

LCD Bezel Removal

1. Lift the cameral module from the LCD cover (Figure 3-45).

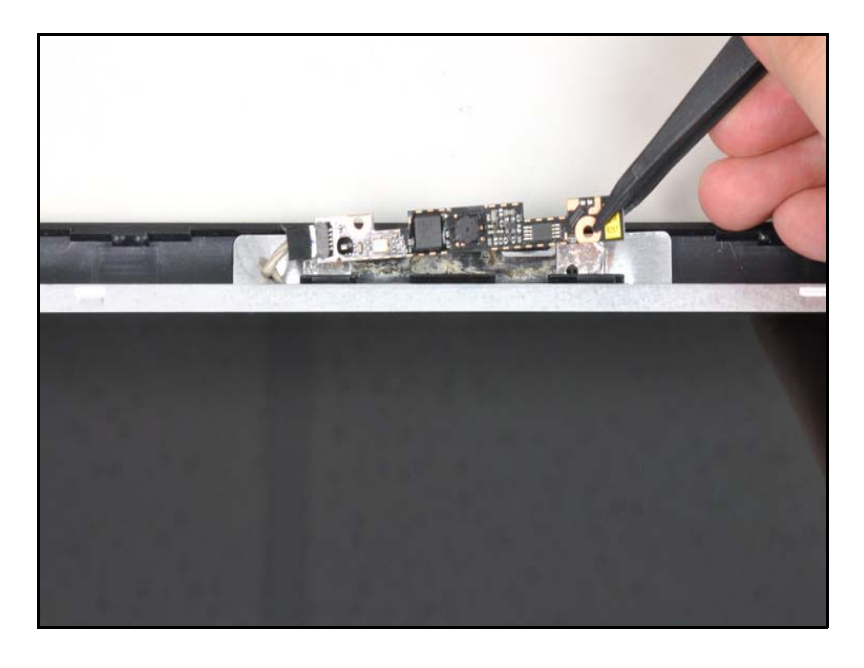

Figure 3-45. Camera Module Removal

2. Disconnect the cable as shown (Figure 3-46).

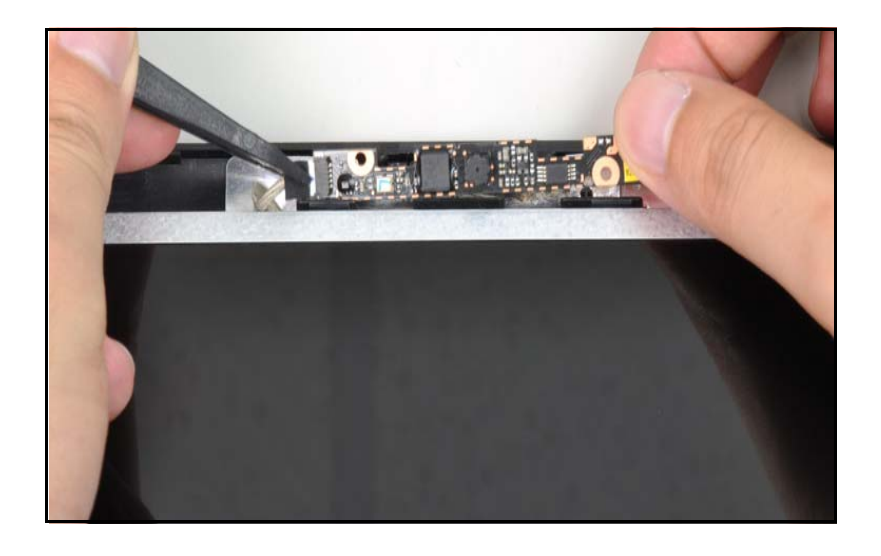

Figure 3-46. Camera Module Removal

3. Remove the camera module from the LCD cover.

## Camera Module Installation

- 1. Connect the camera cable. Refer to Figure 3-46.
- 2. Place the camera module on the LCD module. Refer to Figure 3-45.
- 3. Install the LCD bezel.

LCD Bezel Removal

1. Remove the LCD cable (A) (Figure 3-47).

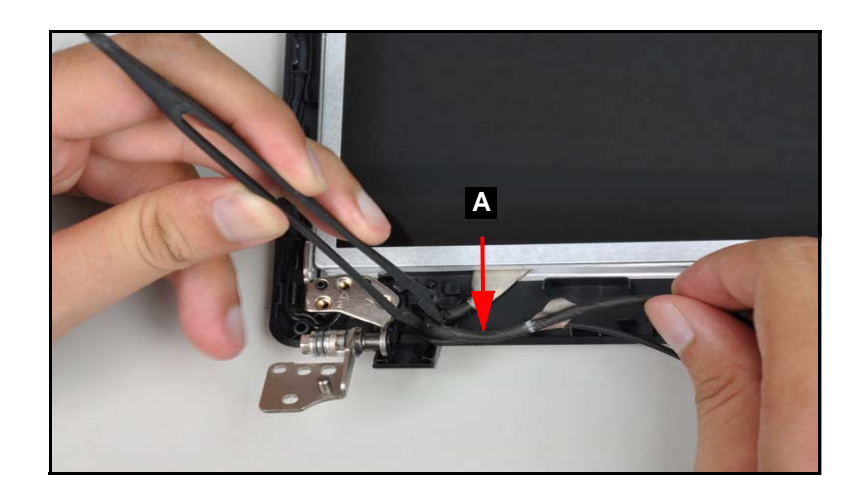

Figure 3-47. Camera Disconnect

2. Remove the four (4) screws (Figure 3-48).

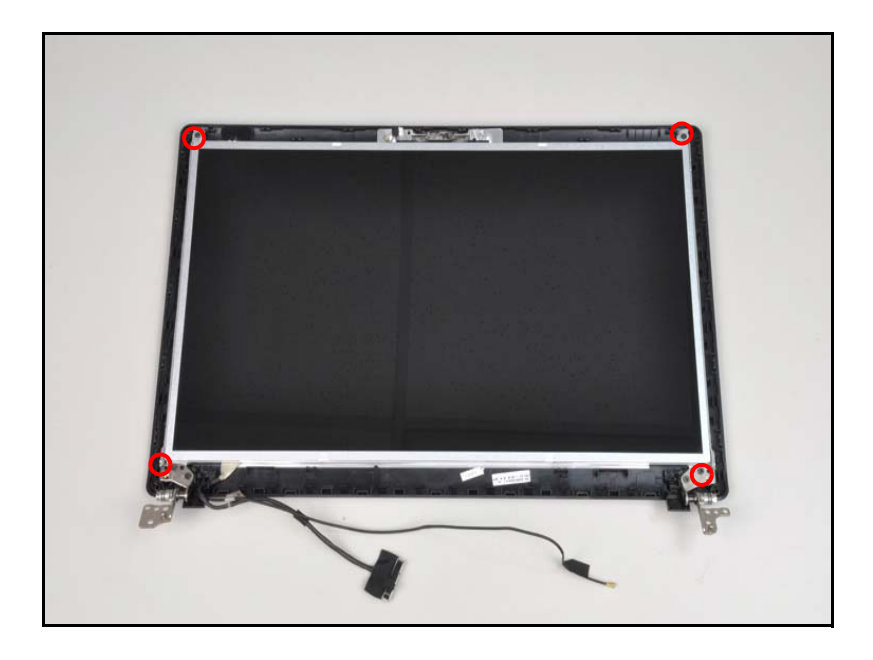

Figure 3-48. LCD Panel Screws

3. Remove the LCD panel from the LCD cover.

# LCD Panel Installation

- 1. Place the LCD panel on the LCD cover. Refer to Figure 3-48.
- 2. Install and secure four (4) screws to the LCD panel. Refer to Figure 3-48.
- 3. Connect the camera cable (A) to the camera connector (B). Refer to Figure 3-47.
- 4. Install the LCD bezel.

| ID                 | Size        | Quantity | Screw Type |
|--------------------|-------------|----------|------------|
| Red<br>Call<br>out | M2.0*3.0 NI | 4        | B          |

#### LCD Panel Removal

1. Remove the three (3) screws on each side of the hinge (Figure 3-49).

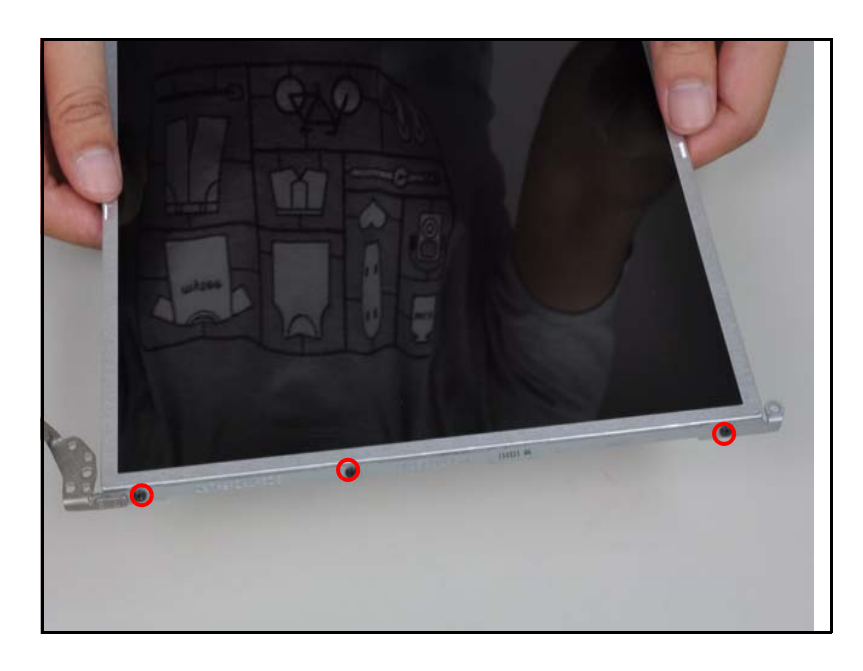

Figure 3-49. LCD Hinges

2. Remove LCD hinges from the LCD module.

# LCD Hinge Installation

- 1. Place the LCD hinges on the LCD module (Figure 3-49).
- 2. Install and secure the six (6) screws to the LCD hinges (Figure 3-49).
- 3. Install the LCD panel.

| ID                 | Size     | Quantity | Screw Type |
|--------------------|----------|----------|------------|
| Red<br>Call<br>out | M2.5*4.0 | 6        | -          |

LCD Panel Removal

1. Remove the top mylar (A) and the adhesives on the rear of the LCD panel (Figure 3-50).

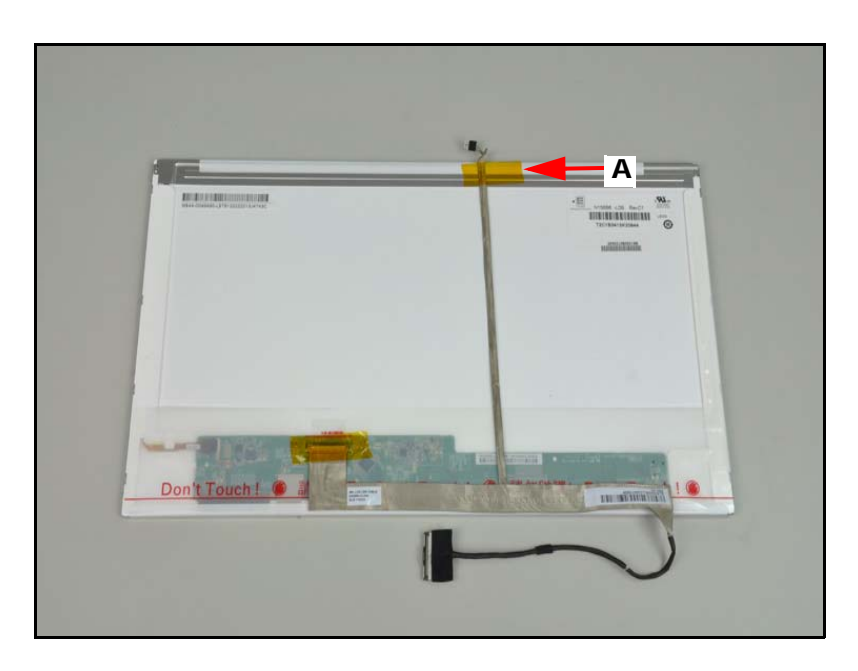

Figure 3-50. LVDS Cable

2. Remove the bottom mylar and disconnect the LVDS cable from the LCD panel connector (B) (Figure 3-51).

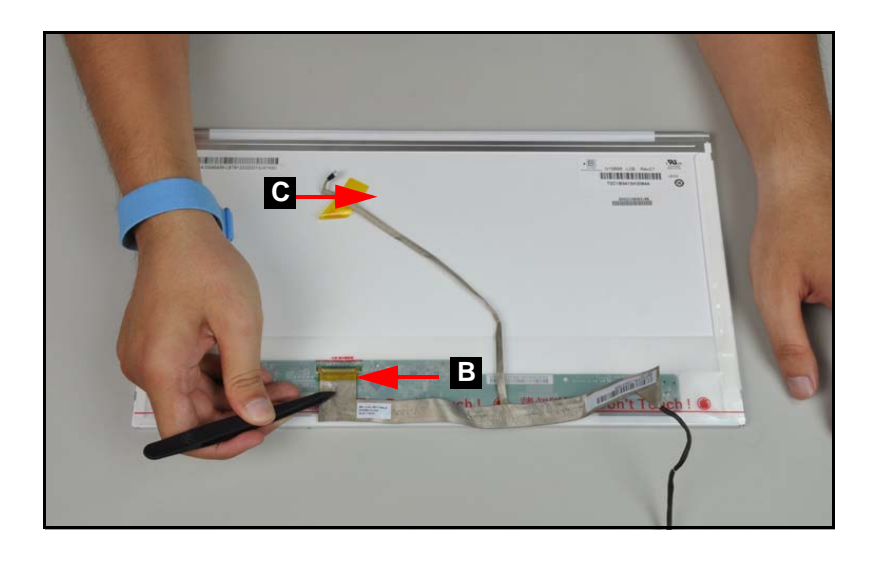

Figure 3-51. LVDS Cable Connector

# LVDS Cable Installation

- 1. Place the LVDS cable into the LCD panel connector (B) and secure the bottom mylar tape (C) (Figure 3-51).
- 2. Place the LVDS cable (A) on the rear of the LCD panel. Refer to Figure 3-50.
- 3. Install the LCD panel.

# CHAPTER 4 Troubleshooting

| Introduction                 |
|------------------------------|
| General Information 4-3      |
| Power On Issues              |
| No Display Issues            |
| LCD Failure                  |
| Keyboard Failure4-9          |
| Touchpad Failure             |
| Internal Speaker Failure4-11 |
| Microphone Failure           |
| USB Failure                  |
| Other Functions Failure4-15  |
| Intermittent Problems 4-16   |
| Undetermined Problems 4-16   |
| Post Codes 4-17              |

# Introduction

This chapter contains information about troubleshooting common problems associated with the notebook.

# **General Information**

The following procedures are a guide for troubleshooting computer problems. The step by step procedures are designed to be performed as described.

## ⇒ NOTE:

The diagnostic tests are intended for Acer products only. Non-Acer products, prototype cards, or modified options can give false errors and invalid system responses.

- 1. Obtain as much detailed information as possible about the problem.
- 2. If possible, verify the symptoms by re-creating the failure through diagnostic tests or repeating the operation that led to the problem.
- 3. Use Table 4-1 with the verified symptom to determine the solution.

| Symptoms (Verified)      |
|--------------------------|
| Power On Issues          |
| No Display Issues        |
| LCD Failure              |
| Keyboard Failure         |
| Touchpad Failure         |
| Internal Speaker Failure |
| Microphone Failure       |
| USB Failure              |
| Other Functions Failure  |
| Intermittent Problems    |
| Undetermined Problems    |

#### Table 4-1. Common Problems

4. If the Issue is still not resolved, refer to Online Support Information.

#### **■> NOTE:**

Do not replace non-defective FRU parts.

# Power On Issues

If the system does not power on, perform the following:

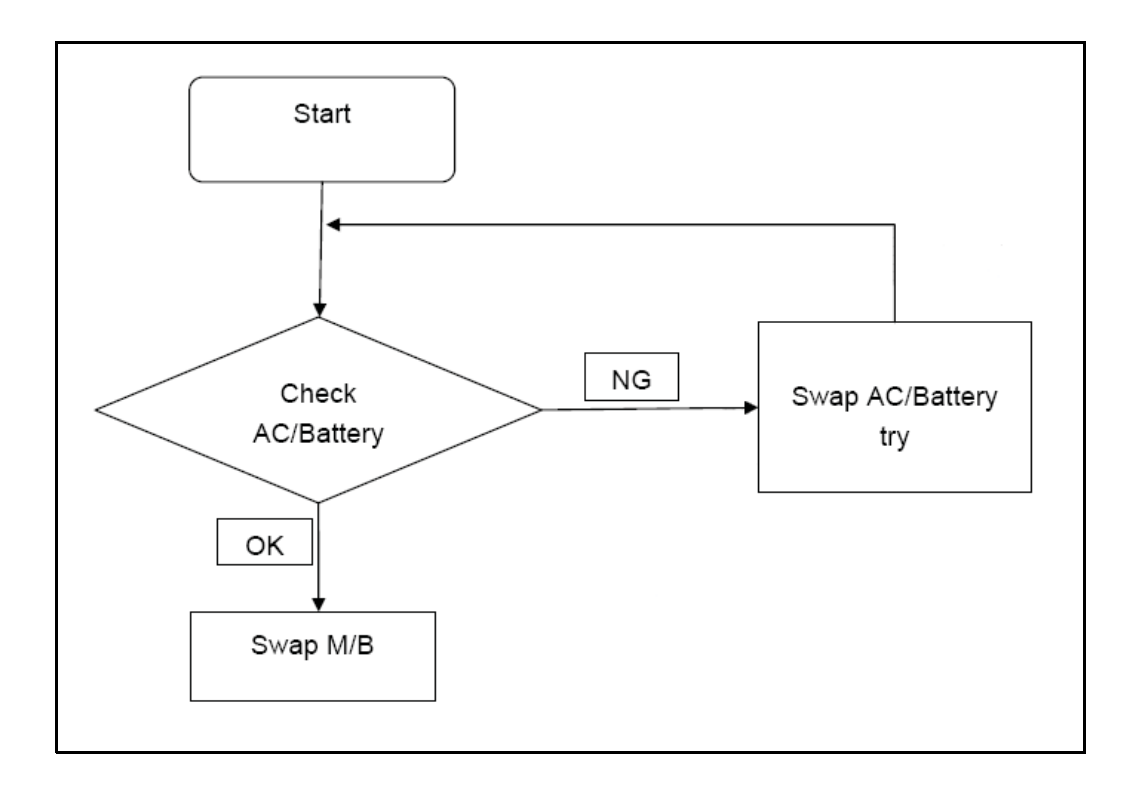

Figure 4-1. Power On Issue

## Computer Shuts Down Intermittently

If the system powers off at intervals, perform the following.

- 1. Makes sure the power cable is properly connected to the computer and the electrical outlet.
- 2. Remove all extension cables between the computer and the outlet.
- 3. Remove all surge protectors between the computer and the electrical outlet. Plug the computer directly into a known serviceable electrical outlet.
- 4. Disconnect the power and open the casing to check the thermal unit and fan airways are free of obstructions.
- 5. Remove all external and non-essential hardware connected to the computer that are not necessary to boot the computer to the failure point.
- 6. Remove any recently installed software.
- 7. If the Issue is still not resolved, refer to *Online Support Information*.

# No Display Issues

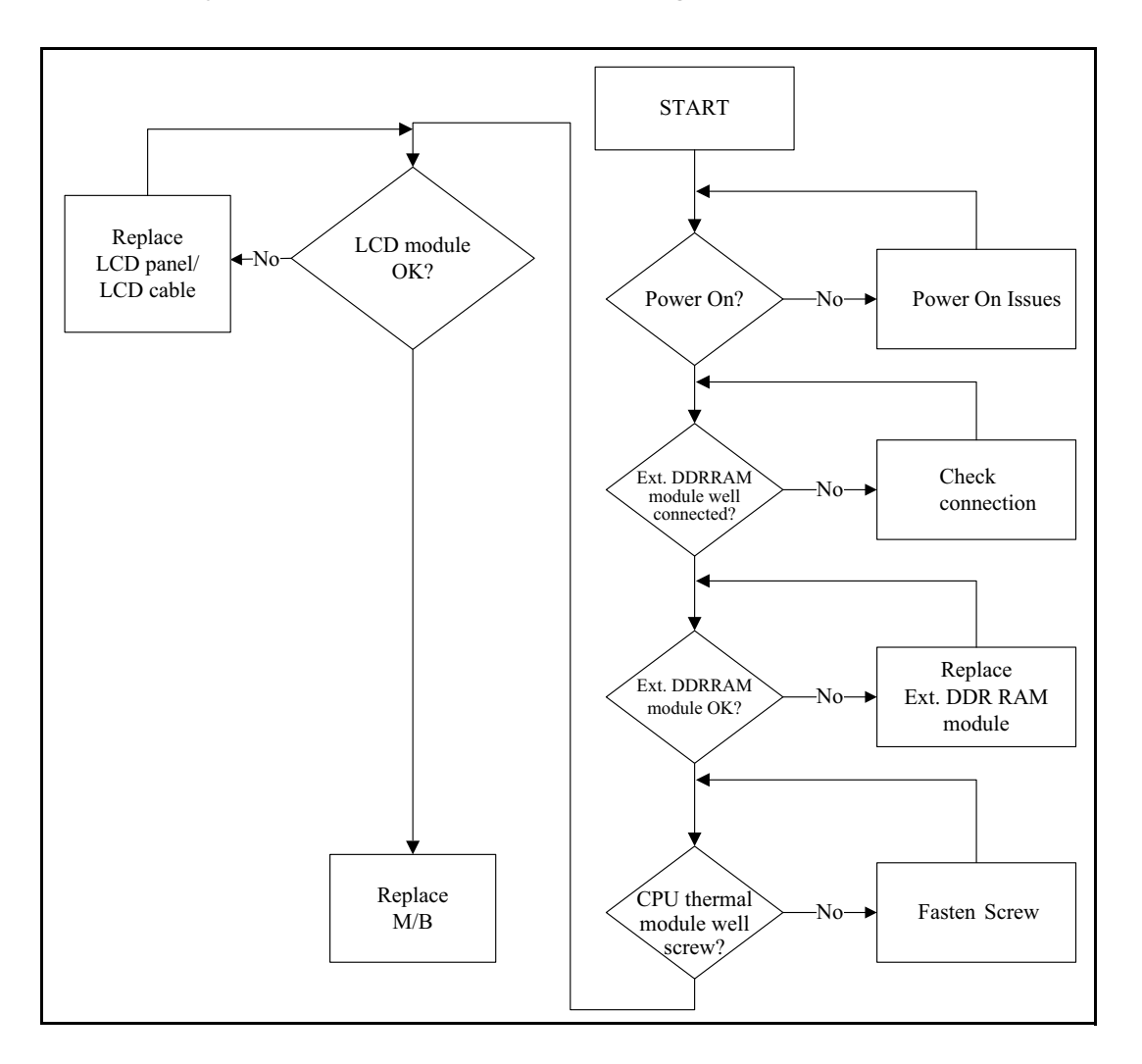

If the Display does not work, perform the following:

Figure 4-2. No Display Issue

### No POST or Video

If the POST or video does not appear, perform the following:

- 1. Make sure that internal display is selected. Switching between internal and external by pressing *Fn+F5*. Reference product pages for specific model procedures.
- 2. Make sure the computer has power by checking for one of the following:
  - Fans start up
  - Status LEDs illuminate

If no power, refer to *Power On Issues*.

3. Drain stored power by removing the power cable and battery. Hold the power button for 10 seconds.

- 4. Connect the power and reboot the computer.
- 5. Connect an external monitor to the computer and switch between the internal display and the external display is by pressing *Fn+F5*.
- 6. If the POST or video appears on the external display only, refer to *LCD Failure*.
- 7. Disconnect power and all external devices including port replicators or docking stations. Remove any memory cards and CD/DVD discs.
- 8. Start the computer. If the computer boots correctly, add the devices one by one until the failure point is discovered.
- 9. Reseat the memory modules.
- 10. Remove the drives (refer to *Maintenance Flowchart*).
- 11. If the Issue is still not resolved, refer to Online Support Information.

## Abnormal Video

If the video appears abnormal, perform the following:

- 1. Boot the computer.
  - If permanent vertical/horizontal lines or dark spots appear in the same location, the LCD is faulty and should be replaced. Refer to Disassembly Process.
  - If extensive pixel damage is present (different colored spots in the same locations on the screen), the LCD is faulty and should be replaced. Refer to *Maintenance Flowchart*.

#### ≡> NOTE:

Make sure that the computer is not running on battery alone as this may reduce display brightness.

- 2. Adjust the brightness to its highest level. Refer to the User Manual for instructions on adjusting the settings. If the display is too dim at the highest brightness setting, the LCD is faulty and should be replaced. Refer to *Disassembly Process*.
- 3. Check the display resolution is correctly configured:
  - Minimize or close all Windows.
  - If display size is only abnormal in an application, check the view settings and control/mouse wheel zoom feature in the application.
  - If desktop display resolution is not normal, right-click on the desktop and select Personalize Display Settings.
  - Click and drag the Resolution slider to the desired resolution.
  - Click *Apply* and check the display. Readjust if necessary.
- 4. Roll back the video driver to the previous version if updated.
- 5. Remove and reinstall the video driver.
- 6. Check the Device Manager to determine that:
  - The device is properly installed. There are no red Xs or yellow exclamation marks
  - There are no device conflicts
  - No hardware is listed under Other Devices
- 7. If the Issue is still not resolved, refer to Online Support Information.
- 8. Run the *Windows Memory Diagnostic* from the operating system DVD and follow the on-screen prompts.

9. If the issue is still not resolved, refer to *Online Support Information*.

If the LCD fails, perform the following:

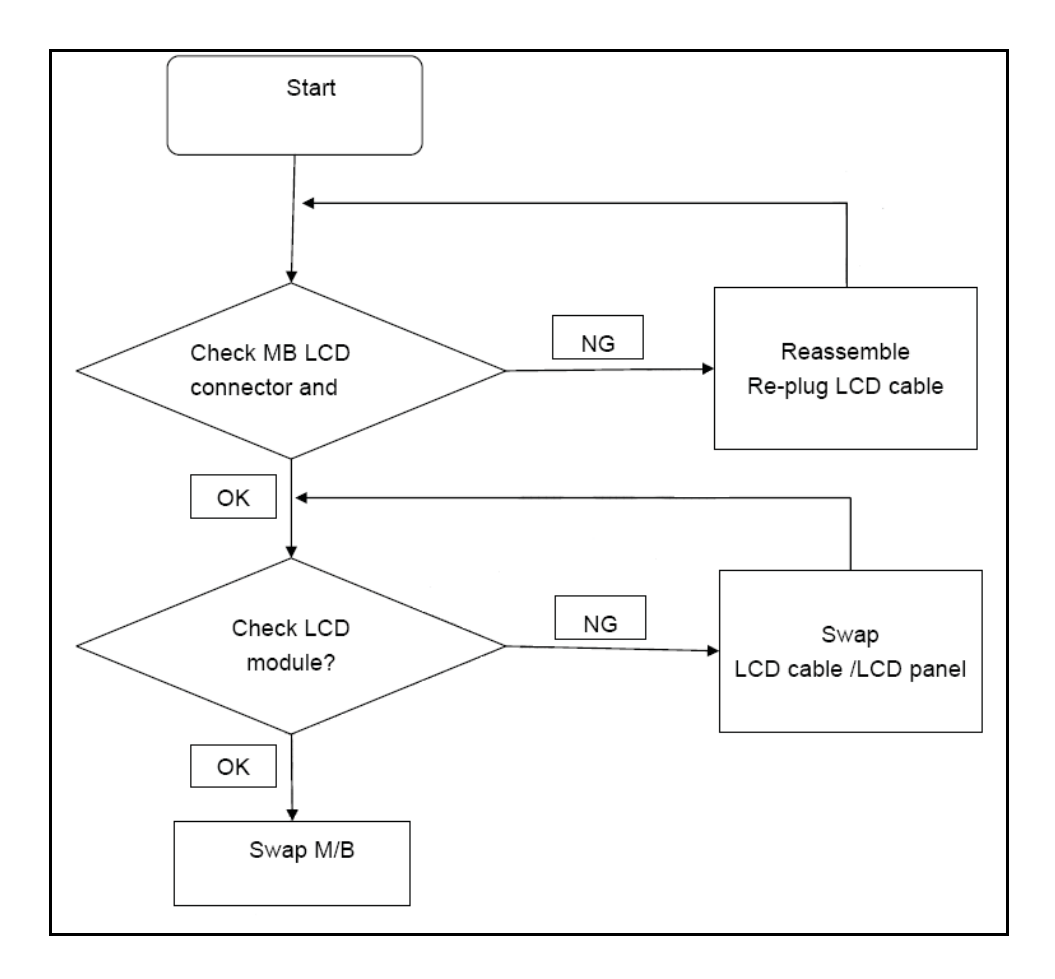

Figure 4-3. LCD Failure
If the Keyboard fails, perform the following:

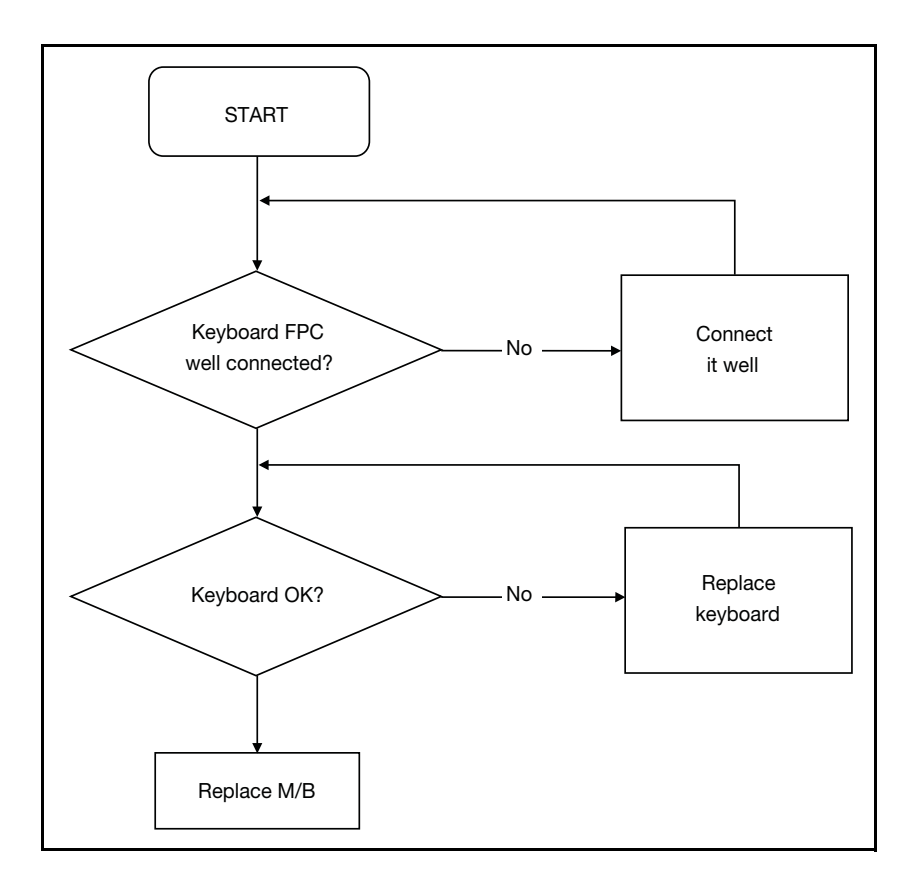

Figure 4-4. Keyboard Failure

If the Touchpad fails, perform the following:

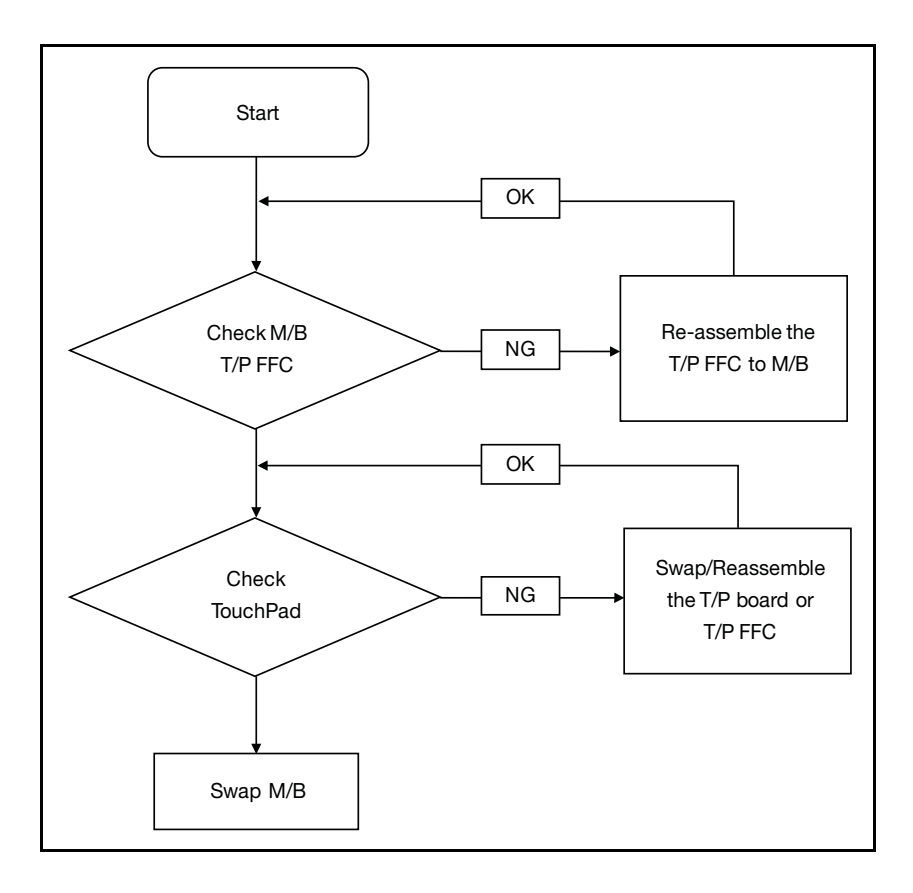

Figure 4-5. Touchpad Failure

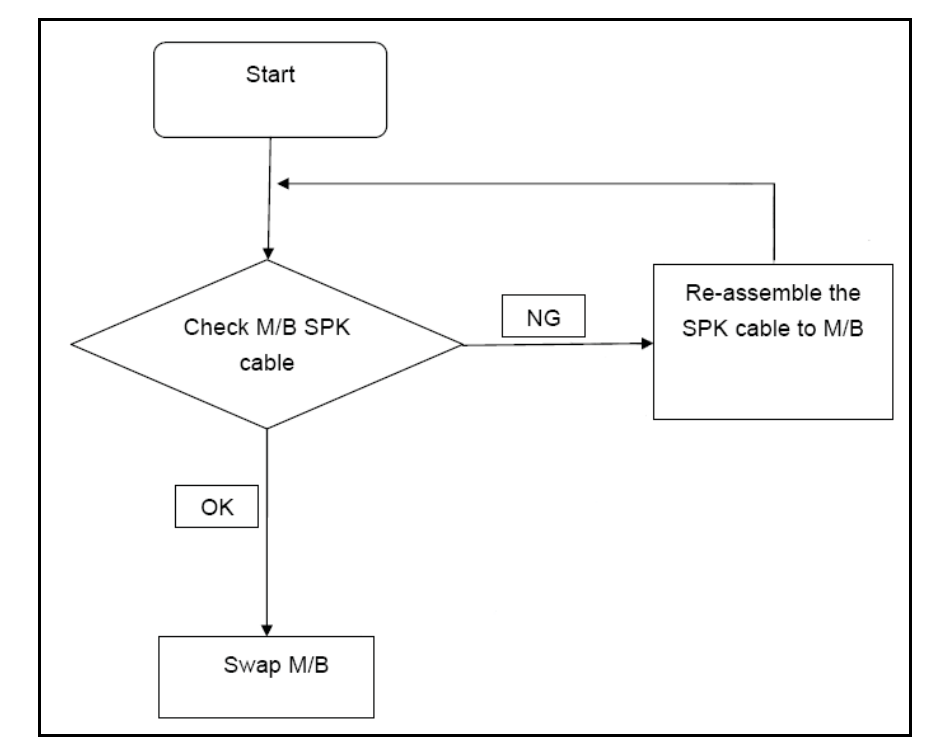

If internal Speakers fail, perform the following:

### Figure 4-6. Internal Speaker Failure

### Sound Problems

Perform the following, one at a time.

- 1. Boot the computer.
- Navigate to Start→ Control Panel→ System and Maintenance→ System→ Device Manager. Check the Device Manager to determine that:
  - The device is properly installed
  - There are no red Xs or yellow exclamation marks
  - There are no device conflicts
  - No hardware is listed under Other Devices
- 3. If updated recently, roll back the audio driver to the previous version.
- 4. Remove and reinstall the audio driver.
- 5. Make sure that all volume controls are set mid range:
  - Click the volume icon on the taskbar
  - Drag the slider to 50. Confirm that the volume is not muted.
  - Click Mixer to verify that other audio applications are set to 50 and not muted.

that Speakers are selected as the default audio device (green check mark).

### **≡**> NOTE:

If Speakers does not show, right-click on the Playback tab and select **Show Disabled Devices** (clear by default).

- 7. Select Speakers and click *Configure* to start Speaker Setup. Follow the on-screen prompts to configure the speakers.
- 8. Remove any recently installed hardware or software.
- 9. Restore system and file settings from a known good date using System Restore.
- 10. If the issue is remains, repeat step 9, selecting an earlier time and date.
- 11. Reinstall the operating system.
- 12. If the issue is still not resolved, refer to *Online Support Information*.

If internal or external Microphones fail, perform the following:

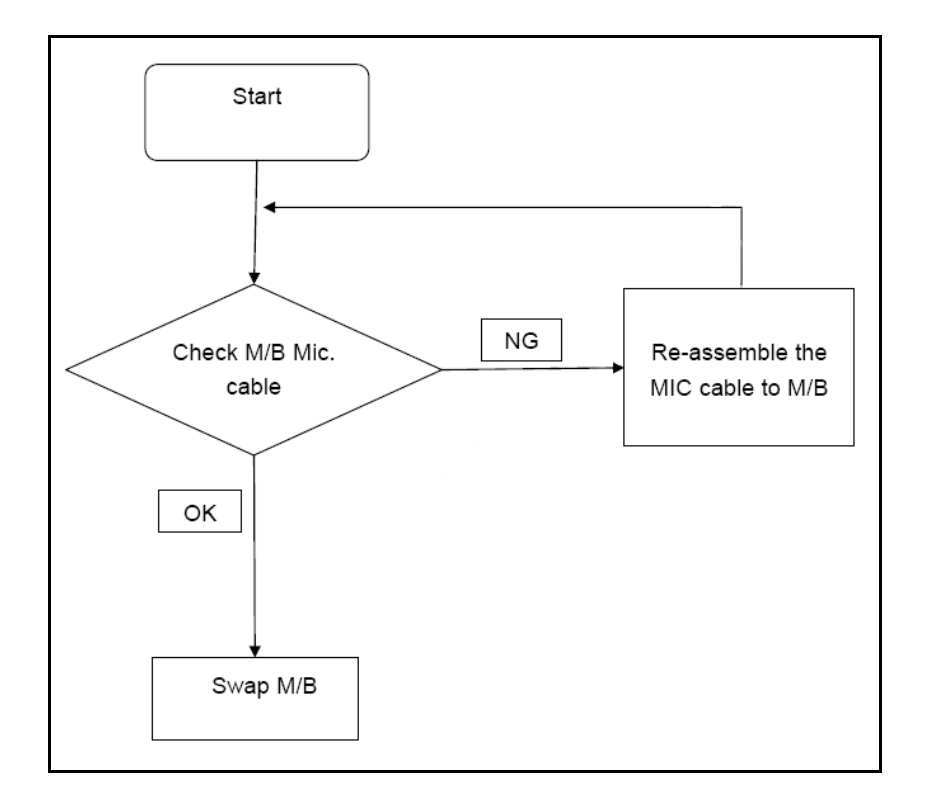

Figure 4-7. Microphone Failure

- Check that the microphone is enabled. Navigate to Start→ Control Panel→ Hardware and Sound→ Sound and select the Recording tab.
- 2. Right click on the Recording tab and select Show Disabled Devices (clear by default). The microphone appears on the Recording tab.
- 3. Right click on the microphone and select *Enable*.
- 4. Select the microphone then click *Properties*. Select the *Levels* tab.
- 5. Increase the volume to the maximum setting and click OK.
- 6. Test the microphone hardware:
  - Select the microphone and click *Configure*.
  - Select Set up microphone.
  - Select the microphone type from the list and click *Next*.
  - Follow the on-screen prompts to complete the test.
- 7. If the Issue is still not resolved, refer to Online Support Information.

If the USB fails, perform the following:

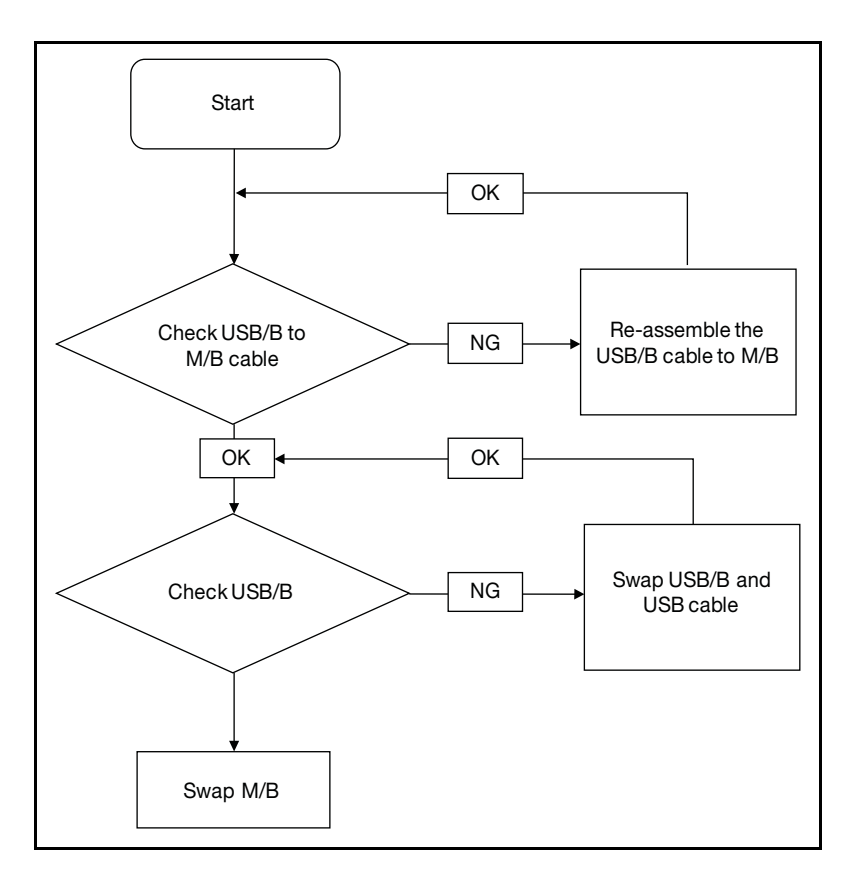

Figure 4-8. USB Failure

- 1. Check if drives are functioning correctly.
- 2. Check if external modules are functioning correctly.
- 3. Change mainboard to check if current one is defective.

## Intermittent Problems

Intermittent system hang problems can be caused by a variety of reasons that have nothing to do with a hardware defect, such as: cosmic radiation, electrostatic discharge, or software errors. FRU replacement should be considered only when a recurring problem exists.

When analyzing an intermittent problem, perform the following:

- 1. Run the advanced diagnostic test for the system board in loop mode at least 10 times.
- 2. If no error is detected, do not replace any FRU.
- 3. If an error is detected, replace the FRU. Rerun the test to verify that there are no more errors.

### **Undetermined Problems**

The diagnostic problems do not identify which adapter or device failed, which installed devices are incorrect, whether a short circuit is suspected, or whether the system is inoperative.

Perform the following procedures to isolate the failing FRU (do not isolate non-defective FRU).

#### ≡> NOTE:

Verify that all attached devices are supported by the computer.

### ≡> NOTE:

Verify that the power supply being used at the time of the failure is operating correctly. (Refer to *Power On Issues*).

- 1. Remove power from the computer.
- 2. Visually check components for damage. If any problems are found, replace the FRU.
- 3. Remove or disconnect all of the following devices:
  - Non-Acer devices
  - Printer, mouse, and other external devices
  - Battery pack
  - Hard disk drive
  - DIMM
  - CD-ROM/Diskette drive Module
  - PC Cards
- 4. Apply power to the computer.
- 5. Determine if the problem has changed.
- 6. If the problem does not recur, connect the removed devices one at a time until failing FRU is found.
- 7. If the problem remains, replace the following FRUs:
  - System board
  - LCD assembly

### Post Codes

The following are the InsydeH2O<sup>™</sup> Functionality POST code tables. The components of the POST code table includes: SEC phase, PEI phase, DXE phase, BDS phase, CSM functions, S3 functions and ACPI functions.

| Phase                 | POST Code Range                           |
|-----------------------|-------------------------------------------|
| SEC                   | 0x01 - 0x0F                               |
| PEI                   | 0x70 - 0x9F                               |
| DXE                   | 0x40 - 0x6F                               |
| BDS                   | 0x10 - 0x3F                               |
| SMM                   | 0xA0 - 0xBF                               |
| S3                    | 0xC0 - 0xCF                               |
| ASL                   | 0x51 – 0x55<br>0xE1 – 0xE4                |
| PostBDS               | 0xF9 – 0xFE                               |
| InsydeH2ODDT™ Reserve | 0xD0 – 0xD7                               |
| OEM Reserve           | 0xE8 – 0xEB                               |
| Reserved              | 0xD8 – 0xE0<br>0xE5 – 0xE7<br>0xEC – 0xF8 |

Table 4-2. POST Code Range

#### Table 4-3. SEC Phase POST Code Table

| Functionality Name (Include\<br>PostCode.h) | Phase | PostCod<br>e | Description                                  |
|---------------------------------------------|-------|--------------|----------------------------------------------|
| SEC_SYSTEM_POWER_ON                         | SEC   | 01           | CPU power on and switch to<br>Protected mode |
| SEC_BEFORE_MICROCODE_PATCH                  | SEC   | 02           | Patching CPU microcode                       |
| SEC_AFTER_MICROCODE_PATCH                   | SEC   | 03           | Setup Cache as RAM                           |
| SEC_ACCESS_CSR*                             | SEC   | 04           | PCIE MMIO Base Address initial               |
| SEC_GENERIC_MSRINIT*                        | SEC   | 05           | CPU Generic MSR initialization               |
| SEC_CPU_SPEEDCFG*                           | SEC   | 06           | Setup CPU speed                              |
| SEC_SETUP_CAR_OK                            | SEC   | 07           | Cache as RAM test                            |
| SEC_FORCE_MAX_RATIO*                        | SEC   | 08           | Tune CPU frequency ratio to maximum level    |

| Functionality Name (Include\<br>PostCode.h)         | Phase | PostCod<br>e | Description                |  |
|-----------------------------------------------------|-------|--------------|----------------------------|--|
| SEC_GO_TO_SECSTARTUP                                | SEC   | 09           | Setup BIOS ROM cache       |  |
| SEC_GO_TO_PEICORE                                   | SEC   | 0A           | Enter Boot Firmware Volume |  |
| * 3rd party relate functions – Platform dependence. |       |              |                            |  |

Table 4-3. (Continued) SEC Phase POST Code Table

### Table 4-4. PEI Phase POST Code Table

| Functionality Name (Include\<br>PostCode.h) | Phase | Post Code | Description                                     |
|---------------------------------------------|-------|-----------|-------------------------------------------------|
| PEI_SIO_INIT                                | PEI   | 70        | Super I/O Initialization                        |
| PEI_CPU_REG_INIT                            | PEI   | 71        | CPU Early Initialization                        |
| PEI_CPU_AP_INIT*                            | PEI   | 72        | Multi-processor Early Initial                   |
| PEI_CPU_HT_RESET*                           | PEI   | 73        | HyperTransport Initialization                   |
| PEI_PCIE_MMIO_INIT                          | PEI   | 74        | PCIE MMIO BAR Initialization                    |
| PEI_NB_REG_INIT                             | PEI   | 75        | North Bridge Early Initialization               |
| PEI_SB_REG_INIT                             | PEI   | 76        | South Bridge Early Initialization               |
| PEI_PCIE_TRAINING*                          | PEI   | 77        | PCIE Training                                   |
| PEI_TPM_INIT                                | PEI   | 78        | TPM Initialization                              |
| PEI_SMBUS_INIT                              | PEI   | 79        | SMBUS Early Initialization                      |
| PEI_PROGRAM_CLOCK_GEN                       | PEI   | 7A        | Clock Generator Initialization                  |
| PEI_IGD_EARLY_INITIAL *                     | PEI   | 7B        | Internal Graphic device early<br>Initialization |
| PEI_HECI_INIT*                              | PEI   | 7C        | HECI Initialization                             |
| PEI_WATCHDOG_INIT*                          | PEI   | 7D        | Watchdog timer Initialization                   |
| PEI_MEMORY_INIT                             | PEI   | 7E        | Memory Initial for Normal boot.                 |
| PEI_MEMORY_INIT_FOR_CRISIS                  | PEI   | 7F        | Memory Initial for Crisis<br>Recovery           |
| PEI_MEMORY_INSTALL                          | PEI   | 80        | Simple Memory test                              |
| PEI_TXTPEI*                                 | PEI   | 81        | TXT function early Initialization               |
| PEI_SWITCH_STACK                            | PEI   | 82        | Start to use Memory                             |
| PEI_MEMORY_CALLBACK                         | PEI   | 83        | Set cache for physical memory                   |
| PEI_ENTER_RECOVERY_MODE                     | PEI   | 84        | Recovery device Initialization                  |
| PEI_RECOVERY_MEDIA_FOUND                    | PEI   | 85        | Found Recovery image                            |
| PEI_RECOVERY_MEDIA_NOT_FOUND                | PEI   | 86        | Recovery image not found                        |

| Functionality Name (Include\<br>PostCode.h)         | Phase | Post Code | Description                          |  |
|-----------------------------------------------------|-------|-----------|--------------------------------------|--|
| PEI_RECOVERY_LOAD_FILE_DONE                         | PEI   | 87        | Load Recovery Image<br>completed     |  |
| PEI_RECOVERY_START_FLASH                            | PEI   | 88        | Start Flash BIOS with Recovery image |  |
| PEI_ENTER_DXEIPL                                    | PEI   | 89        | Loading BIOS image to RAM            |  |
| PEI_FINDING_DXE_CORE                                | PEI   | 8A        | Loading DXE core                     |  |
| PEI_GO_TO_DXE_CORE                                  | PEI   | 8B        | Enter DXE core                       |  |
| * 3rd party relate functions – Platform dependence. |       |           |                                      |  |

 Table 4-4.
 (Continued)PEI Phase POST Code Table

| Table 4-5. | <b>DXE Phase</b> | POST | Code | Table |
|------------|------------------|------|------|-------|
|            |                  |      |      |       |

| Functionality Name (Include\<br>PostCode.h) | Phase | Post<br>Code | Description                              |
|---------------------------------------------|-------|--------------|------------------------------------------|
| DXE_TCGDXE*                                 | DXE   | 40           | TPM initial in DXE                       |
| DXE_SB_SPI_INIT*                            | DXE   | 41           | South bridge SPI initialization          |
| DXE_CF9_RESET*                              | DXE   | 42           | Setup Reset service                      |
| DXE_SB_SERIAL_GPIO_INIT*                    | DXE   | 43           | South bridge Serial GPIO initialization  |
| DXE_SMMACCESS*                              | DXE   | 44           | Setup SMM ACCE SS service                |
| DXE_NB_INIT                                 | DXE   | 45           | North bridge Middle initialization       |
| DXE_SIO_INIT*                               | DXE   | 46           | Super I/O DXE initialization             |
| DXE_LEGACY_REGION*                          | DXE   | 47           | Setup Legacy Region service              |
| DXE_SB_INIT*                                | DXE   | 48           | South Bridge Middle initialization       |
| DXE_IDENTIFY_FLASH_DEVICE*                  | DXE   | 49           | Identify Flash device                    |
| DXE_FTW_INIT                                | DXE   | 4A           | Fault Tolerant Write verification        |
| DXE_VARIABLE_INIT                           | DXE   | 4B           | Variable Service initialization          |
| DXE_VARIABLE_INIT_FAIL                      | DXE   | 4C           | Fail to initial Variable Service         |
| DXE_MTC_INIT                                | DXE   | 4D           | MTC Initial                              |
| DXE_CPU_INIT                                | DXE   | 4E           | CPU Middle Initialization                |
| DXE_MP_CPU_INIT                             | DXE   | 4F           | Multi-processor Middle<br>Initialization |
| DXE_SMBUS_INIT                              | DXE   | 50           | SMBUS Driver Initialization              |
| DXE_SMART_TIMER_INIT                        | DXE   | 51           | 8259 Initialization                      |

| Functionality Name (Include\<br>PostCode.h)         | Phase | Post<br>Code | Description                                 |  |  |
|-----------------------------------------------------|-------|--------------|---------------------------------------------|--|--|
| DXE_PCRTC_INIT                                      | DXE   | 52           | RTC Initialization                          |  |  |
| DXE_SATA_INIT*                                      | DXE   | 53           | SATA Controller early<br>Initialization     |  |  |
| DXE_SMM_CONTROLER_INIT*                             | DXE   | 54           | Setup SMM Control service                   |  |  |
| DXE_LEGACY_INTERRUPT*                               | DXE   | 55           | Setup Legacy Interrupt service              |  |  |
| DXE_RELOCATE_SMBASE                                 | DXE   | 56           | Relocate SMM BASE                           |  |  |
| DXE_FIRST_SMI                                       | DXE   | 57           | SMI test                                    |  |  |
| DXE_VTD_INIT*                                       | DXE   | 58           | VTD Initial                                 |  |  |
| DXE_BEFORE_CSM16_INIT                               | DXE   | 59           | Legacy BIOS Initialization                  |  |  |
| DXE_AFTER_CSM16_INIT                                | DXE   | 5A           | Legacy interrupt function<br>Initialization |  |  |
| DXE_LOAD_ACPI_TABLE                                 | DXE   | 5B           | ACPI Table Initialization                   |  |  |
| DXE_SB_DISPATCH*                                    | DXE   | 5C           | Setup SB SMM Dispatcher service             |  |  |
| DXE_SB_IOTRAP_INIT*                                 | DXE   | 5D           | Setup SB IOTRAP Service                     |  |  |
| DXE_SUBCLASS_DRIVER*                                | DXE   | 5E           | Build AMT Table                             |  |  |
| DXE_PPM_INIT*                                       | DXE   | 5F           | PPM Initialization                          |  |  |
| DXE_HECIDRV_INIT*                                   | DXE   | 60           | HECIDRV Initialization                      |  |  |
| * 3rd party relate functions – Platform dependence. |       |              |                                             |  |  |

Table 4-5. (Continued)DXE Phase POST Code Table

### Table 4-6. BDS Phase POST Code Table

| Functionality Name (Include\<br>PostCode.h) | Phase | Post<br>Code | Description                                                  |
|---------------------------------------------|-------|--------------|--------------------------------------------------------------|
| BDS_ENTER_BDS                               | BDS   | 10           | Enter BDS entry                                              |
| BDS_INSTALL_HOTKEY                          | BDS   | 11           | Install Hotkey service                                       |
| BDS_ASF_INIT*                               | BDS   | 12           | ASF Initialization                                           |
| BDS_PCI_ENUMERATION_START                   | BDS   | 13           | PCI enumeration                                              |
| BDS_BEFORE_PCIIO_INSTALL                    | BDS   | 14           | PCI resource assign complete                                 |
| BDS_PCI_ENUMERATION_END                     | BDS   | 15           | PCI enumeration complete                                     |
| BDS_CONNECT_CONSOLE_IN                      | BDS   | 16           | Keyboard Controller,<br>Keyboard and Mouse<br>initialization |
| BDS_CONNECT_CONSOLE_OUT                     | BDS   | 17           | Video device initialization                                  |

| Functionality Name (Include\<br>PostCode.h) | Phase | Post<br>Code | Description                                |
|---------------------------------------------|-------|--------------|--------------------------------------------|
| BDS_CONNECT_STD_ERR                         | BDS   | 18           | Error report device initialization         |
| BDS_CONNECT_USB_HC                          | BDS   | 19           | USB host controller initialization         |
| BDS_CONNECT_USB_BUS                         | BDS   | 1A           | USB BUS driver initialization              |
| BDS_CONNECT_USB_DEVICE                      | BDS   | 1B           | USB device driver initialization           |
| BDS_NO_CONSOLE_ACTION                       | BDS   | 1C           | Console device initial fail                |
| BDS_DISPLAY_LOGO_SYSTEM_INFO                | BDS   | 1D           | Display logo or system information         |
| BDS_START_IDE_CONTROLLER                    | BDS   | 1E           | IDE controller initialization              |
| BDS_START_SATA_CONTROLLER                   | BDS   | 1F           | SATA controller initialization             |
| BDS_START_ISA_ACPI_CONTROLLER               | BDS   | 20           | SIO controller initialization              |
| BDS_START_ISA_BUS                           | BDS   | 21           | ISA BUS driver initialization              |
| BDS_START_ISA_FDD                           | BDS   | 22           | Floppy device initialization               |
| BDS_START_ISA_SEIRAL                        | BDS   | 23           | Serial device initialization               |
| BDS_START_IDE_BUS                           | BDS   | 24           | IDE device initialization                  |
| BDS_START_AHCI_BUS                          | BDS   | 25           | AHCI device initialization                 |
| BDS_CONNECT_LEGACY_ROM                      | BDS   | 26           | Dispatch option ROMs                       |
| BDS_ENUMERATE_ALL_BOOT_OPTION               | BDS   | 27           | Get boot device information                |
| BDS_END_OF_BOOT_SELECTION                   | BDS   | 28           | End of boot selection                      |
| BDS_ENTER_SETUP                             | BDS   | 29           | Enter Setup Menu                           |
| BDS_ENTER_BOOT_MANAGER                      | BDS   | 2A           | Enter Boot manager                         |
| BDS_BOOT_DEVICE_SELECT                      | BDS   | 2B           | Try to boot system to OS                   |
| BDS_EFI64_SHADOW_ALL_LEGACY_RO M            | BDS   | 2C           | Shadow Misc Option ROM                     |
| BDS_ACPI_S3SAVE                             | BDS   | 2D           | Save S3 resume required data in RAM        |
| BDS_READY_TO_BOOT_EVENT                     | BDS   | 2E           | Last Chipset initial before boot to OS     |
| BDS_GO_LEGACY_BOOT                          | BDS   | 2F           | Start to boot Legacy OS                    |
| BDS_GO_UEFI_BOOT                            | BDS   | 30           | Start to boot UEFI OS                      |
| BDS_LEGACY16_PREPARE_TO_BOOT                | BDS   | 31           | Prepare to Boot to Legacy OS               |
| BDS_EXIT_BOOT_SERVICES*                     | BDS   | 32           | Send END of POST Message to<br>ME via HECI |

 Table 4-6.
 (Continued)BDS Phase POST Code Table

| Functionality Name (Include\<br>PostCode.h)         | Phase | Post<br>Code | Description                                    |
|-----------------------------------------------------|-------|--------------|------------------------------------------------|
| BDS_LEGACY_BOOT_EVENT                               | BDS   | 33           | Last Chipset initial before boot to Legacy OS. |
| BDS_ENTER_LEGACY_16_BOOT                            | BDS   | 34           | Ready to Boot Legacy OS.                       |
| BDS_RECOVERY_START_FLASH                            | BDS   | 35           | Fast Recovery Start Flash.                     |
| * 3rd party relate functions – Platform dependence. |       |              |                                                |

### Table 4-6. (Continued)BDS Phase POST Code Table

### Table 4-7. PostBDS Functions POST Code Table

| Functionality Name (Include\<br>PostCode.h) | Phase   | Post<br>Code | Description             |
|---------------------------------------------|---------|--------------|-------------------------|
| POST_BDS_NO_BOOT_DEVICE                     | PostBDS | F9           | No Boot Device          |
| POST_BDS_START_IMAGE                        | PostBDS | FB           | UEFI Boot Start Image   |
| POST_BDS_ENTER_INT19                        | PostBDS | FD           | Legacy 16 boot entry    |
| POST_BDS_JUMP_BOOT_SECTOR                   | PostBDS | FE           | Try to boot with INT 19 |

### Table 4-8. S3 Functions POST Code Table

| Functionality Name (Include\PostCode.h) | Phase | PostCode | Description                                    |
|-----------------------------------------|-------|----------|------------------------------------------------|
| S3_RESTORE_MEMORY_CONTROLLER            | PEI   | C0       | Memory initial for S3 resume                   |
| S3_INSTALL_S3_MEMORY                    | PEI   | C1       | Get S3 resume required data from memory        |
| S3_SWITCH_STACK                         | PEI   | C2       | Start to use memory during S3 resume           |
| S3_MEMORY_CALLBACK                      | PEI   | C3       | Set cashe for physical memory during S3 resume |
| S3_ENTER_S3_RESUME_PEIM                 | PEI   | C4       | Start to restore system configuration          |
| S3_BEFORE_ACPI_BOOT_SCRIPT              | PEI   | C5       | Restore system configuration stage 1           |
| S3_BEFORE_RUNTIME_BOOT_SCRIPT           | PEI   | C6       | Restore system configuration stage 2           |
| S3_BEFORE_RELOCATE_SMM_BASE             | PEI   | C7       | Relocate SMM BASE during S3 resume             |
| S3_BEFORE_MP_INIT                       | PEI   | C8       | Multi-processor initial during<br>S3 resume    |
| S3_BEFORE_RESTORE_ACPI_CALLBACK         | PEI   | С9       | Start to restore system configuration in SMM   |

| Functionality Name (Include\PostCode.h) | Phase | PostCode | Description                                  |
|-----------------------------------------|-------|----------|----------------------------------------------|
| S3_AFTER_RESTORE_ACPI_CALLBACK          | PEI   | СА       | Restore system configuration in SMM complete |
| S3_GO_TO_FACS_WAKING_VECTOR             | PEI   | СВ       | Back to OS                                   |

### Table 4-8. (Continued)S3 Functions POST Code Table

#### Table 4-9. ACPI Functions POST Code Table

| Functionality Name (Include\<br>PostCode.h) | Phase | Post<br>Code | Description            |
|---------------------------------------------|-------|--------------|------------------------|
| ASL_ENTER_S1                                | ASL   | 51           | Prepare to enter S1    |
| ASL_ENTER_S3                                | ASL   | 53           | Prepare to enter S3    |
| ASL_ENTER_S4                                | ASL   | 54           | Prepare to enter S4    |
| ASL_ENTER_S5                                | ASL   | 55           | Prepare to enter S5    |
| ASL_WAKEUP_S1                               | ASL   | E1           | System wake up from S1 |
| ASL_WAKEUP_S3                               | ASL   | E3           | System wake up from S3 |
| ASL_WAKEUP_S4                               | ASL   | E4           | System wake up from S4 |

#### Table 4-10. SMM Functions POST Code Table

| Functionality Name<br>(Include\ PostCode.h) | Phase | Post<br>Code | Description                    |
|---------------------------------------------|-------|--------------|--------------------------------|
| SMM_IDENTIFY_FLASH_DEVICE                   | SMM   | 0xA0         | Identify Flash device in SMM   |
| SMM_SMM_PLATFORM_INIT                       | SMM   | 0xA2         | SMM service initial            |
| SMM_ACPI_ENABLE_START                       | SMM   | 0xA6         | OS call ACPI enable function   |
| SMM_ACPI_ENABLE_END                         | SMM   | 0xA7         | ACPI enable function complete  |
| SMM_S1_SLEEP_CALLBACK                       | SMM   | 0xA1         | Enter S1                       |
| SMM_S3_SLEEP_CALLBACK                       | SMM   | 0xA3         | Enter S3                       |
| SMM_S4_SLEEP_CALLBACK                       | SMM   | 0xA4         | Enter S4                       |
| SMM_S5_SLEEP_CALLBACK                       | SMM   | 0xA5         | Enter S5                       |
| SMM_ACPI_DISABLE_START                      | SMM   | 0xA8         | OS call ACPI disable function  |
| SMM_ACPI_DISABLE_END                        | SMM   | 0xA9         | ACPI disable function complete |

#### Table 4-11. InsydeH2ODDT Debugger POST Code Table

| Functionality Name<br>(Include\PostCode.h) | PostCode | Description                |
|--------------------------------------------|----------|----------------------------|
| Used by Insyde debugger                    | 0x0D     | Waiting for device connect |

| Functionality Name<br>(Include\PostCode.h) | PostCode | Description                                           |
|--------------------------------------------|----------|-------------------------------------------------------|
| Used by Insyde debugger                    | 0xD0     | Waiting for device connect                            |
| Used by Insyde debugger                    | 0xD1     | InsydeH2ODDT Ready                                    |
| Used by Insyde debugger                    | 0xD2     | EHCI not found                                        |
| Used by Insyde debugger                    | 0xD3     | Debug port connect low speed device                   |
| Used by Insyde debugger                    | 0xD4     | DDT Cable become low speed device                     |
| Used by Insyde debugger                    | 0xD5     | DDT Cable Transmission Error<br>(Get descriptor fail) |
| Used by Insyde debugger                    | 0xD6     | DDT Cable Transmission Error<br>(Set Debug mode fail) |
| Used by Insyde debugger                    | 0xD7     | DDT Cable Transmission Error<br>(Set address fail)    |

| Table 4-11. | InsydeH2ODDT | <b>Debugger POS</b> | T Code Table |
|-------------|--------------|---------------------|--------------|
|-------------|--------------|---------------------|--------------|

# CHAPTER 5

# Jumper and Connector Locations

| Mainboard Jumper and Connector Locations    | i-3        |
|---------------------------------------------|------------|
| Clearing Password Check and BIOS Recovery 5 | <b>i-5</b> |
| Clearing Password Check                     | i-5        |
| Clear CMOS Jumper                           | 6-6        |
| BIOS Recovery by Crisis Disk                | -6         |

# Jumper and Connector Locations

# Mainboard Jumper and Connector Locations

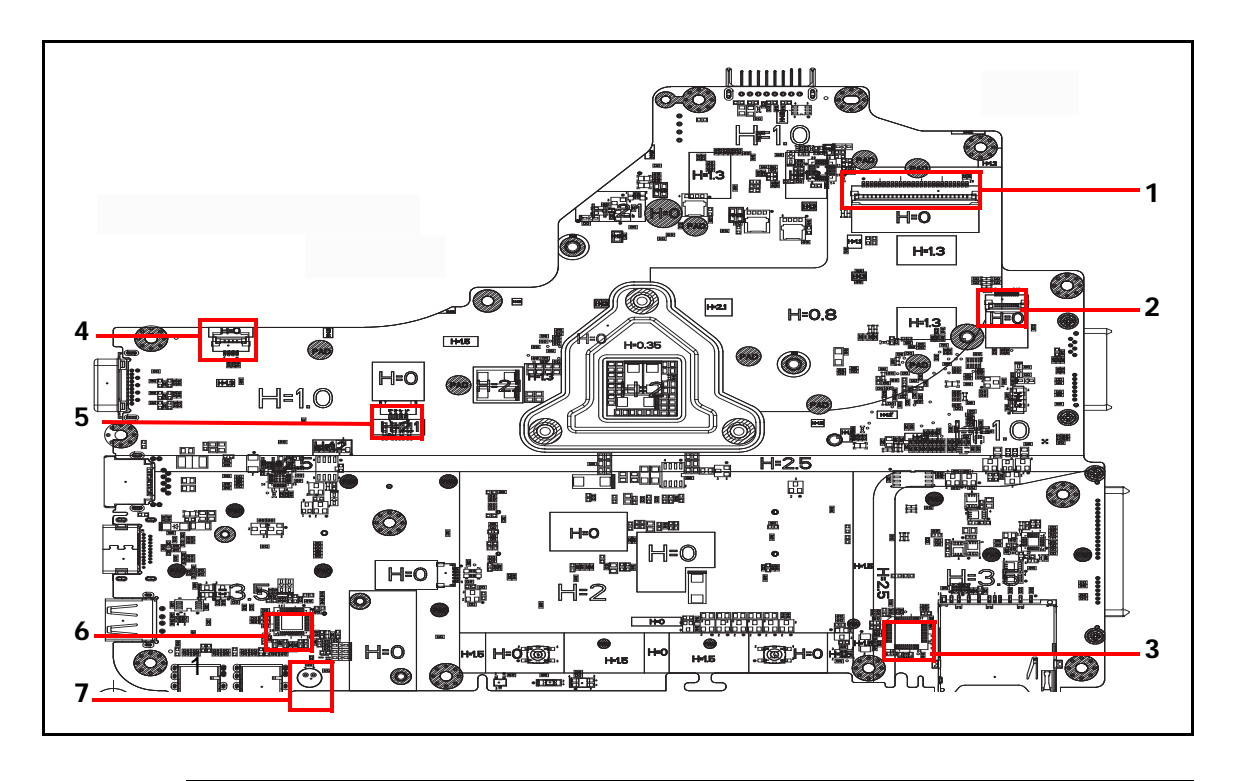

Figure 5-1. Mainboard Top

| Item | Description           | Item | Description          |
|------|-----------------------|------|----------------------|
| 1    | Keyboard Connector    | 5    | Speaker Connector    |
| 2    | Touchpad Connector    | 6    | CODEC Connector      |
| 3    | Card Reader Connector | 7    | Microphone Connector |
| 4    | Power Board Connector |      |                      |

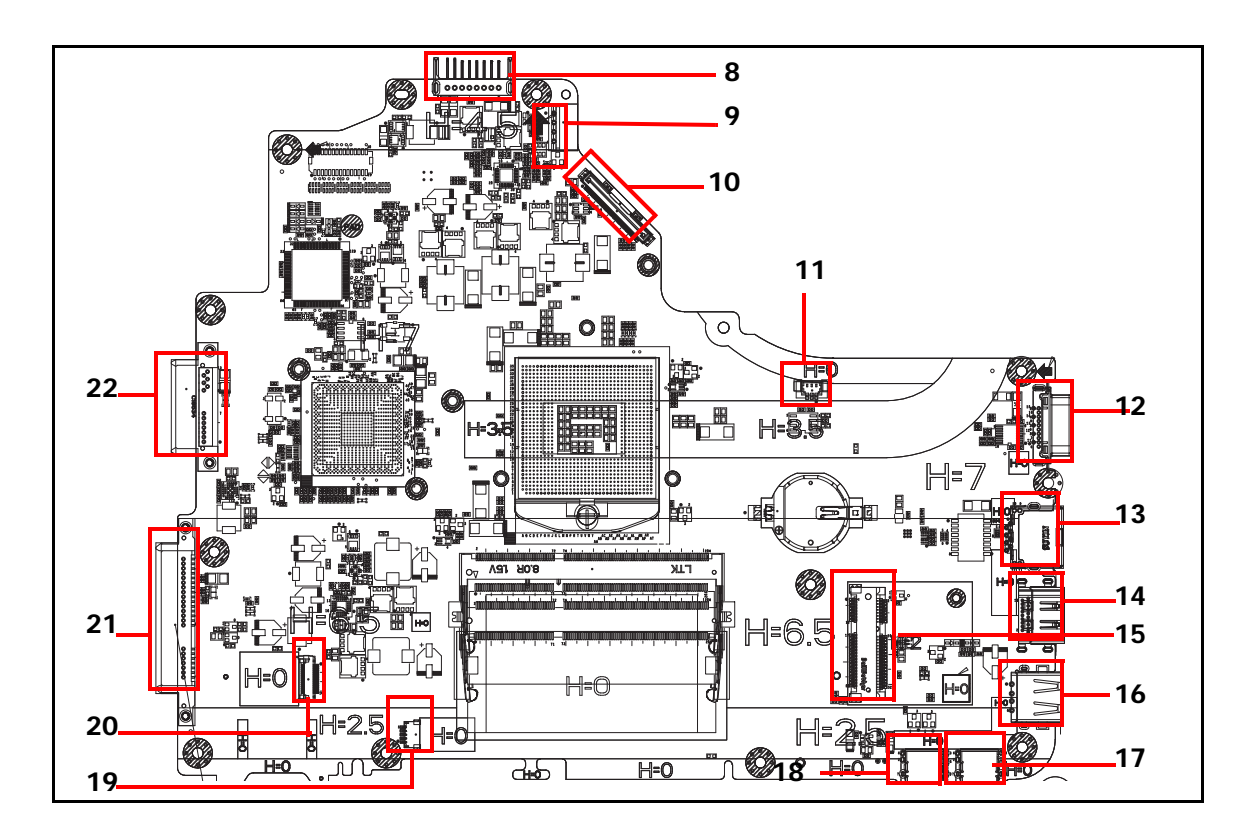

Figure 5-2. Mainboard Bottom

| Item | Description         | Item | Description          |
|------|---------------------|------|----------------------|
| 8    | Battery Connector   | 16   | USB Connector        |
| 9    | DC Connector        | 17   | Microphone Connector |
| 10   | LVDS Connector      | 18   | Headphone Connector  |
| 11   | Fan Connector       | 19   | Bluetooth Connector  |
| 12   | CRT Connector       | 20   | USB Connector        |
| 13   | LAN Connector       | 21   | HDD Connector        |
| 14   | HDMI Connector      | 22   | ODD Connector        |
| 15   | MINI Card Connector |      |                      |

| Table 5-2. | Mainboard                             | Bottom |
|------------|---------------------------------------|--------|
|            | i i i i i i i i i i i i i i i i i i i | Dottom |

## **Clearing Password Check and BIOS Recovery**

This section provides users with the standard operating procedures of clearing password and BIOS recovery for the Aspire 5349/5749/5749Z. The machine provides one Hardware Open Gap on main board for clearing password check, and one hot key for enabling BIOS Recovery.

### **Clearing Password Check**

#### ≡> NOTE:

The following procedure is only for clearing BIOS Password (Supervisor Password and User Password).

### Steps for Clearing BIOS Password Check

If users set BIOS Password (Supervisor Password and/or User Password) for a security reason, BIOS will ask the password during systems POST or when systems enter to BIOS Setup menu. However, once it is necessary to bypass the password check, users need to short the HW Gap to clear the password by the following steps:

- 1. Remove power from the system.
- 2. Remove battery.
- 3. Remove lower cover.
- 4. Disconnect the RTC battery
- 5. Locate the CMOS jumper.
- 6. Use an electric conductivity tool to short the two points of the CMOS jumper.
- 7. Plug in AC, keeping the CMOS jumper shorted.
- 8. Press *Power Button* until BIOS POST is finished, then remove the conductivity tool from the CMOS jumper.
- 9. Restart the system. Press *F2* to enter BIOS Setup menu.
- 10. If there is no Password request, BIOS Password is cleared.
- 11. If a password is requested, repeat Steps 1 through 9.

### **Clear CMOS Jumper**

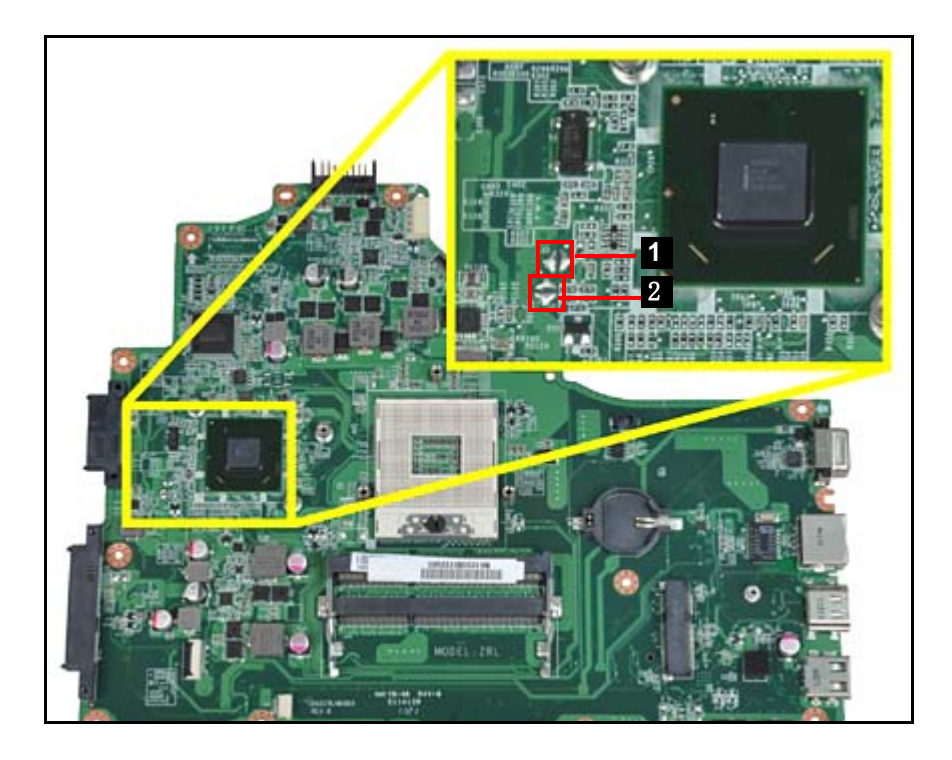

Figure 5-3. CMOS Jumper

| Table 5- | -3. CN | IOS Jui | mper |
|----------|--------|---------|------|
|----------|--------|---------|------|

| Item | Description       |
|------|-------------------|
| 1    | Clear CMOS Jumper |
| 2    | Clear CMOS Jumper |

### **BIOS Recovery by Crisis Disk**

### **BIOS Recovery Boot Block**

BIOS Recovery Boot Block is a special block of BIOS. It is used to boot up the system with minimum BIOS initialization. Users can enable this feature to restore the BIOS firmware to a successful one once the previous BIOS flashing process failed.

### **BIOS Recovery Hot Key**

The system provides a function hot key, <**Fn+Esc>**, for enable BIOS Recovery process when system is powered on during BIOS POST. To use this function, it is strongly recommended to have the AC adapter and Battery present. If this function is enabled, the system will force the BIOS to enter a special BIOS block, called Boot Block.

### Steps for BIOS Recovery from USB Storage

### **≡**> NOTE:

Prior to performing the recovery, prepare a Crisis USB key. The Crisis USB key is created by executing the Crisis Disk program on another system with Windows 7 OS.

To Create a Crisis USB key, perform the following:

- 1. Format the USB storage disk using the Fast Format option.
- 2. Save ROM file (file name: **ZQR\_EC.bin/BIOS\_ME.bin**) to the root directory of USB storage. Make sure that there is no other BIOS file saved in the same directory.
- 3. Plug USB storage into USB port.
- 4. Press <**Fn + ESC**> button then plug in AC power.
- 5. The Power button flashes once.
- 6. Press *Power* button to initiate system CRISIS mode.
- 7. When CRISIS is complete, the system auto restarts with a workable BIOS.
- 8. Update the latest version BIOS for this machine by regular BIOS flashing process.

# CHAPTER 6 FRU (Field Replaceable Unit) List

| Exploded Diagrams | 6-4  |
|-------------------|------|
| FRU List          | 6-7  |
| Screw List        | 6-16 |

# FRU (Field Replaceable Unit) List

This chapter provides users with a FRU (Field Replaceable Unit) listing in global configurations for the Aspire 5349/5749/5749Z. Refer to this chapter whenever ordering for parts to repair or for RMA (Return Merchandise Authorization).

### **■>** NOTE:

WHEN ORDERING FRU PARTS, check the most up-to-date information available on the regional web or channel. Part number changes will not be noted on the printed Service Guide. For ACER AUTHORIZED SERVICE PROVIDERS, the Acer office may have a DIFFERENT part number code from those given in the FRU list of this printed Service Guide. Users MUST use the local FRU list provided by the regional Acer office to order FRU parts for repair and service of customer machines.

### **■>** NOTE:

To scrap or to return the defective parts, users should follow the local government ordinance or regulations on how to dispose it properly, or follow the rules set by the regional Acer office on how to return it.

# **Exploded Diagrams**

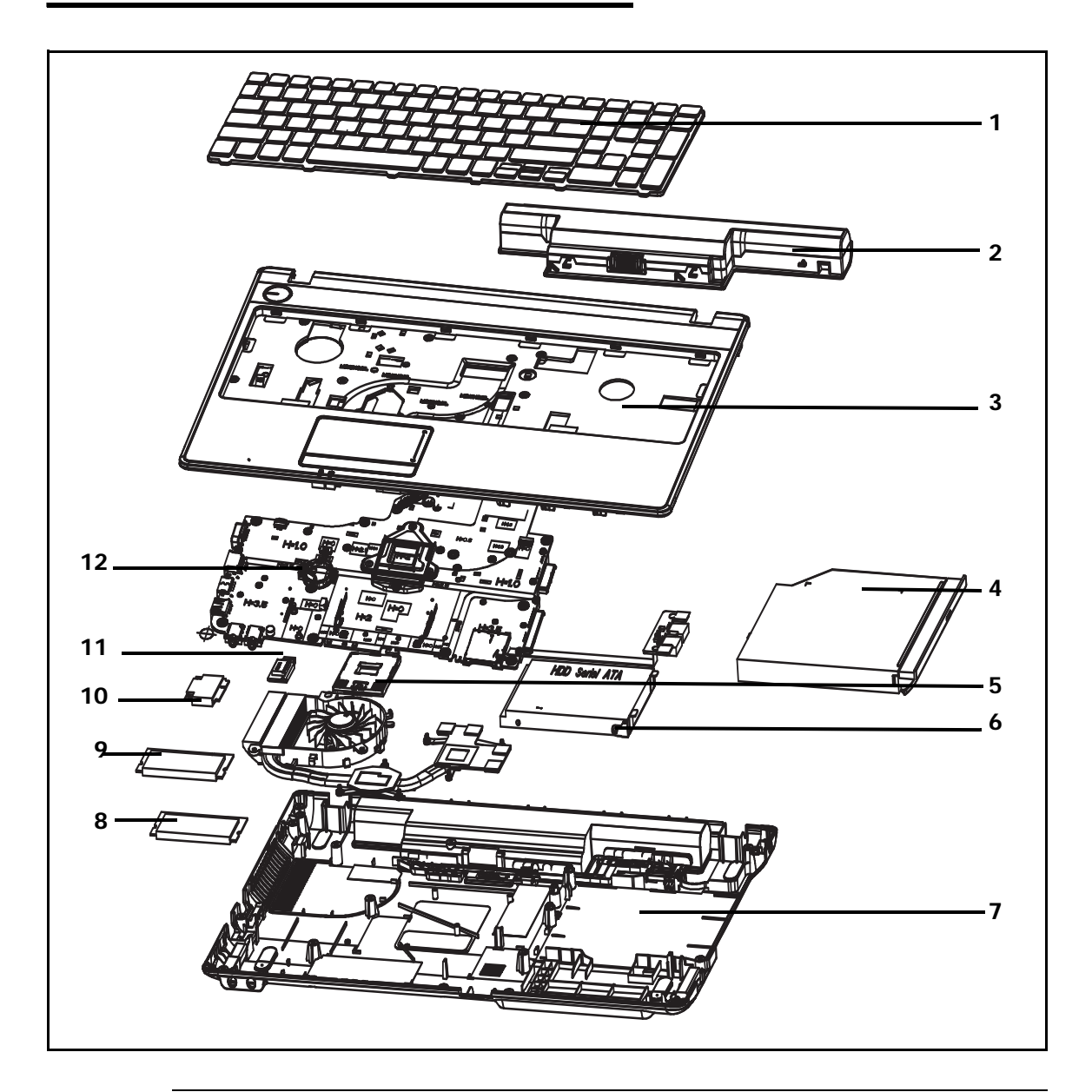

Figure 6-1. Upper & Lower Cover Exploded Diagram

| Table 6-1. l | Upper & | Lower C | Cover E | Exploded | Diagram |
|--------------|---------|---------|---------|----------|---------|
|--------------|---------|---------|---------|----------|---------|

| No. | Description | Acer Part No. |
|-----|-------------|---------------|
| 1   | Keyboard    | AEZR7R00010   |
| 2   | Battery     | AHA63222483   |
| 3   | Upper Case  | 2HZRLTATN00   |
| 4   | ODD Module  | 24ZRLCDTN10   |
| 5   | CPU         | AJ0QACBUG03   |

| No. | Description | Acer Part No. |
|-----|-------------|---------------|
| 6   | HDD Module  | 23ZRLHDTN20   |
| 7   | Base Cover  | 2IZRLBATN00   |
| 8   | RAM (1GB)   | ATR31ABMF33   |
| 9   | RAM (4GB)   | ATR34AAMF04   |
| 10  | WLAN        | 3WZRLWLTN00   |
| 11  | Bluetooth   | 3XZRLBTTN00   |
| 12  | Mainboard   | 20ZRLBU0000   |

Table 6-1. Upper & Lower Cover Exploded Diagram

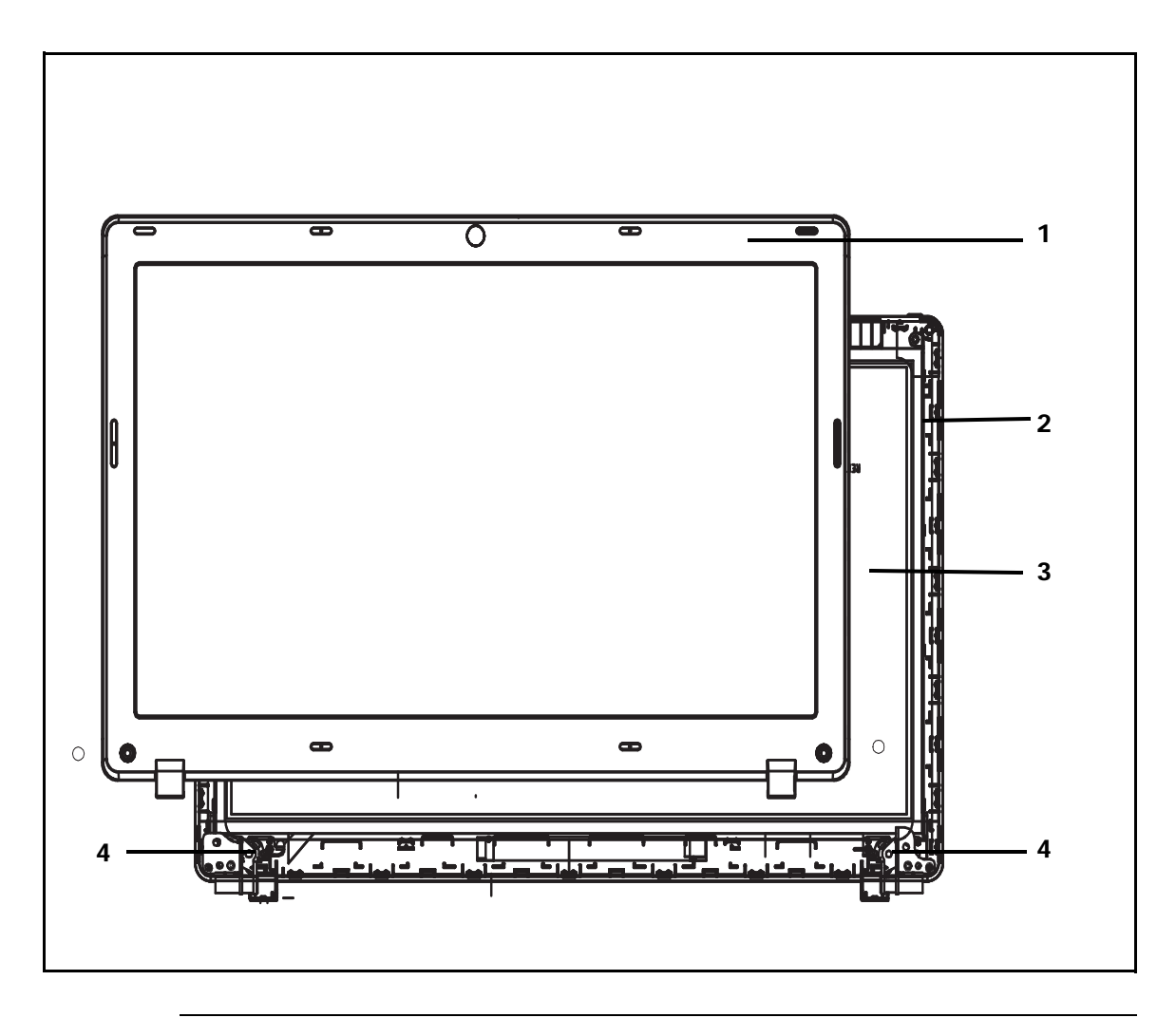

Figure 6-2. LCD Assembly Exploded Diagram

| No. | Description                   | Acer Part No. |
|-----|-------------------------------|---------------|
| 1   | LCD Bracket (Right) LCD Bezel | 3EZRLLBTN00   |
| 2   | LCD Cover                     | 3DZRLLCTN00   |
| 3   | LED Panel                     | AA0156B6033   |
| 4   | LCD Hinge                     | FBZRD005010   |

## FRU List

| Table 6-3. FRU List       |                                                                                                    |               |  |  |
|---------------------------|----------------------------------------------------------------------------------------------------|---------------|--|--|
| Category                  | Description                                                                                          | Acer Part No. |  |  |
| ADAPTER                   |                                                                                                    | ·             |  |  |
| I ATTEND IN A BUSIC DUCKE | Adapter DELTA 65W 19V 1.7x5.5x11 Yellow<br>ADP-65VH BA, LV5, Low profile LED LF                      | AP.06501.033  |  |  |
|                           | Adapter LITE-ON 65W 19V 1.7x5.5x11 Yellow<br>PA-1650-69AW, LV5, Low profile LED LF                   | AP.06503.029  |  |  |
|                           | Adapter Chicony Power 65W 19V 1.7x5.5x11<br>Yellow CPA09-A065N1, LV5, low profile LED<br>LF          | AP.0650A.017  |  |  |
| BATTERY                   | ·                                                                                                    |               |  |  |
|                           | Battery SANYO AS10D Li-Ion 3S2P SANYO 6<br>cell 4400mAh Main COMMON new IC BQ8055                    | BT.00603.124  |  |  |
| - innin                   | Battery SONY AS10D Li-Ion 3S2P SONY 6 cell<br>4400mAh Main COMMON ID:AS10D41                         | BT.00604.049  |  |  |
|                           | Battery PANASONIC AS10D51, for new IC<br>max1787 Li-Ion 3S2P PANASONIC 6 cell<br>4400mAh Main COMMON | BT.00605.072  |  |  |
|                           | Battery SAMSUNG AS10D Li-Ion 3S2P<br>SAMSUNG 6 cell 4400mAh Main COMMON<br>ID:AS10D61                | BT.00606.008  |  |  |
|                           | Battery SIMPLO AS10D Li-Ion 3S2P<br>PANASONIC 6 cell 4400mAh Main COMMON<br>ID:AS10D71               | BT.00607.125  |  |  |
|                           | Battery SIMPLO AS10D Li-Ion 3S2P LGC 6 cell<br>4400mAh Main COMMON ID:AS10D73                        | BT.00607.126  |  |  |
|                           | Battery SIMPLO AS10D Li-Ion 3S2P SAMSUNG<br>6 cell 4400mAh Main COMMON ID:AS10D75                    | BT.00607.127  |  |  |
|                           | Battery LGC AS10D Li-Ion 3S2P LGC 6 cell<br>4400mAh Main COMMON ID:AS10D81                           | BT.0060G.001  |  |  |
| BOARD                     |                                                                                                    |               |  |  |
| -                         | Foxconn Atheros BU22 BT4.0 Foxconn<br>Atheros BU22                                                   | BH.21100.017  |  |  |
|                           | Foxconn Braodcom 20702 BT4.0                                                                         | BH.21100.018  |  |  |
|                           | Foxconn Bluetooth BRM 2070 (T77H114.01)<br>BT 3.0                                                    | BH.21100.010  |  |  |
|                           | Foxconn Bluetooth ATH BU12                                                                           | BH.21100.011  |  |  |
|                           | Foxconn Bluetooth BRM 2070 (T77H114.01)                                                              | BH.21100.007  |  |  |
|                           | Foxconn Bluetooth ATH BU_12                                                                          | BH.21100.012  |  |  |

### Table 6-3. FRU List

| Category                                                                                                    | Description                                                   | Acer Part No. |
|----------------------------------------------------------------------------------------------------|---------------------------------------------------------------|---------------|
|                                                                                                    | Lan Intel WLAN 100BN.HMWG Crane Peak<br>1x1 BGN               | KI.CNH01.002  |
| Instant and and and an and an an an an an an an an an an an an an | Liteon Wireless LAN Atheros HB125 1x1 BGN                     | NI.23600.086  |
| Manager Manager                                                                                                    | liteon WLAN 802.11 B/G/N WN6606LH-AA                          | NI.23600.088  |
|                                                                                                    | Foxconn Wirelss LAN Broadcom 4313 1x1 BGN<br>(HM) T77H194.00  | NI.23600.076  |
|                                                                                                    | Foxconn Wirelss LAN Atheros HB95 1x1 BGN<br>(HM) T77H121.01   | NI.23600.068  |
|                                                                                                    | Foxconn Wirelss LAN Atheros HB125 1x1 BGN                     | NI.23600.085  |
|                                                                                                    | Foxconn Wirelss LAN Broadcom 4313 IPA 1x1<br>BGN              | NI.23600.090  |
|                                                                                                    | ZRL POWER/B ASSY                                              | 55.RR907.001  |
|                                                                                                    | ZRL USB BOARD ASSY                                            | 55.RR907.002  |
|                                                                                                    | TOUCH PAD                                                     | 56.R6Z07.001  |
| CABLE                                                                                                    |                                                               |               |
| 2002                                                                                                    | PWR CORD V442S311612100(1M,3P,125V)US<br>BK                   | 27.A50V7.001  |
|                                                                                                    | PWR CORD 5-KBB0237(1.0M,3P,125V,7A)US                         | 27.S0207.001  |
| and the second                                                                                                    | PWR CORD PRC 3P 1M 250V BLK<br>K0A0646-079 (CCC) - unapproved | 27.A03V7.006  |
|                                                                                                    | PWR CORD D646B301612(1M,3P,250V)CHINA<br>BK(CCC)              | 27.TATV7.005  |
|                                                                                                    | PWR CORD<br>V4K5B3(1M,3P,250V16A)EUR+KOR BK                   | 27.A99V7.002  |
|                                                                                                    | PWR CORD<br>5-KBB0232(1.0M,3P,250V,2.5A)EUR                   | 27.A99V7.004  |

Table 6-3. FRU List

| Category                                 | Description              | Acer Part No. |
|------------------------------------------|--------------------------|---------------|
|                                          | CABLE - FFC USB          | 50.NCE07.003  |
| 1                                        | CABLE - FFC TP           | 50.NCE07.001  |
| CASE/COVER/BRACKET A                     | ASSEMBLY                 | I             |
|                                          | LOWER CASE               | 60.RR907.003  |
|                                          | DUMMY CARD               | 42.TVM07.002  |
|                                          | ODD BEZEL - SUPER MULTI  | 42.NCE07.001  |
|                                          | ODD BRACKET              | 33.PUM07.001  |
|                                          | HDD BRACKET              | 33.NCE07.001  |
| 19 - C - C - C - C - C - C - C - C - C - | LCD BRACKET W/ HINGE - L | 33.NCE07.002  |
|                                          | LCD BRACKET W/ HINGE - R | 33.NCE07.003  |

Table 6-3. FRU List

| Category      | Description                                                    | Acer Part No. |  |  |  |
|---------------|----------------------------------------------------------------|---------------|--|--|--|
| CCD           | CCD                                                            |               |  |  |  |
|               | Liteon CAMERA 10P2SF005 (0.3M)LOE                              | AM.21400.078  |  |  |  |
| CPU/PROCESSOR |                                                                |               |  |  |  |
|               | CPU Intel Core i3 i3-2310M PGA 2.1G 35W 2/4-QS                 | KC.23101.DMP  |  |  |  |
| Entra a       | CPU Intel Core i3 i3-2330M PGA 2.2G 35W 2/4-QS                 | KC.23301.DMP  |  |  |  |
|               | CPU Intel Core i3 i3-2350M PGA 2.3G 35W 2/4<br>-QS             | KC.23501.DMP  |  |  |  |
|               | CPU Intel Pentium Dual-Core B940 PGA 2.0G<br>35W DDR3-1333-QS  | KC.94001.DPB  |  |  |  |
|               | CPU Intel Pentium Dual-Core B950 PGA 2.1G<br>35W DDR3-1333-QS  | KC.95001.DPB  |  |  |  |
|               | CPU Intel Core i3 i3-2310M PGA 2.1G 35W 2/4-DC                 | KC.23101.DMP  |  |  |  |
|               | CPU Intel Core i3 i3-2330M PGA 2.2G 35W 2/4<br>-MP             | KC.23301.DMP  |  |  |  |
|               | CPU Intel Core i3 i3-2350M PGA 2.3G 35W 2/4<br>-MP             | KC.23501.DMP  |  |  |  |
|               | CPU Intel Pentium Dual-Core B940 PGA 2.0G<br>35W DDR3-1333 -MP | KC.94001.DPB  |  |  |  |
|               | CPU Intel Pentium Dual-Core B950 PGA 2.1G<br>35W DDR3-1333 -MP | KC.95001.DPB  |  |  |  |
|               | CPU Intel Celeron B710 PGA 1.6G 35W<br>DDR3-1333, 1/1-QS       | KC.71001.CMB  |  |  |  |
|               | CPU Intel Celeron B800 PGA 1.5G 35W<br>DDR3-1333-QS            | KC.80001.CMB  |  |  |  |
| DVD RW DRIVE  |                                                                |               |  |  |  |
|               | ZQ5 DVD+/-RW/RAM F/W:1.00 S.P                                  | KU.00807.075  |  |  |  |

Table 6-3. FRU List

| Category            | Description                                                                                                    | Acer Part No. |  |
|---------------------|----------------------------------------------------------------------------------------------------|---------------|--|
|                     | ODD PANASONIC Super-Multi DRIVE 12.7mm<br>Tray DL 8X UJ8B0 LF W/O bezel SATA (HF + ZP)<br>Foxconn Yentai Facotry                  | KU.00807.078  |  |
|                     | ODD PANASONIC Super-Multi DRIVE 12.7mm<br>Tray DL 8X UJ8B0AW LF+HF W/O bezel SATA<br>(Win7)                                       | KU.00807.079  |  |
|                     | ODD HLDS Super-Multi DRIVE 12.7mm Tray<br>DL 8X GT32N (R5-2) LF W/O bezel SATA with<br>Renesas solution + PCC LD (HF + Windows 7) | KU.0080D.055  |  |
|                     | ODD HLDS Super-Multi DRIVE 12.7mm Tray<br>DL 8X GT34N LF W/O bezel SATA Zero Power<br>Supported, PCC LD (HF + Windows 7)          | KU.0080D.057  |  |
|                     | ODD PLDS Super-Multi DRIVE 12.7mm Tray DL<br>8X DS-8A5SH LF+HF W/O bezel SATA With TI +<br>Rohm Solution (HF + Windows 7)         | KU.0080F.014  |  |
|                     | ODD PIONEER Super-Multi DRIVE 12.7mm<br>Tray DL 8X DVR-TD11RS LF W/O bezel 1.01<br>SATA HF + ZP (HME OPU)                         | KU.00805.051  |  |
| HDD/HARD DISK DRIVE |                                                                                                    |               |  |
|                     | HDD SEAGATE 2.5" 5400rpm 500GB<br>ST9500325AS,9HH134-189, Wyatt with new<br>pcb SATA 8MB LF F/W:0001SDM1                          | KH.50001.017  |  |
|                     | HDD SEAGATE 2.5" 5400rpm 250GB<br>ST250LT003/9YG14C-188, Sapta 15 320G/P<br>SATA 8MB LF+HF F/W:0001SDM1                           | KH.25001.020  |  |
|                     | HDD SEAGATE 2.5" 5400rpm 320GB<br>ST320LT020 /9YG142-188, Sapta 15,320G/P<br>SATA 8MB LF+HF F/W:0001SDM1                          | KH.32001.021  |  |
|                     | HDD TOSHIBA 2.5" 5400rpm 250GB<br>MK2559GSXP,Capricorn 3BS, 4K drive, 375G/P<br>SATA 8MB LF+HF F/W:GN003J 4K drive                | KH.25004.006  |  |
|                     | HDD TOSHIBA 2.5" 5400rpm 320GB<br>MK3259GSXP, Capricorn 3BS, 375G/P, 4K drive<br>SATA 8MB LF+HF F/W:GN003J 4K                     | KH.32004.005  |  |
|                     | HDD TOSHIBA 2.5" 5400rpm 500GB<br>MK5059GSXP, Capricron 3BS, 375G/P SATA<br>8MB LF+HF F/W:GN003J 4K                               | KH.50004.003  |  |
|                     | HDD TOSHIBA 2.5" 5400rpm 640GB<br>MK6459GSXP, Capricron 3BS, 375G/P SATA<br>8MB LF+HF F/W:GN003J 4K                               | KH.64004.003  |  |
|                     | HDD WD 2.5" 5400rpm 7500GB<br>WD750BPVT-22HXZT3, ML375M-AF2, 375G/P,<br>4K drive SATA 8MB LF+HF F/W:01.01A01                      | KH.75008.011  |  |

### Table 6-3. FRU List

| Category | Description                                                                                                    | Acer Part No. |
|----------|----------------------------------------------------------------------------------------------------|---------------|
|          | HDD TOSHIBA 2.5" 5400rpm 750GB<br>MK7559GSX, 375G/P, Capricorn BS, 4K drive<br>SATA 8MB LF+HF F/W:GNDD3J          | KH.75004.001  |
|          | HDD WD 2.5" 5400rpm 250GB<br>WD2500BPVT-22JJ5T0, ML320S-AF2, 320G/P,<br>4K drive SATA 8MB LF+HF F/W:01.01A01      | KH.25008.030  |
|          | HDD WD 2.5" 5400rpm 320GB<br>WD3200BPVT-22JJ5T0, ML320S-AF2, 320G/P,<br>4K drive SATA 8MB LF+HF F/W:01.01A01      | KH.32008.024  |
|          | HDD WD 2.5" 5400rpm 500GB<br>WD5000BPVT-22HXZT3, ML375M-AF2,<br>375G/P, 4K drive SATA 8MB LF+HF<br>F/W:01.01A01   | KH.50008.024  |
|          | HTS543225A7A384 for Eagle-B7 250GB                                                                                | KH.25007.020  |
|          | HDD HGST 2.5" 5400rpm 320GB<br>HTS543232A7A384,0J11523, Eagle B7, 320G/P<br>SATA LF+HF F/W:A60W                   | KH.32007.013  |
|          | HDD HGST 2.5" 5400rpm 500GB<br>HTS547550A9E384, Jet B,375G/P SATA 8MB<br>LF+HF F/W:DA3872                         | KH.50007.013  |
|          | HDD HGST 2.5" 5400rpm 640GB<br>HTS547564A9E384,Jet B, 375G/P, 0J20012<br>SATA 8MB LF+HF F/W:DA3872                | KH.64007.003  |
|          | HDD HGST 2.5" 5400rpm 750GB<br>HTS547575A9E384, 0J20013, Jet B, 375G/P<br>SATA 8MB LF F/W:DA3872                  | KH.75007.004  |
|          | HDD WD 2.5" 5400rpm 640GB<br>WD6400BPVT-22HXZT3, ML375M-AF2,<br>375G/P, 4K drive SATA 8MB LF+HF<br>F/W:01.01A01   | KH.64008.006  |
|          | HDD SEAGATE 2.5" 5400rpm 640GB Desaru,<br>ST9640423AS,9ZW144-188, 375G/P, 4K drive<br>SATA 8MB LF+HF F/W:0001SDM1 | KH.64001.005  |
|          | HDD SEAGATE 2.5" 5400rpm 750GB<br>ST9750423AS,9ZW14G-188, Desaru5, 375G/P.<br>SATA 8MB LF+HF F/W:0001SDM1         | KH.75001.011  |
| HEATSINK |                                                                                                    |               |
|          | THERMAL MODULE 35W - UMA                                                                                          | 60.RR907.008  |
#### Table 6-3. FRU List

| Category                                                                                                    | Description                                                                                  | Acer Part No. |
|----------------------------------------------------------------------------------------------------|----------------------------------------------------------------------------------------------|---------------|
| TO THE REAL PROPERTY OF THE REAL PROPERTY OF T | PCH HEAT SINK                                                                                | 60.PUM07.006  |
| KEYBOARD                                                                                                    |                                                                                              |               |
|                                                                                                    | Keyboard ACER AC7T_A10B AC7T Internal 17<br>Standard 103KS Black US International<br>Texture | KB.I170A.143  |
|                                                                                                    | K/B(UI)ZR7(AEZR7R00,3B)JMO                                                                   | KB.I170A.143  |
|                                                                                                    | Keyboard ACER AC7T_A10B AC7T Internal 17<br>Standard 104KS Black UK Texture                  | KB.I170A.143  |
|                                                                                                    | K/B(UK)ZR7(AEZR7E00,3D)JMO                                                                   | KB.I170A.171  |
| LCD                                                                                                    | -                                                                                            | -             |
|                                                                                                    | LED LCD AUO 15.6"W WXGA Glare<br>B156XW02 V6 LF 200nit 8ms 400:1                             | LK.15605.019  |
|                                                                                                    | LED LCD SAMSUNG 15.6"W WXGA Glare<br>LTN156AT02-A11 LF 220nit 8ms 500:1                      | LK.15606.012  |
|                                                                                                    | LED LCD SAMSUNG 15.6"W WXGA Glare<br>LTN156AT24-A01 LF 220nit 8ms 500:1                      | LK.15606.013  |
|                                                                                                    | LED LCD LPL 15.6"W WXGA Glare<br>LP156WH2-TLEA LF 220nit 16ms 500:1 (color<br>engine)        | LK.15608.011  |
|                                                                                                    | LED LCD LPL 15.6''W WXGA Glare<br>LP156WH4-TLA1 LF 220nit 16ms 500:1                         | LK.15608.015  |
|                                                                                                    | LED LCD CMO 15.6"W WXGA Glare<br>N156B6-L0B LF 220nit 8ms 650:1                              | LK.1560D.010  |
|                                                                                                    | LED LCD AUO 15.6"W WXGA Glare<br>B156XW02 V6 LF 200nit 8ms 400:1                             | LK.15605.019  |
| MAINBOARD                                                                                                    |                                                                                              |               |
|                                                                                                    | ZRL MB ASSY(UMA,HR,DC)W/O CPU                                                                | MB.RR706.001  |
|                                                                                                    | ZRL MB(UMA,HR,DC,SURGE)W/O CPU                                                               | MB.D1206.001  |

#### Table 6-3. FRU List

| Category                              | Description                                                                    | Acer Part No. |
|---------------------------------------|--------------------------------------------------------------------------------|---------------|
| MEMORY                                |                                                                                |               |
|                                       | Memory NANYA SO-DIMM DDRIII 1333 1GB<br>NT1GC64BH4B0PS-CG LF 128*16 0.055um    | KN.1GB03.034  |
| - Charles and Charles and Charles and | Memory KINGSTON SO-DIMM DDRIII 1333<br>1GB ACR128X64D3S1333C9 LF 128*8 0.065um | KN.1GB07.004  |
|                                       | Memory UNIFOSA SO-DIMM DDRIII 1333 1GB<br>GU672203EP0200 LF 128*8 0.065um      | KN.1GB0H.017  |
|                                       | Memory NANYA SO-DIMM DDRIII 1333 2GB<br>NT2GC64B8HC0NS-CG LF 128*8 0.065um     | KN.2GB03.017  |
|                                       | Memory KINGSTON SO-DIMM DDRIII 1333<br>2GB ACR256X64D3S13C9G LF+HF             | KN.2GB07.006  |
|                                       | Memory ELPIDA SO-DIMM DDRIII 1333 2GB<br>EBJ20UF8BCS0-DJ-F LF 256*8 46nm       | KN.2GB09.010  |
|                                       | Memory SAMSUNG SO-DIMM DDRIII 1333<br>2GB M471B5773DH0-CH9 LF 256*8            | KN.2GB0B.030  |
|                                       | Memory HYNIX SO-DIMM DDRIII 1333 2GB<br>HMT325S6BFR8C-H9 LF 256*8 46nm         | KN.2GB0G.018  |
|                                       | Memory NANYA SO-DIMM DDRIII 1333 4GB<br>NT4GC64B8HB0NS-CG LF 256*8 0.055um     | KN.4GB03.005  |
|                                       | Memory KINGSTON SO-DIMM DDRIII 1333<br>4GB ACR512X64D3S13C9G LF+HF             | KN.4GB07.001  |
|                                       | Memory ELPIDA SO-DIMM DDRIII 1333 4GB<br>EBJ41UF8BCS0-DJ-F LF 256*8 46nm       | KN.4GB09.002  |
|                                       | Memory SAMSUNG SO-DIMM DDRIII 1333<br>4GB M471B5273DH0-CH9 LF 256*8 35nm       | KN.4GB0B.015  |
|                                       | Memory HYNIX SO-DIMM DDRIII 1333 4GB<br>HMT351S6BFR8C-H9 LF 256*8 46nm         | KN.4GB0G.004  |
| MISCELLANEOUS                         |                                                                                |               |
| 0                                     | BASE FOOT RUBBER FRONT                                                         | 47.NCE07.003  |

#### Table 6-3. FRU List

| Category | Description              | Acer Part No. |
|----------|--------------------------|---------------|
|          | BASE FOOT RUBBER REAR    | 47.NCE07.004  |
| MYLAR    |                          |               |
| acer     | COVER LOGO MYLAR         | 40.RR907.002  |
|          | ZRD BASE SUB ASSY JE S.P | 60.NCE07.002  |
|          | TP PROTECT MYLAR         | 47.R6Z07.004  |
|          | LCD SCREW MYLAR          | 47.R6Z07.003  |
| SPEAKER  |                          |               |
| e        | SPEAKER                  | 23.RR907.001  |

#### Table 6-4. Screw List

| CATEGORY | Description                       | Acer Part No. |
|----------|-----------------------------------|---------------|
|          | SCREW M3*0.5+3.5I                 | 86.TDY07.003  |
|          | SCREW M2.5*6-I(BNI)(NYLOK)        | 86.A08V7.004  |
|          | SCREW M2.5X4-I-NYLOK K            | 86.T23V7.009  |
|          | SCREW M2.5*6-I(BNI)(NYLOK)        | 86.A08V7.004  |
|          | SCREW M2.0*3.0-I(BKAG)(NYLOK IRON | 86.ARE07.002  |

# CHAPTER 7

## Model Definition and Configuration

| Aspire 5349. | <br>        | <br> |  |
|--------------|-------------|------|--|
| Aspire 5749Z | <br>        | <br> |  |
| Aspire 5749. | <br>• • • • | <br> |  |

### Aspire 5349

#### Table 7-1. RO, Description

| Model                  | RO   | Country     | Acer Part No | Description                                                                                             |
|------------------------|------|-------------|--------------|----------------------------------------------------------------------------------------------------|
| AS5349-B802<br>G50Mikk | TWN  | GCTWN       | LX.RR902.008 | AS5349-B802G50Mikk<br>W7HP64ASTW1 MC<br>UMACkk_3<br>1*2G/500/BT/6L2.2/2R/CB_GN_<br>0.3C_AN_TC41SP1      |
| AS5349-B802<br>G50Mikk | ААР  | Korea       | LX.RR902.007 | AS5349-B802G50Mikk<br>W7HP64KASKR1 MC<br>UMACkk_3<br>1*2G/500/6L2.2/2R/CB_GN_0.3<br>C_outer_AN_KO11SP1  |
| AS5349-B802<br>G50Mikk | ААР  | Korea       | LX.RR90C.001 | AS5349-B802G50Mikk<br>LinpusMGAKR1 UMACkk_3<br>1*2G/500_L/6L2.2/2R/CB_GN_0.<br>3C_outer_AN_KO21         |
| AS5349-B802<br>G25Mikk | PA   | USA         | LX.RR902.004 | AS5349-B802G25Mikk<br>W7HP64ASUS1 MC UMACkk_3<br>1*2G/250/6L2.2/2R/CB_GN_0.3<br>C_AN_FRB9SP1            |
| AS5349-B802<br>G32Mikk | EMEA | Russia      | LX.RR908.003 | AS5349-B802G32Mikk<br>W7ST32RUASRU1 MC<br>UMACkk_3<br>1*2G/320/6L2.2/2R/CB_GN_0.3<br>C_AN_RU11SP1       |
| AS5349-B802<br>G32Mikk | EMEA | Greece      | LX.RR902.006 | AS5349-B802G32Mikk<br>W7HP64ASGR1 MC UMACkk_3<br>1*2G/320/6L2.2/2R/CB_GN_0.3<br>C_AN_EL32SP1            |
| AS5349-B803<br>G50Mikk | EMEA | Greece      | LX.RR902.005 | AS5349-B803G50Mikk<br>W7HP64ASGR1 MC UMACkk_3<br>2G+1G/500_L/6L2.2/2R/CB_GN_<br>0.3C_AN_EL32SP1         |
| AS5349-B802<br>G32Mikk | EMEA | Middle East | LX.RR908.002 | AS5349-B802G32Mikk EM<br>W7ST32EMASME1 MC<br>UMACkk_3<br>1*2G/320/BT/6L2.2/2R/CB_GN_<br>0.3C_AN_ARA1SP1 |

| Model                  | RO   | Country     | Acer Part No | Description                                                                                                    |
|------------------------|------|-------------|--------------|----------------------------------------------------------------------------------------------------|
| AS5349-B802<br>G32Mikk | EMEA | Middle East | LX.RR908.001 | AS5349-B802G32Mikk EM<br>W7ST32EMASME1 MC<br>UMACkk_3<br>1*2G/320/6L2.2/2R/CB_GN_0.3<br>C_AN_ARA1SP1           |
| AS5349-B804<br>G50Mikk | EMEA | Germany     | LX.RR902.003 | AS5349-B804G50Mikk<br>W7HP64ASDE1 MC UMACkk_3<br>1*4G/500_L/6L2.2/2R/CB_GN_0.<br>3C_AN_DE11SP1                 |
| AS5349-B802<br>G25Mikk | AAP  | Japan       | LX.RR902.002 | AS5349-B802G25Mikk<br>W7HP64AJP1 MC UMACkk_3<br>1*2G/250/BT/6L2.2/2R/CB_GN_<br>0.3C_outer_AN_JA11SP1_BT82<br>2 |
| AS5349-B802<br>G32Mikk | AAP  | Japan       | LX.RR902.001 | AS5349-B802G32Mikk<br>W7HP64AJP1 MC UMACkk_3<br>1*2G/320/BT/6L2.2/2R/CB_GN_<br>0.3C_outer_AN_JA11SP1_BT82<br>3 |

Table 7-1. RO, Description (Continued)

| Table 1-2. | RO, Descripti | on |
|------------|---------------|----|
|------------|---------------|----|

| Model                   | RO   | Country                       | Acer Part No | Description                                                                                                |
|-------------------------|------|-------------------------------|--------------|----------------------------------------------------------------------------------------------------|
| AS5749Z-B95<br>3G32Mikk | EMEA | Russia                        | LX.RR801.002 | AS5749Z-B953G32Mikk<br>W7HB64RUASRU1 MC<br>UMACkk_3<br>2G+1G/320/6L2.2/2R/CB_GN_0.<br>3C_AN_RU11SP1        |
| AS5749Z-B95<br>4G32Mikk | EMEA | Serbia/Bosnia-<br>Herzegovina | LX.RR801.001 | AS5749Z-B954G32Mikk<br>W7HB64ERASBA1 MC<br>UMACkk_3<br>1*4G/320/BT/6L2.2/2R/CB_GN_<br>0.3C_AN_A151SP1      |
| AS5749Z-B95<br>4G32Mikk | EMEA | Serbia/Bosnia-<br>Herzegovina | LX.RR802.011 | AS5749Z-B954G32Mikk<br>W7HP64ASBA1 MC UMACkk_3<br>1*4G/320/BT/6L2.2/2R/CB_GN_<br>0.3C_AN_A151SP1           |
| AS5749Z-B94<br>4G32Mikk | EMEA | Serbia/Bosnia-<br>Herzegovina | LX.RR802.010 | AS5749Z-B944G32Mikk<br>W7HP64ASBA1 MC UMACkk_3<br>1*4G/320/BT/6L2.2/2R/CB_GN_<br>0.3C_AN_A151SP1           |
| AS5749Z-B95<br>4G32Mikk | ААР  | Japan                         | LX.RR802.009 | AS5749Z-B954G32Mikk<br>W7HP64AJP1 MC UMACkk_3<br>2*2G/320/6L2.2/2R/CB_GN_0.3<br>C_outer_AN_JA11SP1SP1      |
| AS5749Z-B95<br>2G32Mikk | ААР  | Japan                         | LX.RR802.008 | AS5749Z-B952G32Mikk<br>W7HP64AJP1 MC UMACkk_3<br>1*2G/320/6L2.2/2R/CB_GN_0.3<br>C_outer_AN_JA11SP1SP1      |
| AS5749Z-B95<br>2G32Mikk | ААР  | Japan                         | LX.RR802.007 | AS5749Z-B952G32Mikk<br>W7HP64AP2JP1 MC<br>UMACkk_3<br>1*2G/320/6L2.2/2R/CB_GN_0.3<br>C_outer_AN_JA11SP1SP1 |
| AS5749Z-B95<br>4G32Mikk | ААР  | Japan                         | LX.RR802.006 | AS5749Z-B954G32Mikk<br>W7HP64AP2JP1 MC<br>UMACkk_3<br>2*2G/320/6L2.2/2R/CB_GN_0.3<br>C_outer_AN_JA11SP1SP1 |
| AS5749Z-B95<br>2G50Mikk | TWN  | GCTWN                         | LX.RR802.005 | AS5749Z-B952G50Mikk<br>W7HP64ASTW1 MC<br>UMACkk_3<br>1*2G/500/BT/6L2.2/2R/CB_GN_<br>0.3C_AN_TC41SP1        |

| Model                   | RO  | Country | Acer Part No | Description                                                                                                    |
|-------------------------|-----|---------|--------------|----------------------------------------------------------------------------------------------------|
| AS5749Z-B94<br>2G25Mikk | ААР | Japan   | LX.RR802.004 | AS5749Z-B942G25Mikk<br>W7HP64AJP1 MC UMACkk_3<br>1*2G/250/BT/6L2.2/2R/CB_GN_<br>0.3C_outer_AN_JA11SP1_CA92<br>5 |
| AS5749Z-B94<br>2G32Mikk | ААР | Japan   | LX.RR802.003 | AS5749Z-B942G32Mikk<br>W7HP64AJP1 MC UMACkk_3<br>1*2G/320/BT/6L2.2/2R/CB_GN_<br>0.3C_outer_AN_JA11SP1_CA92<br>3 |
| AS5749Z-B94<br>2G50Mikk | TWN | GCTWN   | LX.RR802.002 | AS5749Z-B942G50Mikk<br>W7HP64ASTW1 MC<br>UMACkk_3<br>1*2G/500/BT/6L2.2/2R/CB_GN_<br>0.3C_AN_TC41SP1             |

Table 1-2. RO, Description (Continued)

| Table 1-3. | RO, Descriptio | n |
|------------|----------------|---|
|------------|----------------|---|

| Model                  | RO    | Country     | Acer Part No | Description                                                                                             |
|------------------------|-------|-------------|--------------|----------------------------------------------------------------------------------------------------|
| AS5749-2333<br>G32Mikk | EMEA  | Russia      | LX.RR701.002 | AS5749-2333G32Mikk<br>W7HB64RUASRU1 MC<br>UMACkk_3<br>2G+1G/320/6L2.2/2R/CB_GN_0.<br>3C_AN_RU11SP1      |
| AS5749-2334<br>G50Mikk | EMEA  | Spain       | LX.RR702.002 | AS5749-2334G50Mikk<br>W7HP64ASES1 MC UMACkk_3<br>2*2G/500_L/6L2.2/2R/CB_GN_0.<br>3C_AN_ES51SP1          |
| AS5749-2314<br>G50Mikk | EMEA  | Spain       | LX.RR702.001 | AS5749-2314G50Mikk<br>W7HP64ASES1 MC UMACkk_3<br>2*2G/500_L/6L2.2/2R/CB_GN_0.<br>3C_AN_ES51SP1          |
| AS5749-2332<br>G32Mikk | EMEA  | Middle East | LX.RR701.001 | AS5749-2332G32Mikk EM<br>W7HB64EMASME1 MC<br>UMACkk_3<br>1*2G/320/BT/6L2.2/2R/CB_GN_<br>0.3C_AN_ARA1SP1 |
| AS5749-2312<br>G50Mikk | ААР   | Vietnam     | LX.RR70C.001 | AS5749-2312G50Mikk<br>LinpusMGAVN1 UMACkk_3<br>1*2G/500_L/BT/6L2.2/2R/CB_GN<br>_0.3C_outer_AN_XS11      |
| R510HR-B94<br>2G50Mikk | CHINA | China       | LX.D120C.001 | R510HR-B942G50Mikk<br>LINPUSfCN1 UMACkk_3<br>1*2G/500_L/6L2.2/2R/CB_GN_0.<br>3C_outer_AN_SC25           |
| R510HR-B94<br>2G50Mikk | CHINA | China       | LX.D1201.001 | R510HR-B942G50Mikk<br>W7HB32SCfSCN1 UMACkk_3<br>1*2G/500/6L2.2/2R/CB_GN_0.3<br>C_outer_AN_SC27SP1       |

# CHAPTER 8 Test Compatible Components

Microsoft® Windows® 7 Environment Test..... 8-4

### Test Compatible Components

This computer's compatibility is tested and verified by Acer's internal testing department. All of its system functions are tested under Windows<sup>®</sup> 7 environment.

Refer to the following lists for components, adapter cards, and peripherals which have passed these tests. Regarding configuration, combination and test procedures, please refer to the Aspire 5349/5749/5749Z. Compatibility Test Report released by the Acer Mobile System Testing Department.

| Vendor                    | Туре        | Description                                                                                             | Acer Part No. |
|---------------------------|-------------|----------------------------------------------------------------------------------------------------|---------------|
| Adapter                   | •           | ·                                                                                                    | •             |
| 10001023 LITE-ON          | 65W         | Adapter LITE-ON 65W 19V<br>1.7x5.5x11 Yellow PA-1650-69AW,<br>LV5, Low profile LED LF                   | AP.06503.029  |
| 60016453<br>CHICONY POWER | 65W         | Adapter Chicony Power 65W 19V<br>1.7x5.5x11 Yellow CPA09-A065N1,<br>LV5, low profile LF                 | AP.0650A.017  |
| 10001081 DELTA            | 65W         | Adapter DELTA 65W 19V<br>1.7x5.5x11 Yellow ADP-65VH BA,<br>LV5, Low profile LED LF                      | AP.06501.033  |
| Audio Codec               | •           | ·                                                                                                    |               |
| 10004786<br>REALTEK       | ALC271X_VB3 | Realtek ALC271X_VB3                                                                                     | LZ.21000.085  |
| Battery                   | •           | ·                                                                                                    |               |
| 60001921 SANYO            | 6CELL2.2    | Battery SANYO AS10D Li-Ion 3S2P<br>SANYO 6 cell 4400mAh Main<br>COMMON new IC BQ8055                    | BT.00603.124  |
| 10001063 SONY             | 6CELL2.2    | Battery SONY AS10D Li-Ion 3S2P<br>SONY 6 cell 4400mAh Main<br>COMMON ID:AS10D41                         | BT.00604.049  |
| 60001535<br>PANASONIC     | 6CELL2.2    | Battery PANASONIC AS10D51, for<br>new IC max1787 Li-Ion 3S2P<br>PANASONIC 6 cell 4400mAh Main<br>COMMON | BT.00605.072  |
| 60013145<br>SAMSUNG SDI   | 6CELL2.2    | Battery SAMSUNG AS10D Li-Ion<br>3S2P SAMSUNG 6 cell 4400mAh<br>Main COMMON ID:AS10D61                   | BT.00606.008  |
| 60002162 SIMPLO           | 6CELL2.2    | Battery SIMPLO AS10D Li-Ion 3S2P<br>PANASONIC 6 cell 4400mAh Main<br>COMMON ID:AS10D71                  | BT.00607.125  |
| 60002162 SIMPLO           | 6CELL2.2    | Battery SIMPLO AS10D Li-Ion 3S2P<br>LGC 6 cell 4400mAh Main<br>COMMON ID:AS10D73                        | BT.00607.126  |
| 60002162 SIMPLO           | 6CELL2.2    | Battery SIMPLO AS10D Li-Ion 3S2P<br>SAMSUNG 6 cell 4400mAh Main<br>COMMON ID:AS10D                      | BT.00607.127  |
| 60032811 LG<br>CHEM       | 6CELL2.2    | Battery LGC AS10D Li-Ion 3S2P<br>LGC 6 cell 4400mAh Main<br>COMMON ID:AS10D81                           | BT.0060G.001  |

#### Table 1-1. Test Compatible Components

| Table 1-1. Te | est Compatible | Components |
|---------------|----------------|------------|
|---------------|----------------|------------|

| Vendor                 | Туре                  | Description                                       | Acer Part No. |  |
|------------------------|-----------------------|---------------------------------------------------|---------------|--|
| Bluetooth              | Bluetooth             |                                                   |               |  |
| 10001018 HON<br>HAI    | BT 4.0                | BT 4.0 Foxconn Atheros BU22                       | BH.21100.017  |  |
| 10001018 HON<br>HAI    | BT 4.0                | BT 4.0 Foxconn BCM 20702                          | BH.21100.018  |  |
| 10001018 HON<br>HAI    | BT 3.0                | Foxconn Bluetooth ATH BU12                        | BH.21100.011  |  |
| 10001018 HON<br>HAI    | BT 3.0                | Foxconn Bluetooth BRM 2070<br>(T77H114.01) BT 3.0 | BH.21100.010  |  |
| 10001018 HON<br>HAI    | BT 2.1                | Foxconn Bluetooth ATH BU_12                       | BH.21100.012  |  |
| 23707801<br>FOXCONN TW | BT 2.1                | Foxconn Bluetooth BRM 2070<br>(T77H114.01)        | BH.21100.007  |  |
| 10001018 HON<br>HAI    | BT 3.0                | Foxconn Bluetooth ATH BU_22                       | BH.21100.021  |  |
| 10001018 HON<br>HAI    | BT 3.0                | Foxconn Bluetooth BCM 20702                       | BH.21100.022  |  |
| 10001018 HON<br>HAI    | BT 2.1                | BT 2.1 Foxconn ATH BU22                           | BH.21100.023  |  |
| 10001018 HON<br>HAI    | BT 2.1                | BT 2.1 Foxconn BCM 20702                          | BH.21100.024  |  |
| Camera                 |                       | ·                                                 |               |  |
| 10001023 LITE-ON       | 0.3M                  | Liteon 0.3M LT7675AL                              | AM.21400.078  |  |
| PLM00012 Suyin         | 0.3M                  | Suyin 0.3M SY_7675_AL                             | AM.21400.109  |  |
| 10001044<br>CHICONY    | 0.3M                  | Chicony Camera CH_7675_AL                         | AM.21400.111  |  |
| Card Reader            |                       |                                                   |               |  |
| 10000981 MISC          | 2-in-1 card<br>reader | 2-in-1 card reader                                | CR.21500.030  |  |

 Table 1-1.
 Test Compatible Components

| Vendor                   | Туре               | Description                                                                                                    | Acer Part No. |
|--------------------------|--------------------|----------------------------------------------------------------------------------------------------|---------------|
| CPU                      |                    |                                                                                                    |               |
| 10001067 INTEL           | Ci32310M           | CPU Intel Core i3 i3-2310M PGA<br>2.1G 35W 2/4                                                                        | KC.23101.DMP  |
| 10001067 INTEL           | Ci32330M           | CPU Intel Core i3 i3-2330M PGA<br>2.2G 35W 2/4                                                                        | KC.23301.DMP  |
| 10001067 INTEL           | PMDB940            | CPU Intel Pentium Dual-Core B940<br>PGA 2.0G 35W DDR3-1333                                                            | KC.94001.DPB  |
| 10001067 INTEL           | PMDB950            | CPU Intel Pentium Dual-Core B950<br>PGA 2.1G 35W DDR3-1333                                                            | KC.95001.DPB  |
| 10001067 INTEL           | CMB800             | CPU Intel Celeron B800 PGA 1.5G<br>35W DDR3-1333                                                                      | KC.80001.CMB  |
| 10001067 INTEL           | CMB710             | CPU Intel Celeron B710 PGA 1.6G<br>35W DDR3-1333, 1/1                                                                 | KC.71001.CMB  |
| 10001067 INTEL           | Ci32350M           | CPU Intel Core i3 i3-2350M PGA<br>2.3G 35W 2/4                                                                        | KC.23501.DMP  |
| 10001067 INTEL           | PMDB960            | CPU Intel Pentium Dual-Core B960<br>PGA 35W DDR3-1333                                                                 | KC.96001.DPB  |
| HDD                      |                    |                                                                                                    |               |
| 60002036<br>SEAGATE      | N250GB5.4KS_<br>4K | HDD SEAGATE 2.5" 5400rpm<br>250GB ST250LT003/9YG14C-188,<br>Sapta 15 320G/P SATA 8MB LF+HF<br>F/W:0001SDM1            | KH.25001.020  |
| 60001922<br>TOSHIBA DIGI | N250GB5.4KS_<br>4K | HDD TOSHIBA 2.5" 5400rpm<br>250GB MK2559GSXP,Capricorn<br>3BS, 4K drive, 375G/P SATA 8MB<br>LF+HF F/W:GN003J 4K drive | KH.25004.006  |
| 60002005 HGST<br>SG      | N250GB5.4KS        | HDD HGST 2.5" 5400rpm 250GB<br>HTS543225A7A384, Eagle B7,<br>320G/P SATA 8MB LF+HF<br>F/W:A60W                        | KH.25007.020  |
| 60001994 WD              | N250GB5.4KS_<br>4K | HDD WD 2.5" 5400rpm 250GB<br>WD2500BPVT-22JJ5T0,<br>ML320S-AF2, 320G/P, 4K drive<br>SATA 8MB LF+HF F/W:01.01A01       | KH.25008.030  |
| 60002036<br>SEAGATE      | N320GB5.4KS_<br>4K | HDD SEAGATE 2.5" 5400rpm<br>320GB ST320LT020 /9YG142-188,<br>Sapta 15,320G/P SATA 8MB LF+HF<br>F/W:0001SDM1           | KH.32001.021  |
| 60001922<br>TOSHIBA DIGI | N320GB5.4KS_<br>4K | HDD TOSHIBA 2.5" 5400rpm<br>320GB MK3259GSXP, Capricorn<br>3BS, 375G/P, 4K drive SATA 8MB<br>LF+HF F/W:GN003J 4K      | KH.32004.005  |

Table 1-1. Test Compatible Components

| Vendor                   | Туре               | Description                                                                                                    | Acer Part No. |
|--------------------------|--------------------|----------------------------------------------------------------------------------------------------|---------------|
| 60002005 HGST<br>SG      | N320GB5.4KS        | HDD HGST 2.5" 5400rpm 320GB<br>HTS543232A7A384, Eagle B7,<br>320G/P SATA LF+HF F/W:A60W                         | KH.32007.013  |
| 60001994 WD              | N320GB5.4KS_<br>4K | HDD WD 2.5" 5400rpm 320GB<br>WD3200BPVT-22JJ5T0,<br>ML320S-AF2, 320G/P, 4K drive<br>SATA 8MB LF+HF F/W:01.01A01 | KH.32008.024  |
| 60002036<br>SEAGATE      | N500GB5.4KS        | HDD SEAGATE 2.5" 5400rpm<br>500GB ST9500325AS,9HH134-189,<br>Wyatt with new pcb SATA 8MB LF<br>F/W:0001SDM1     | KH.50001.017  |
| 60001922<br>TOSHIBA DIGI | N500GB5.4KS_<br>4K | HDD TOSHIBA 2.5" 5400rpm<br>500GB MK5059GSXP, Capricron<br>3BS, 375G/P SATA 8MB LF+HF<br>F/W:GN003J 4K          | KH.50004.003  |
| 60002005 HGST<br>SG      | N500GB5.4KS_<br>4K | HDD HGST 2.5" 5400rpm 500GB<br>HTS547550A9E384, Jet B,375G/P<br>SATA 8MB LF+HF F/W:DA3872                       | KH.50007.013  |
| 60001994 WD              | N500GB5.4KS_<br>4K | HDD WD 2.5" 5400rpm 500GB<br>WD5000BPVT-22HXZT3,<br>ML375M-AF2, 375G/P, 4K drive<br>SATA 8MB LF+HF F/W:01.01A01 | KH.50008.024  |
| 60002036<br>SEAGATE      | N640GB5.4KS        | HDD SEAGATE 2.5" 5400rpm<br>640GB ST9640320AS,9RN134-189,<br>Cameron, 320G/P SATA 8MB LF<br>F/W:0001SDM1        | KH.64001.004  |
| 60001922<br>TOSHIBA DIGI | N640GB5.4KS_<br>4K | HDD TOSHIBA 2.5" 5400rpm<br>640GB MK6459GSXP, Capricron<br>3BS, 375G/P SATA 8MB LF+HF<br>F/W:GN003J 4K          | KH.64004.003  |
| 60002005 HGST<br>SG      | N640GB5.4KS_<br>4K | HDD HGST 2.5" 5400rpm 640GB<br>HTS547564A9E384,Jet B, 375G/P<br>SATA 8MB LF+HF F/W:DA3872                       | KH.64007.003  |
| 60001994 WD              | N640GB5.4KS_<br>4K | HDD WD 2.5" 5400rpm 640GB<br>WD6400BPVT-22HXZT3,<br>ML375M-AF2, 375G/P, 4K drive<br>SATA 8MB LF+HF F/W:01.01A01 | KH.64008.006  |
| 60002036<br>SEAGATE      | N750GB5.4KS_<br>4K | HDD SEAGATE 2.5" 5400rpm<br>750GB ST9750423AS,9ZW14G-188,<br>Desaru5, 375G/P. SATA 8MB LF+HF<br>F/W:0001SDM1    | KH.75001.011  |

| Table 1-1. | Test Compatible Components |
|------------|----------------------------|
|------------|----------------------------|

| Vendor                   | Туре               | Description                                                                                                    | Acer Part No. |
|--------------------------|--------------------|----------------------------------------------------------------------------------------------------|---------------|
| 60001922<br>TOSHIBA DIGI | N750GB5.4KS_<br>4K | HDD TOSHIBA 2.5" 5400rpm<br>750GB MK7559GSXP, 750G,<br>Capricorn 3BS SATA 8MB LF+HF<br>F/W:GN001A for exteral HDD<br>market only | KH.75004.003  |
| 60002005 HGST<br>SG      | N750GB5.4KS_<br>4K | HDD HGST 2.5" 5400rpm 750GB<br>HTS547575A9E384, Jet B, 375G/P<br>SATA 8MB LF F/W:DA3872                                          | KH.75007.004  |
| 60002005 HGST<br>SG      | N750GB5.4KS        | HDD HGST 2.5" 5400rpm 750GB<br>Dummy P.N SATA 8MB LF+HF F/W:<br>0000                                                             | KH.75007.005  |
| 60001994 WD              | N750GB5.4KS_<br>4K | HDD WD 2.5" 5400rpm 750GB<br>WD750BPVT-22HXZT3,<br>ML375M-AF2, 375G/P, 4K drive<br>SATA 8MB LF+HF F/W:01.01A01                   | KH.75008.011  |
| 60001922<br>TOSHIBA DIGI | N750GB5.4KS_<br>4K | HDD TOSHIBA 2.5" 5400rpm<br>750GB MK7559GSXP, 375G/P,<br>Capricorn BS, 4K drive SATA 8MB<br>LF+HF F/W:GN003J                     | KH.75004.001  |
| 60001922<br>TOSHIBA DIGI | N750GB5.4KS_<br>4K | HDD TOSHIBA 2.5" 5400rpm<br>750GB MK7559GSXP, 750G,<br>Capricorn 3BS SATA 8MB LF+HF<br>F/W:GN001A for exteral HDD<br>market only | KH.75004.003  |
| 60001922<br>TOSHIBA DIGI | N750GB5.4KS_<br>4K | HDD TOSHIBA 2.5" 5400rpm<br>750GB MK7559GSXP, 750G,<br>Capricorn 3BS SATA 8MB LF+HF<br>F/W:GN001A for exteral HDD<br>market only | KH.75004.003  |
| 60002036<br>SEAGATE      | N640GB5.4KS_<br>4K | HDD SEAGATE 2.5" 5400rpm<br>640GB Desaru,<br>ST9640423AS,9ZW144-188,<br>375G/P, 4K drive SATA 8MB LF+HF<br>F/W:0001SDM1          | KH.64001.005  |
| 60002036<br>SEAGATE      | N640GB5.4KS        | HDD SEAGATE 2.5" 5400rpm<br>640GB ST9640320AS,9RN134-189,<br>Cameron, 320G/P SATA 8MB LF<br>F/W:0001SDM1                         | KH.64001.004  |
| 60002036<br>SEAGATE      | N640GB5.4KS        | HDD SEAGATE 2.5" 5400rpm<br>640GB ST9640320AS,9RN134-189,<br>Cameron, 320G/P SATA 8MB LF<br>F/W:0001SDM1                         | KH.64001.004  |
| Keyboard                 |                    |                                                                                                    |               |

| Vendor                           | Туре              | Description                                                                           | Acer Part No. |
|----------------------------------|-------------------|---------------------------------------------------------------------------------------|---------------|
| 60004864<br>DARFON               | AC7T_A10B         | Keyboard ACER AC7T_A10B AC7T<br>Internal 17 Standard Black NONE<br>Y2010 Acer Texture | KB.I170A.143  |
| LAN                              |                   | ·                                                                                     |               |
| 10017383 Atheros                 | AR8158L           | Atheros AR8158L                                                                       | NI.22400.058  |
| LCD                              |                   |                                                                                       |               |
| 60003316 AUO                     | NLED15.6WXG<br>AG | LED LCD AUO 15.6"W WXGA<br>Glare B156XW02 V6 LF 200nit 8ms<br>400:1                   | LK.15605.019  |
| 60002215<br>SAMSUNG              | NLED15.6WXG<br>AG | LED LCD SAMSUNG 15.6"W<br>WXGA Glare LTN156AT02-A11 LF<br>220nit 8ms 500:1            | LK.15606.012  |
| 60003089 LG                      | NLED15.6WXG<br>AG | LED LCD LPL 15.6"W WXGA Glare<br>LP156WH2-TLEA LF 220nit 16ms<br>500:1 (color engine) | LK.15608.011  |
| 60003089 LG                      | NLED15.6WXG<br>AG | LED LCD LPL 15.6"W WXGA Glare<br>LP156WH4-TLA1 LF 220nit 16ms<br>500:1                | LK.15608.015  |
| 10001038 CMO                     | NLED15.6WXG<br>AG | LED LCD CMO 15.6''W WXGA<br>Glare N156B6-L0B LF 220nit 8ms<br>650:1                   | LK.1560D.010  |
| 60002215<br>SAMSUNG              | NLED15.6WXG<br>AG | LED LCD SAMSUNG 15.6''W<br>WXGA Glare LTN156AT24-A01 LF<br>220nit 8ms 500:1           | LK.15606.013  |
| Memory                           |                   | ·                                                                                     |               |
| 60024207<br>KINGSTON-FAR<br>EAST | SO2GBIII13        | Memory KINGSTON SO-DIMM<br>DDRIII 1333 2GB<br>ACR256X64D3S13C9G LF+HF                 | KN.2GB07.006  |
| 60004668 ELPIDA                  | SO2GBIII13        | Memory ELPIDA SO-DIMM DDRIII<br>1333 2GB EBJ20UF8BCS0-DJ-F LF<br>256*8 46nm           | KN.2GB09.010  |
| 60002215<br>SAMSUNG              | SO2GBIII13        | Memory SAMSUNG SO-DIMM<br>DDRIII 1333 2GB<br>M471B5773DH0-CH9 LF 256*8                | KN.2GB0B.030  |
| 60002045 HYNIX                   | SO2GBIII13        | Memory HYNIX SO-DIMM DDRIII<br>1333 2GB HMT325S6BFR8C-H9 LF<br>256*8 46nm             | KN.2GB0G.018  |
| 60001993 NANYA                   | SO4GBIII13        | Memory NANYA SO-DIMM DDRIII<br>1333 4GB NT4GC64B8HB0NS-CG<br>LF 256*8 0.055um         | KN.4GB03.005  |

Table 1-1. Test Compatible Components

Table 1-1. Test Compatible Components

| Vendor                           | Туре       | Description                                                                                                  | Acer Part No. |
|----------------------------------|------------|----------------------------------------------------------------------------------------------------|---------------|
| 60024207<br>KINGSTON-FAR<br>EAST | SO4GBIII13 | Memory KINGSTON SO-DIMM<br>DDRIII 1333 4GB<br>ACR512X64D3S13C9G LF+HF                                        | KN.4GB07.001  |
| 60004668 ELPIDA                  | SO4GBIII13 | Memory ELPIDA SO-DIMM DDRIII<br>1333 4GB EBJ41UF8BCS0-DJ-F LF<br>256*8 46nm                                  | KN.4GB09.002  |
| 60001993 NANYA                   | SO2GBIII13 | Memory NANYA SO-DIMM DDRIII<br>1333 2GB NT2GC64B8HC0NS-CG<br>LF 128*8 0.065um                                | KN.2GB03.017  |
| 60002215<br>SAMSUNG              | SO4GBIII13 | Memory SAMSUNG SO-DIMM<br>DDRIII 1333 4GB<br>M471B5273DH0-CH9 LF 256*8<br>35nm                               | KN.4GB0B.015  |
| 60002045 HYNIX                   | SO4GBIII13 | Memory HYNIX SO-DIMM DDRIII<br>1333 4GB HMT351S6BFR8C-H9 LF<br>256*8 46nm                                    | KN.4GB0G.004  |
| 60024207<br>KINGSTON-FAR<br>EAST | SO1GBIII13 | Memory KINGSTON SO-DIMM<br>DDRIII 1333 1GB<br>ACR128X64D3S1333C9 LF 128*8<br>0.065um                         | KN.1GB07.004  |
| 60002000<br>UNIFOSA              | SO1GBIII13 | Memory UNIFOSA SO-DIMM<br>DDRIII 1333 1GB GU672203EP0200<br>LF 128*8 0.065um                                 | KN.1GB0H.017  |
| 60001993 NANYA                   | SO1GBIII13 | Memory NANYA SO-DIMM DDRIII<br>1333 1GB NT1GC64BH4B0PS-CG LF<br>128*16 0.055um                               | KN.1GB03.034  |
| 60004668 ELPIDA                  | SO4GBIII10 | Memory NONE SO-DIMM DDRIII<br>1066 4GB dummy P/N LF                                                          | KN.4GB00.001  |
| 60002041<br>QIMONDA              | SO1GBIII10 | Memory NONE REG-ECC DDRIII<br>1066 1GB phantom p/n LF                                                        | KN.1GB00.003  |
| 60002215<br>SAMSUNG              | SO2GBIII10 | Memory NONE SO-DIMM DDRIII<br>1066 2GB dummy 1066 LF                                                         | KN.2GB00.001  |
| NB Chipset                       |            |                                                                                                    |               |
| 10001067 INTEL                   | HM65       | NB Chipset Intel CS BD82HM65 B3<br>Huron River                                                               | KI.G6501.004  |
| ODD                              |            |                                                                                                    |               |
| 60001939<br>PIONEER              | NSM8XS     | ODD PIONEER Super-Multi DRIVE<br>12.7mm Tray DL 8X DVR-TD11RS<br>LF W/O bezel 1.01 SATA HF + ZP<br>(HME OPU) | KU.00805.051  |

| Table 1-1. | Test Compatible | Components |
|------------|-----------------|------------|
|------------|-----------------|------------|

| Vendor                     | Туре   | Description                                                                                                    | Acer Part No. |  |
|----------------------------|--------|----------------------------------------------------------------------------------------------------|---------------|--|
| 60001535<br>PANASONIC      | NSM8XS | ODD PANASONIC Super-Multi<br>DRIVE 12.7mm Tray DL 8X UJ8A0<br>LF W/O bezel SATA (HF + Windows<br>7) Foxconn Yentai Facotry              | KU.00807.075  |  |
| 60001535<br>PANASONIC      | NSM8XS | ODD PANASONIC Super-Multi<br>DRIVE 12.7mm Tray DL 8X UJ8B0<br>LF W/O bezel SATA (HF + ZP)<br>Foxconn Yentai Facotry                     | KU.00807.078  |  |
| 610105 HLDS                | NSM8XS | ODD HLDS Super-Multi DRIVE<br>12.7mm Tray DL 8X GT32N (R5-2)<br>LF W/O bezel SATA with Renesas<br>solution + PCC LD (HF + Windows<br>7) | KU.0080D.055  |  |
| 60003901 HITACHI<br>EAST   | NSM8XS | ODD HLDS Super-Multi DRIVE<br>12.7mm Tray DL 8X GT34N LF W/O<br>bezel SATA Zero Power<br>Supported, PCC LD (HF + Windows<br>7)          | KU.0080D.057  |  |
| 10001070 PHILIPS           | NSM8XS | ODD PLDS Super-Multi DRIVE<br>12.7mm Tray DL 8X DS-8A5SH<br>LF+HF W/O bezel SATA With TI +<br>Rohm Solution (HF + Windows 7)            | KU.0080F.014  |  |
| 60001535<br>PANASONIC      | NSM8XS | ODD PANASONIC Super-Multi<br>DRIVE 12.7mm Tray DL 8X<br>UJ8B0AW LF+HF W/O bezel SATA<br>(Win7)                                          | KU.00807.079  |  |
| 60003901 HITACHI<br>EAST   | NSM8XS | ODD HLDS Super-Multi DRIVE<br>12.7mm Tray DL 8X GT51N LF W/O<br>bezel SATA Zero Power Supported<br>(HF + Windows 7)                     | KU.0080D.059  |  |
| SB Chipset                 |        | ·                                                                                                    |               |  |
| 9999995 ONE<br>TIME VENDER | N      | Ν                                                                                                    | KI.22800.011  |  |
| Software                   |        |                                                                                                    |               |  |
| 10000981 MISC              | KIS    | Antivirus application KIS Antivirus application KIS                                                                                     | SR.23900.011  |  |
| VGA Chip                   |        |                                                                                                    |               |  |
| 10001067 INTEL             | UMA    | UMA (Intel)                                                                                                    | KI.23200.038  |  |
| VRAM                       |        |                                                                                                    |               |  |
| 9999995 ONE<br>TIME VENDER | Ν      | N no VRAM                                                                                                    | KI.23300.014  |  |
| WiFi Antenna               |        |                                                                                                    |               |  |

| Vendor           | Туре                | Description                                     | Acer Part No. |
|------------------|---------------------|-------------------------------------------------|---------------|
| 10000105 WNC     | PIFA                | PIFA                                            | LZ.23500.006  |
| Wireless LAN     |                     |                                                 |               |
| 10001067 INTEL   | 3rd WiFi 1x1<br>BGN | Lan Intel WLAN 100BN.HMWG<br>Crane Peak 1x1 BGN | KI.CNH01.002  |
| 10001023 LITE-ON | 3rd WiFi 1x1<br>BGN | Liteon Wireless LAN Atheros<br>HB125 1x1 BGN    | NI.23600.086  |
| 10001023 LITE-ON | 3rd WiFi 1x1<br>BGN | Liteon Wireless LAN Reltek<br>RTL8188CE 1x1 BGN | NI.23600.088  |
| 10001018 HON     | 3rd WiFi 1x1        | Foxconn Wirelss LAN Broadcom                    | NI.23600.090  |
| HAI              | BGN                 | 4313 IPA 1x1 BGN                                |               |
| 10001018 HON     | 3rd WiFi 1x1        | Foxconn Wirelss LAN Atheros                     | NI.23600.085  |
| HAI              | BGN                 | HB125 1x1 BGN                                   |               |
| 23707801         | 3rd WiFi 1x1        | Foxconn Wirelss LAN Broadcom                    | NI.23600.076  |
| FOXCONN TW       | BGN                 | 4313 1x1 BGN (HM) T77H194.00                    |               |
| 10001018 HON     | 3rd WiFi 1x1        | Foxconn Wirelss LAN Atheros                     | NI.23600.078  |
| HAI              | BGN                 | HB95 1x1 BGN (HM) L                             |               |
| 23707801         | 3rd WiFi 1x1        | Foxconn Wirelss LAN Atheros                     | NI.23600.068  |
| FOXCONN TW       | BGN                 | HB95 1x1 BGN (HM) T77H121.01                    |               |
| 10001018 HON     | 3rd WiFi 1x1        | Foxconn Wirelss LAN Atheros                     | NI.23600.078  |
| HAI              | BGN                 | HB95 1x1 BGN (HM) L                             |               |
| 10001018 HON     | 3rd WiFi 1x1        | Foxconn Wirelss LAN Atheros                     | NI.23600.078  |
| HAI              | BGN                 | HB95 1x1 BGN (HM) L                             |               |

Table 1-1. Test Compatible Components

# CHAPTER 9 Online Support Information

| Introduction |
|--------------|
|--------------|

### Introduction

This section describes online technical support services available to help users repair their Acer Systems.

For distributors, dealers, ASP or TPM, please refer the technical queries to a local Acer branch office. Acer Branch Offices and Regional Business Units may access our website. However some information sources will require a user i.d. and password. These can be obtained directly from Acer CSD Taiwan.

Acer's Website offers convenient and valuable support resources.

In the Technical Information section users can download information on all of Acer's Notebook, Desktop and Server models including:

- Service guides for all models
- Bios updates
- Software utilities
- Spare parts lists
- TABs (Technical Announcement Bulletin)

For these purposes, we have included an Acrobat File to facilitate the problem-free downloading of our technical material.

Also contained on this website are:

- Detailed information on Acer's International Traveller's Warranty (ITW)
- Returned material authorization procedures
- An overview of all the support services we offer, accompanied by a list of telephone, fax and email contacts for all technical queries.

We are always looking for ways to optimize and improve our services, so do not hesitate to direct any suggestions or comments to us.